# SERVICE MANUAL

#### **ELECTRONIC CASH REGISTER**

# TE-2200/2400

(EX-443/544)

## AUG. 2005

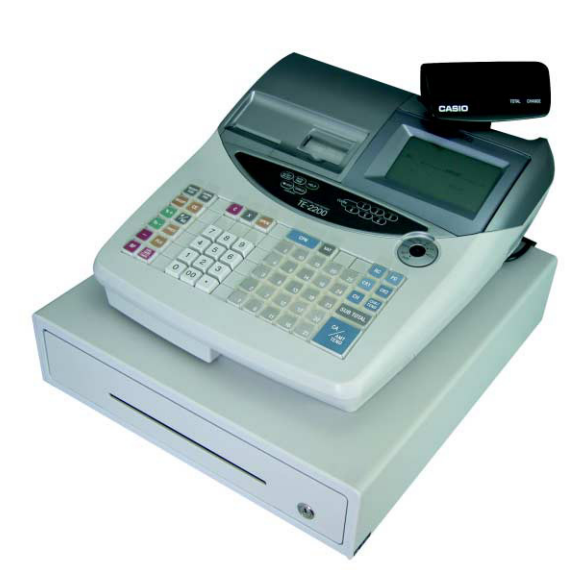

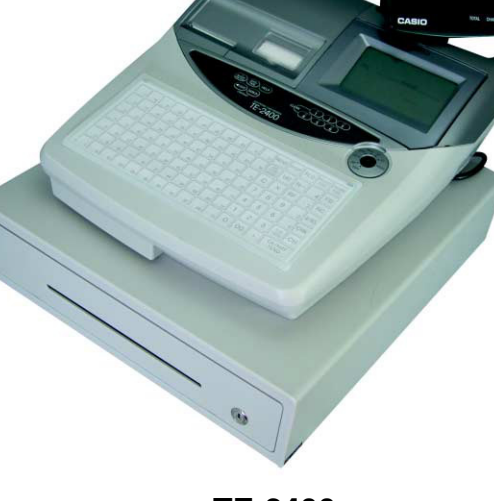

TE-2400

TE-2200

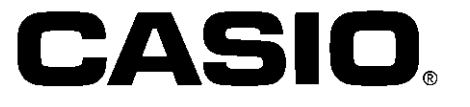

Ver.2 : Aug. 2009

#### CONTENTS

| TE-2200/2400              | PAGE |
|---------------------------|------|
| 1. SPECIFICATIONS         | 1    |
| 2. MACHINE INITIALIZATION | 4    |
| 3. DISASSEMBLY            | 7    |
| 4. CIRCUIT EXPLANATION    | 17   |
| 5. DIAGNOSTIC OPERATION   | 29   |
| 6. ERROR CODE LIST        | 55   |
| 7. IC DATA                | 59   |
| 8. PCB LAYOUT             | 66   |
| 9. CIRCUIT DIAGRAMS       | 68   |
| 10. PARTS LIST            | 82   |

To prevent malfunctions caused by the weak batteries, charge the memory protection batteries for over 12-hours before installation or after a long-time vacation (over 30 days).

- Before installation, initialize the terminal and leave it turn on over 12-hours.
- After a long-time vacation, initialize the terminal and restore the program data if the terminal is in malfunction, and leave it turn on over 12-hours.
- Over 48-hours charging makes the batteries fully charged.

#### **1. SPECIFICATIONS**

#### 1-1. Electrical specifications

|                                           |                                                                    |      | 120 V                                                                                                    | 220 V                    | 230 V               | 240 V     |
|-------------------------------------------|--------------------------------------------------------------------|------|----------------------------------------------------------------------------------------------------|--------------------------|---------------------|-----------|
| Power consumption                         | In operation                                                       | Max. | 0.5 A                                                                                                    | 0.25 A                   | 0.25 A              | 0.25 A    |
|                                           | stand-by                                                           | max. | 0.1 A                                                                                                    | 0.05 A                   | 0.05 A              | 0.05 A    |
| •Memory protection<br>Except. USA, CANADA | Back-up battery<br>Back-up period<br>Battery life<br>Recharge time |      | Vanadium lithium battery<br>90 days (25 °C)<br>Replace the battery every 5 years.<br>48 hours (full charge)                                             |                          |                     |           |
| •Memory protection<br>USA, CANADA         | Back-up battery<br>Back-up period<br>Battery life                  |      | mory protection<br>A, CANADABack-up battery<br>period<br>Battery lifeMangan battery (UM-3 × 3)<br>1 years (25 °C)<br>Replace the battery every 1 years. |                          | 3)<br>1 years.      |           |
| •Clock & Calendar                         | Accuracy<br>Auto calendar                                          |      | Within ±<br>Effective                                                                                                    | 30 sec.  <br>e until 209 | per mont<br>99 A.D. | h (25 °C) |

#### 1-2. Environmental specifications

| Operating temperature | 0 °C ~ 40 °C                                  |
|-----------------------|-----------------------------------------------|
| Operating humidity    | 10 % ~ 95 %                                   |
| Storage temperature   | -25 °C ~ 65 °C                                |
| Storage humidity      | 10 % ~ 95 %                                   |
| Vibration strength    | 1.5 G (The machine must be in the carton box) |

#### 1-3. Main components

| • CPU          | Name<br>Number of control bit                           | uPD784215AGC279<br>16 bit                                                                                                    |
|----------------|---------------------------------------------------------|----------------------------------------------------------------------------------------------------|
| • RAM (US)     | Name<br>Capacity                                        | M68AF128BM70 × 2<br>1 Mbit                                                                                                    |
| • RAM (EURO)   | Name<br>Capacity                                        | M68AF511AM70<br>4 Mbit                                                                                                    |
| • Flash ROM    | Name<br>Capacity                                        | MBM29F160BE90TN<br>16 Mbit                                                                                                    |
| I/O controller | Name                                                    | uPD784215AGC280                                                                                                    |
| Themal printer | Name<br>Print method<br>Head specification<br>Paper cut | FTP-628MCL518 (receipt)<br>FTP-628MCL518 (journal)<br>Thermal dot line printing<br>Total dot number : 384 dots/dot line<br>Dot pitch : Length 8 dots/mm<br>Wide 8 dots/mm<br>Manual-paper cut |
| • Roll paper   | Type<br>Size<br>Roll diam<br>Thickness                  | Heat-sensitive paper<br>57.5 $\pm$ 0.5 mm<br>$\phi$ 80 or less<br>0.06 ~ 0.085 mm                                                                                                    |

#### 1-4. Duration of Life

| Printer head | 50 Km (anti-abrasion), 1400 Million lines |
|--------------|-------------------------------------------|
| • LCD        | 20,000 hours                              |
| Backlight    | 20,000 hours                              |

#### 1-5. Drawer List

| Туре | Di | rawer Name | Specification     | В | D | С | BU | L |
|------|----|------------|-------------------|---|---|---|----|---|
| М    |    | DL-2429    | D-24H2C-B55SRM-9* |   |   | 0 |    |   |
| М    |    | DL-2797    | D-24H2C-B84RM-9*  |   |   |   | 0  |   |
| М    |    | DL-2798    | D-24H2C-B84SRM-9* | 0 |   |   |    |   |
| М    |    | DL-2799    | D-24H2C-A84SRM-9* |   | 0 |   |    | 0 |

Note: Country code B: Europe D: England C: U.S.A.

BU: Other countries

L: Canada

#### 1-6. Option List

| DEVICE NAME                                  | MODEL             | NOTE             | Applicable     |
|----------------------------------------------|-------------------|------------------|----------------|
| Multi drawer kit                             | MDL-12            |                  | Common         |
| PC cable                                     | PRL-CB-2          |                  | Common         |
| <ul> <li>Waterproof cover</li> </ul>         | WT-82             |                  | TE-2200 only   |
| <ul> <li>Waterproof cover</li> </ul>         | WT-87             |                  | TE-2400 only   |
| Slip printer                                 | SP-1300           | Connect to Com2  | Common         |
| <ul> <li>Slip printer cable</li> </ul>       | PRT-CB-8C         | Length 1.5m      | Common         |
| Remote printer                               | UP-360            | Connect to Com2  | Common         |
| Printer cable                                | PRT-CB-8A         | Length 3m        | Common         |
| <ul> <li>Printer cable</li> </ul>            | PRT-CB-8B         | Length 5m        | Common         |
| <ul> <li>Slip printer/ AC adaptor</li> </ul> | 31AD-U or E       | U: 120V/ E: 230V | Local purchase |
| <ul> <li>Handy scnner</li> </ul>             | HHS-15            | Com2 port only   | Local purchase |
| <ul> <li>Handy scnner</li> </ul>             | HS1250            | Com2 port only   | Local purchase |
| <ul> <li>Handy scanner</li> </ul>            | Quic Scan 6000    | Com2 port only   | Common         |
| <ul> <li>CF Memory Card</li> </ul>           | SDCFB-xx-505      |                  | Local purchase |
| Modem                                        |                   | 56k V92 External | Local purchase |
|                                              |                   | Faxmodem         |                |
| Modem                                        |                   | 56k Faxmodem     | Local purchase |
| Conversion Kit                               | CVK-S3-M/CVK-L3-M |                  | Common         |
| Roll paper                                   | P-5880T           |                  | Common         |

#### CAUTION RISK OF EXPLOSION IF BATTERY IS REPLACED BY AN INCORRECT TYPE. DISPOSE OF USED BATTERIES ACCORDING TO THE INSTRUCTIONS

#### 2. MACHINE INTIALIZATION

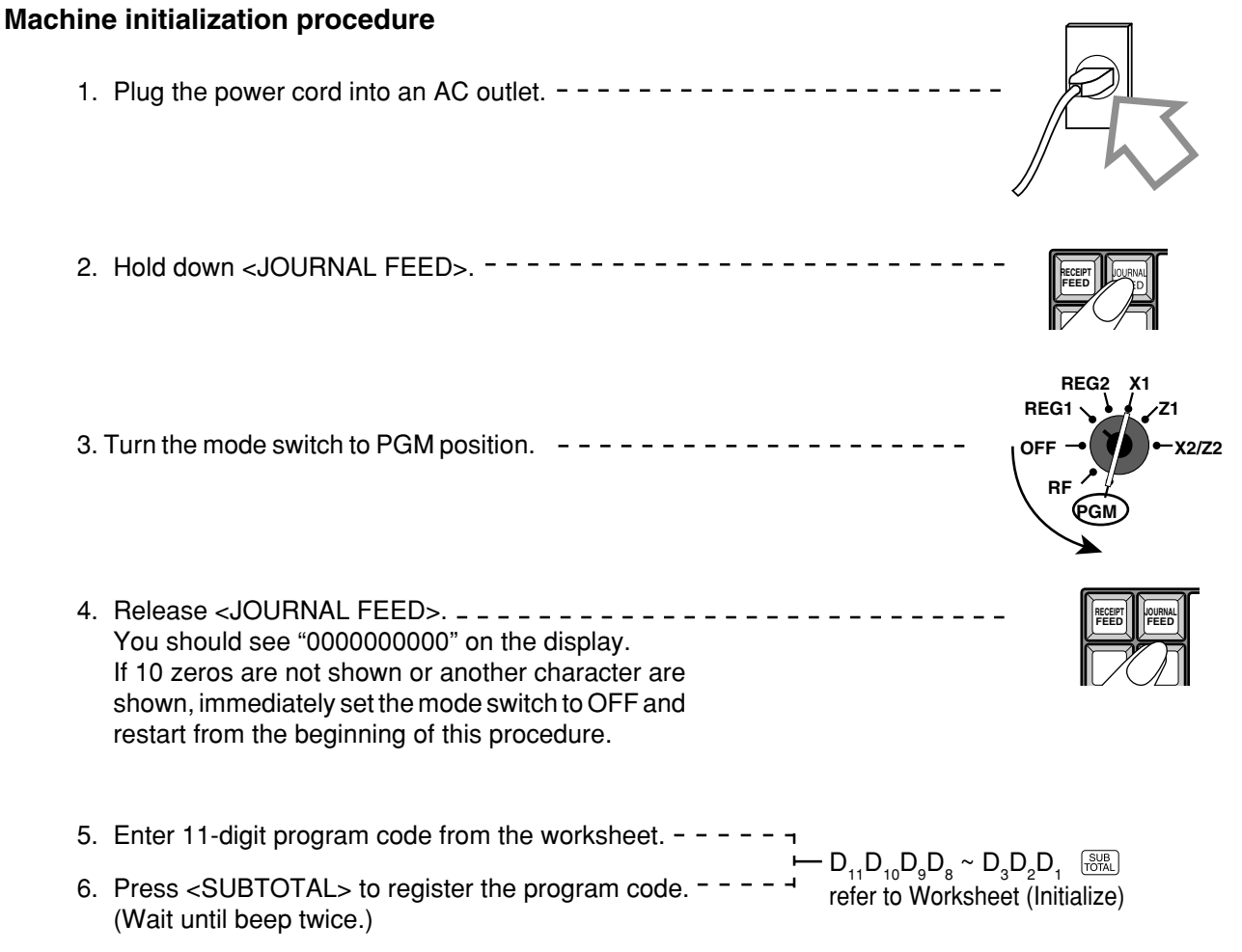

7. Press <SUBTOTAL> to register the program code.

#### Worksheet (Initialize)

| Description                                                                                                  | Choice | Program code           |                                                        |
|----------------------------------------------------------------------------------------------------|--------|------------------------|--------------------------------------------------------|
| Print password of PGM mode, when flag clear operation is performed.                                          |        | Yes = 0                |                                                        |
| Password in PGM3 ~ 7 mode                                                                                    |        | Significant            | $D_{11}$ $D_{10}$ $D_{9}$ $D_{8}$ $D_{7}$              |
| Messages and descriptors are written in<br>English = 0, French = 1, Spanish = 2, German = 4                  |        | Significant<br>number  |                                                        |
| Model forU.S. or Canada (Date order: month/day/year)= 2,Other area (1, 11, 11, 12, 12, 12, 12, 12, 12, 12, 1 |        | Significant<br>number  | <br>D <sub>5</sub>                                     |
| Fixed value:<br>TE-2200: 25<br>TE-2400: 04                                                                   |        | Significant<br>numbers | $     \begin{array}{c} \Box \\ D_4 \end{array} D_3   $ |
| Use <ol> <li>clerk switch (clerk push switch)/</li> <li>Clerk secret number key *</li> </ol>                 | a      | (1) = 0<br>(2) = 1     | (a+b)                                                  |
| Initialization pattern:<br>① For scanning/② For check tracking                                               | b      | (1) = 0<br>(2) = 2     | D <sub>2</sub>                                         |
| Use Euro only.                                                                                               |        | No = 0<br>Yes = 1      | <br>D <sub>1</sub>                                     |

\* When you select this option "Use clerk secret code key", and your register doesn't have this key on the default keyboard, be sure to allocate <CLERK-#> (clerk secret number key) just after the initialization. (Do NOT turn to OFF before allocating this key.)

#### Note:

Please check the receipt after initialization operation (machine initialization, flag clear operation and init2) that the machine number is printed properly.

If error codes are printed on it, check the hardware and retry the operation.

| P01 0<br>C01                      | 3-04-2004 11:58<br>MC#01 (                               | -<br>000001 -  | <ul> <li>Mode symbol/date/time</li> <li>Clerk descriptor/Mc-No./consecutive No.</li> </ul>                                         |
|-----------------------------------|----------------------------------------------------------|----------------|----------------------------------------------------------------------------------------------------|
| INIT<br>(C)<br>C(<br>Al           | ) 2005 by CASIO<br>OMPUTER CO.,LTE<br>I rights reserved. | )              | – INIT symbol<br>– Copyright                                                                                                    |
| TE-2200/                          | 2400 STD                                                 | _              | – Model name                                                                                                    |
| VER.<br>LABEL                     | :nnnn<br>:nnnnn                                          | -              | – ROM version<br>– ROM label                                                                                                    |
| VER.<br>LABEL<br>INIT.<br>0002-98 | :nnnn<br>:nnnnnn<br>:nnnnnnnnnnnnnn<br>:                 | 00<br><br>2000 | <ul> <li>ROM version</li> <li>ROM label</li> <li>Initialization code</li> <li>I/O parameter table record No./error code</li> </ul> |

#### **Flag clear operation**

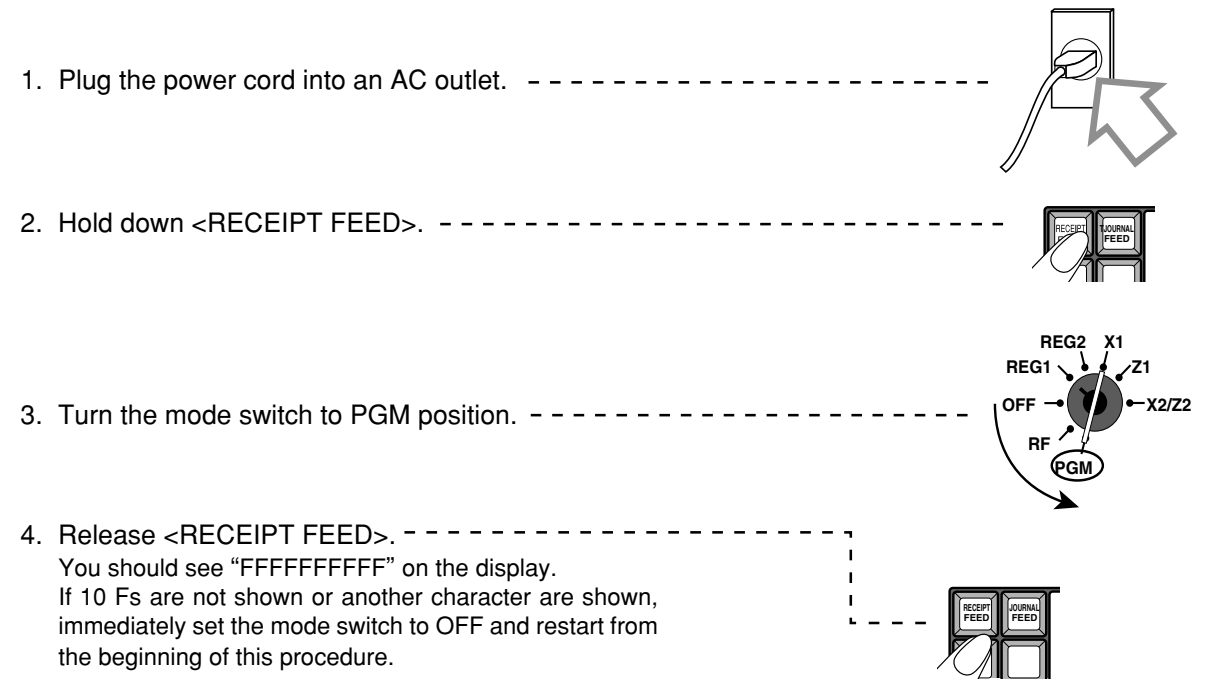

5. Press <SUBTOTAL> to complete.

After completion of flag clear, receipt is issued.

Note: After flag clear, clerk 1 is assigned automatically. So do not program clerk 1 as not assignable or not operable in PGM mode.

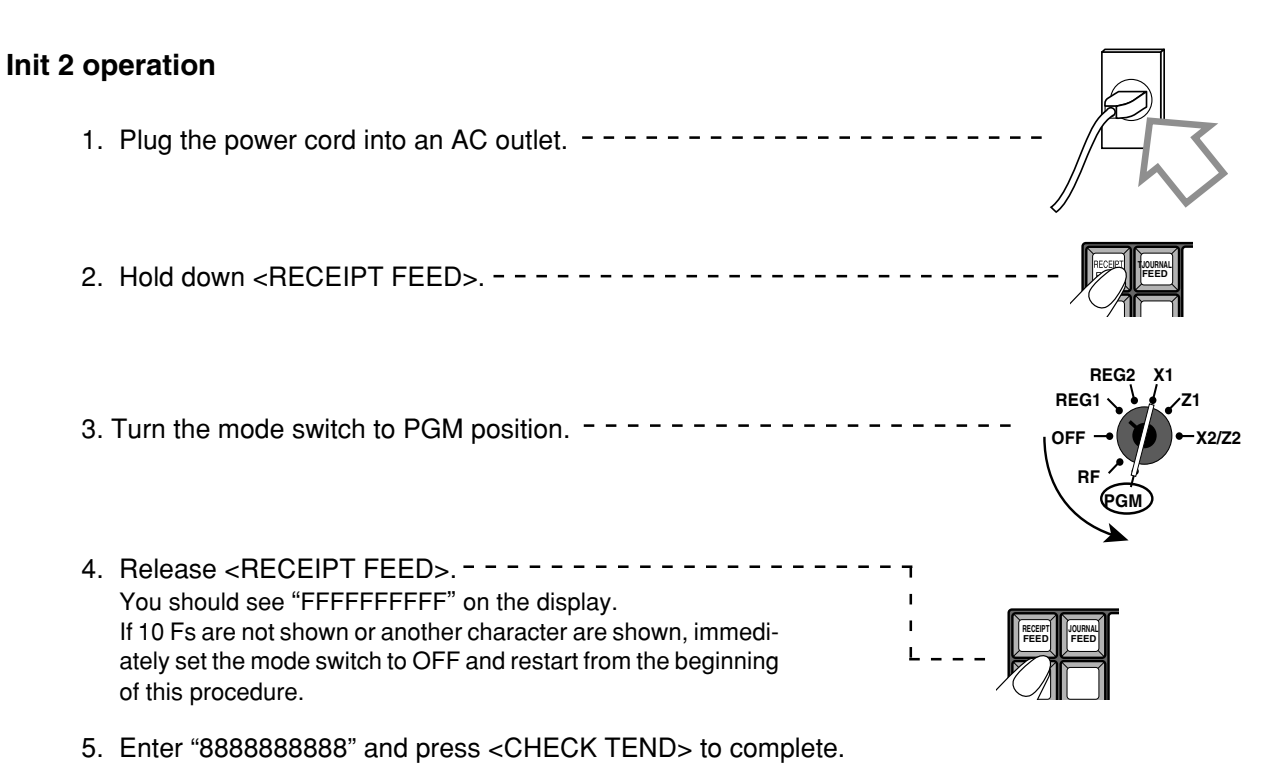

After completion, receipt is issued.

#### 3. DISASSEMBLY

#### ■ UPPER COVER

1. Remove the printer cover.

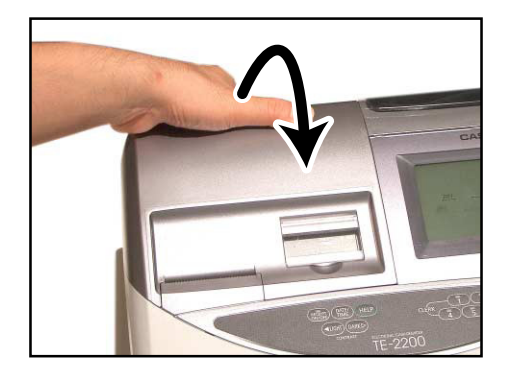

2. Remove two screws.

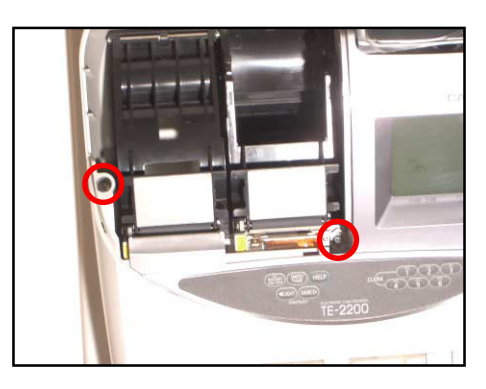

- 3. Remove the printer cover.
- 4. Remove two FPCs.

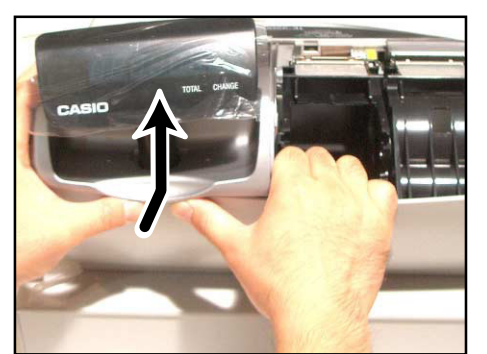

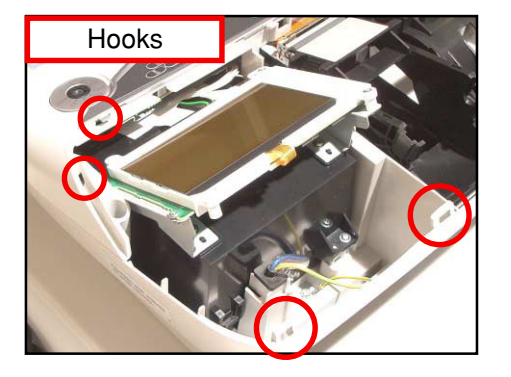

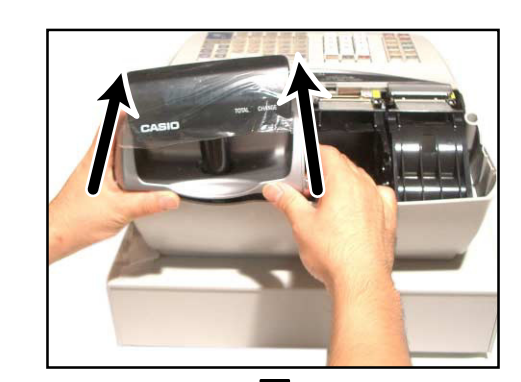

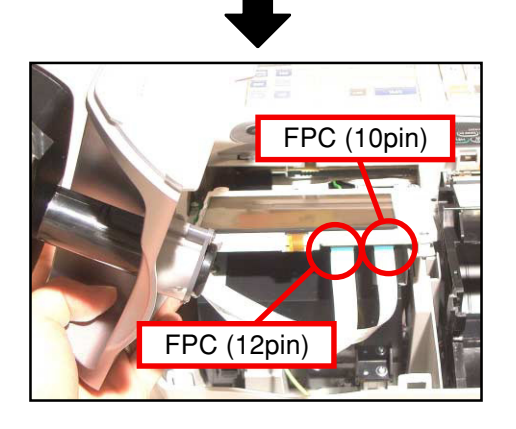

5. Remove the screw.

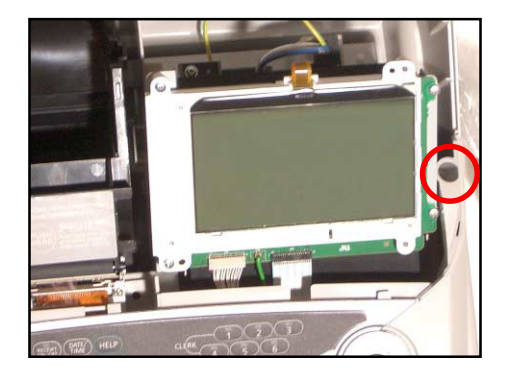

6. Remove the upper case by sliding it forward.

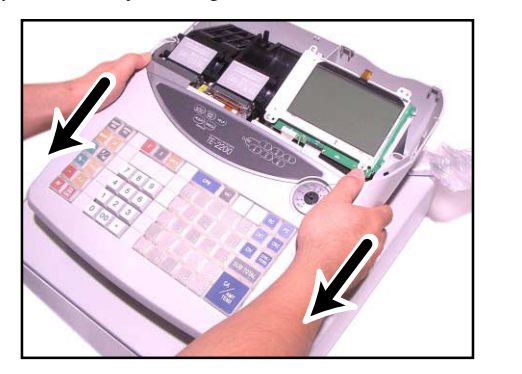

7. Remove two connectors. (CN13, CN15)

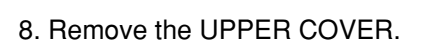

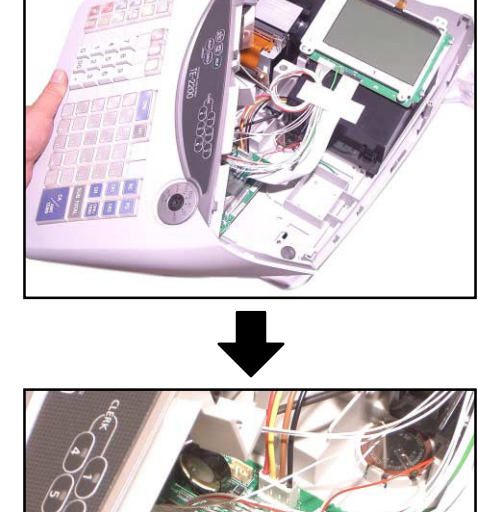

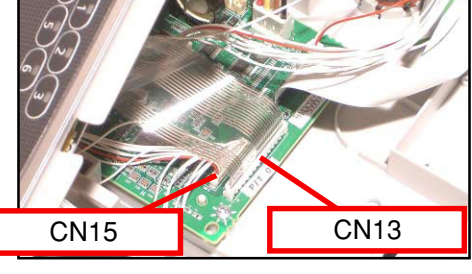

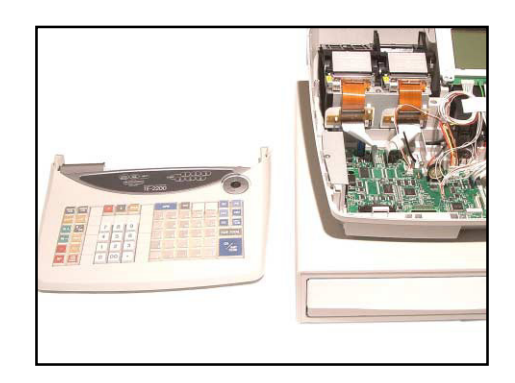

#### ■ KEY BOARD ASS'Y

- 9. TE-2200: Remove 10 screws.
- TE-2400: Remove eight screws.
- 10. Remove the FPC.

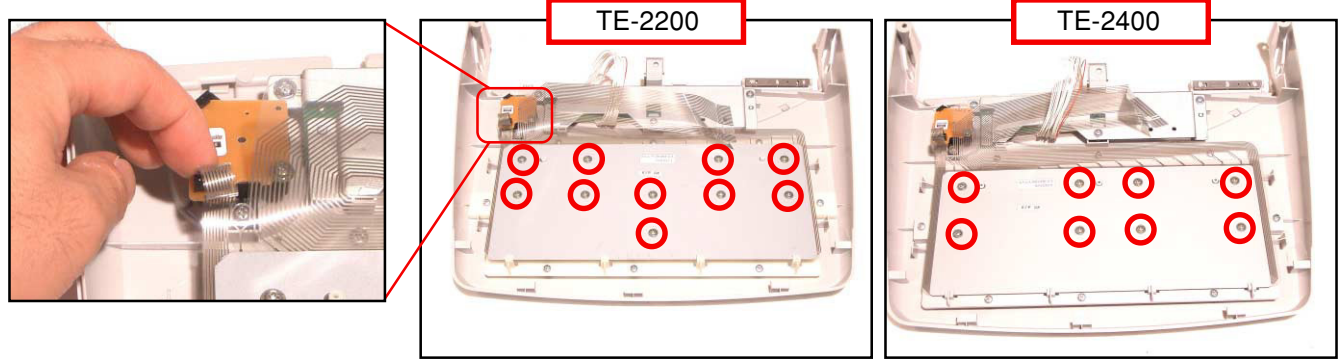

- 11. Remove the chassis.
- 12. Remove the FPC sheet.
- 13. Remove the spacer.
- 14. Remove the sheet.

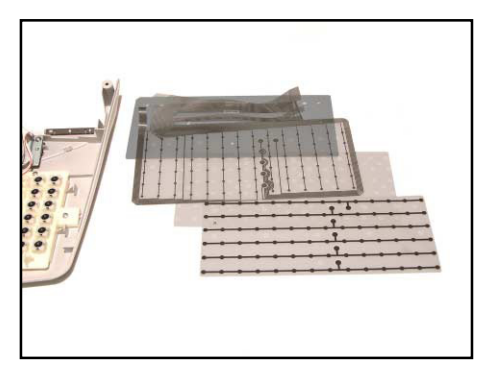

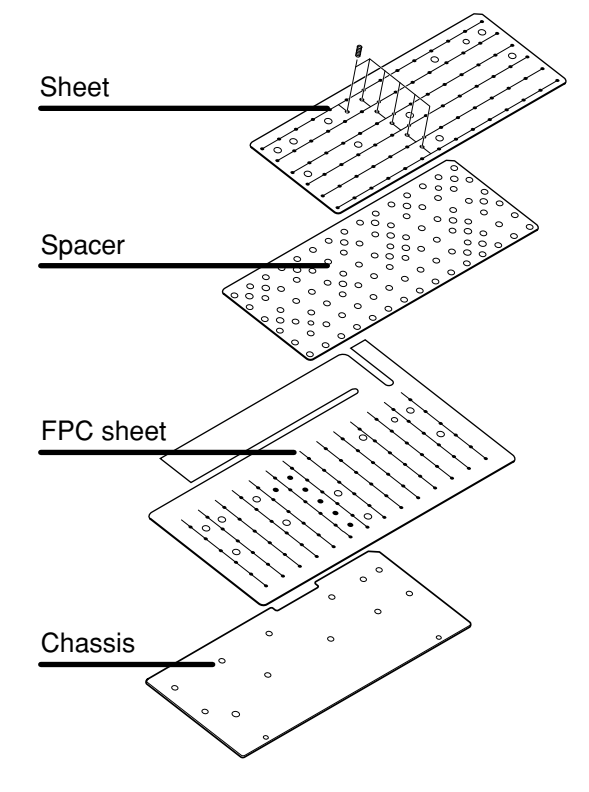

- 15. Remove eight screws.
- 16. Remove the KEY frame.

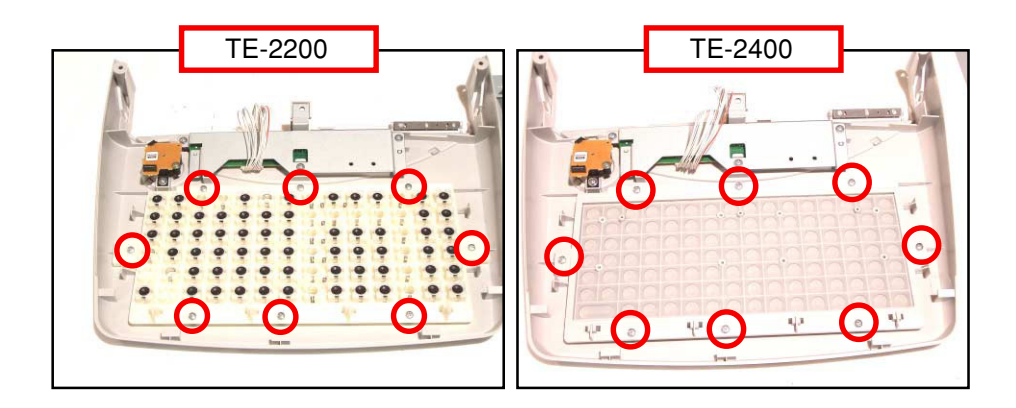

#### ■ TACT SW PCB, MODE KEY

- 17. Remove three screws.
- 18. Remove the TACT SW PCB (E443-E6 PCB).

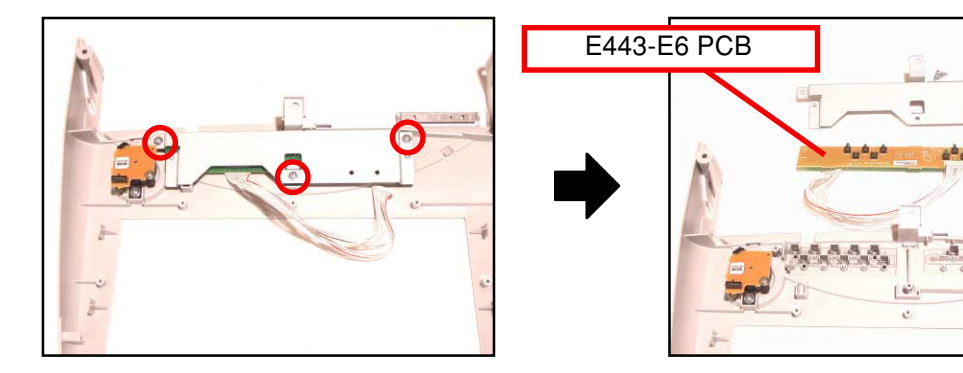

- 19. Remove the screw.
- 20. Remove the MODE KEY.

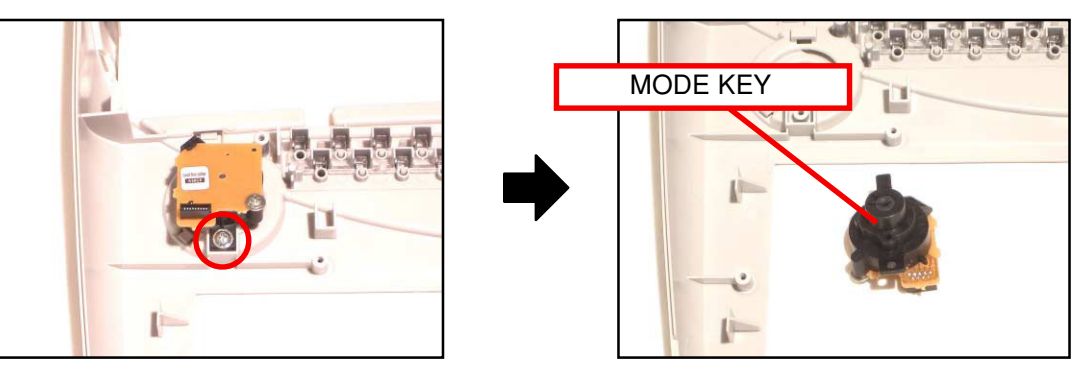

#### ■ BACKUP BATTERY

- 21. Remove the connector.
- 22. Remove the backup battery.

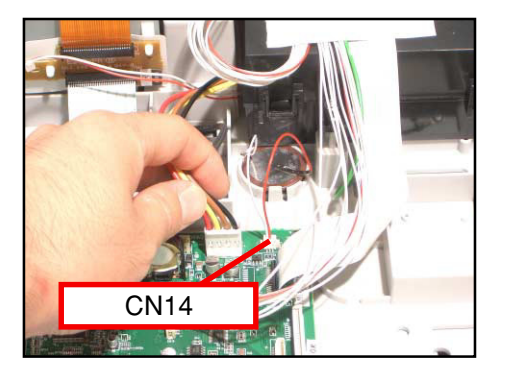

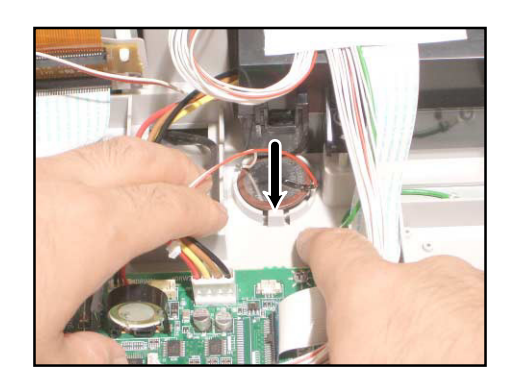

#### ■ MIAN PCB

23. Remove four connectors.

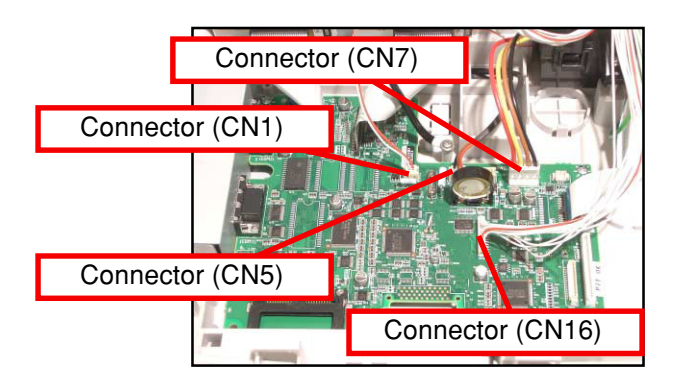

24. Remove three FPCs.

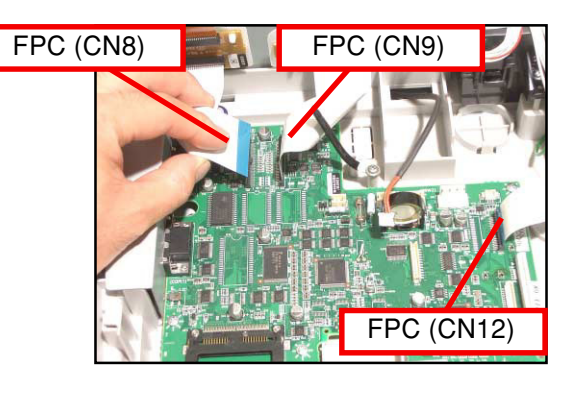

NOTE; While fixing, be fully care to the direction of the FPC.

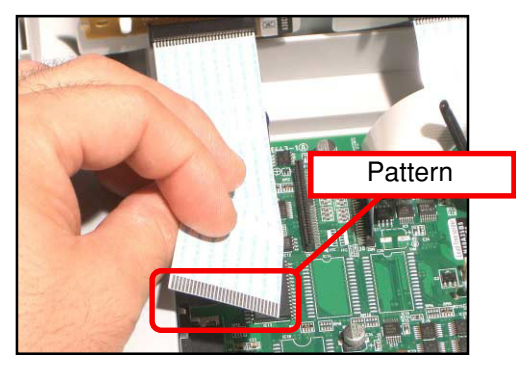

25. Remove eight screws.

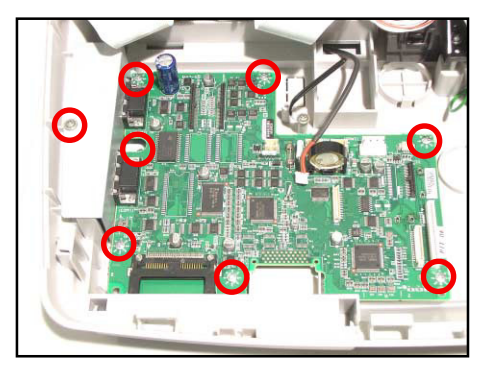

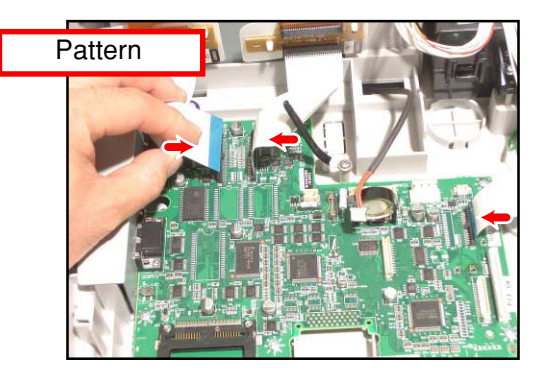

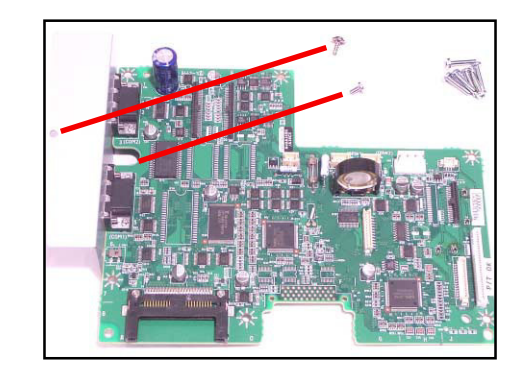

#### LCD ASS'Y

26. Remove five screws and then the LCD ASS'Y.

27. Remove three screws and one connector.

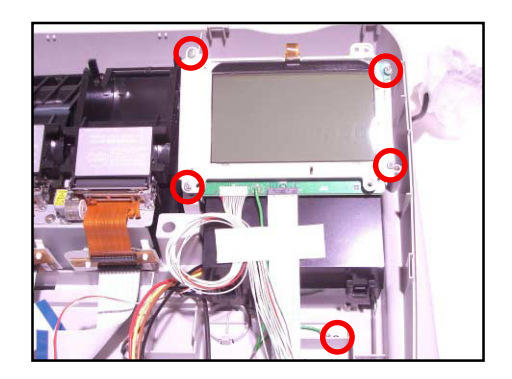

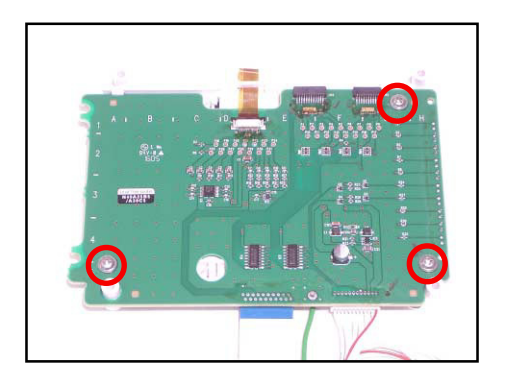

#### ■ PRINTER

28. Remove two E272-PR PCBs.

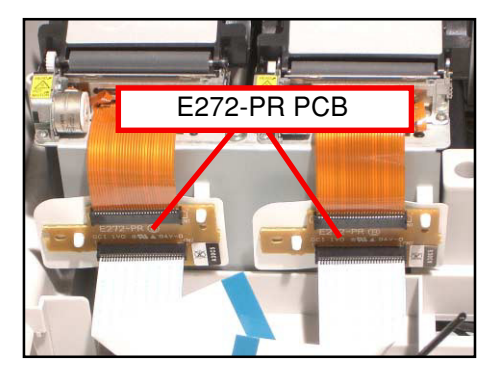

29. Remove four FPCs.

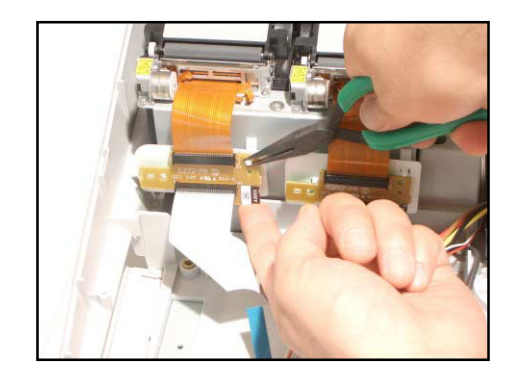

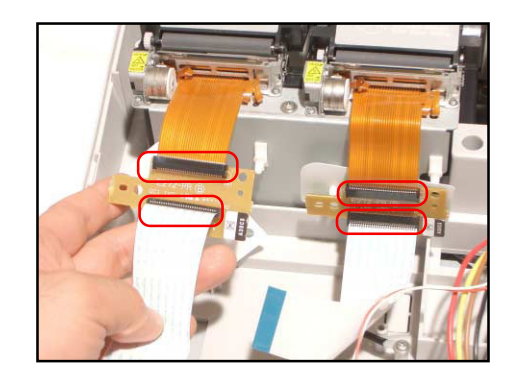

- 30. Remove four screws.
- 31. Remove two printer units.

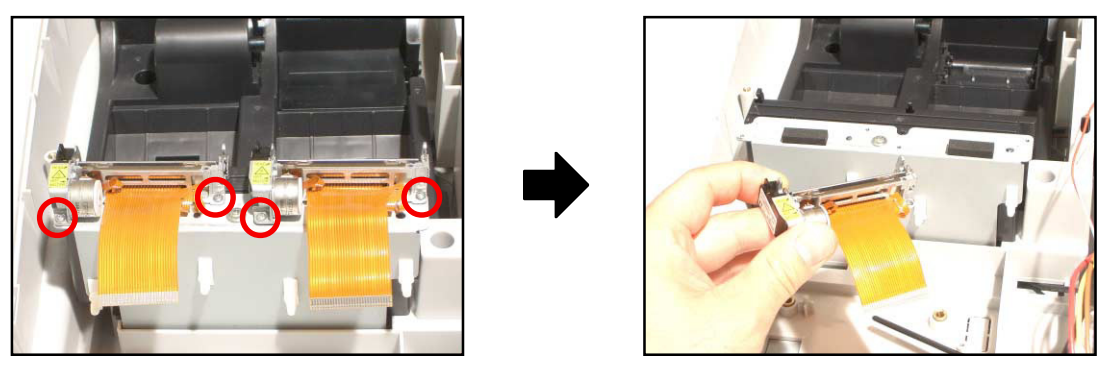

- 32. Remove the battery cover.
- 33. Remove four screws.
- 34. Remove the lower case.

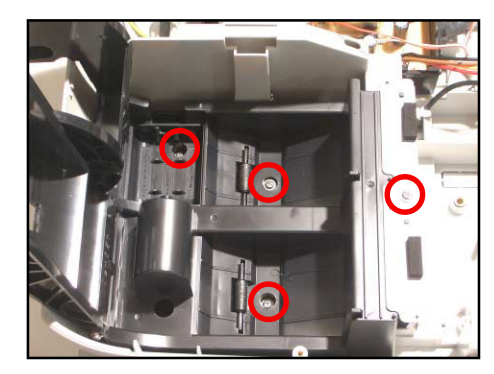

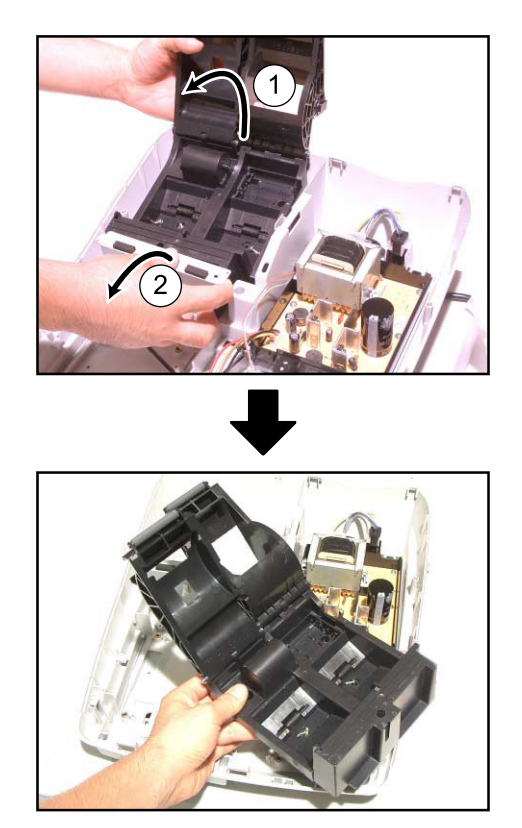

#### ■ DRAWER

35. Remove the case.

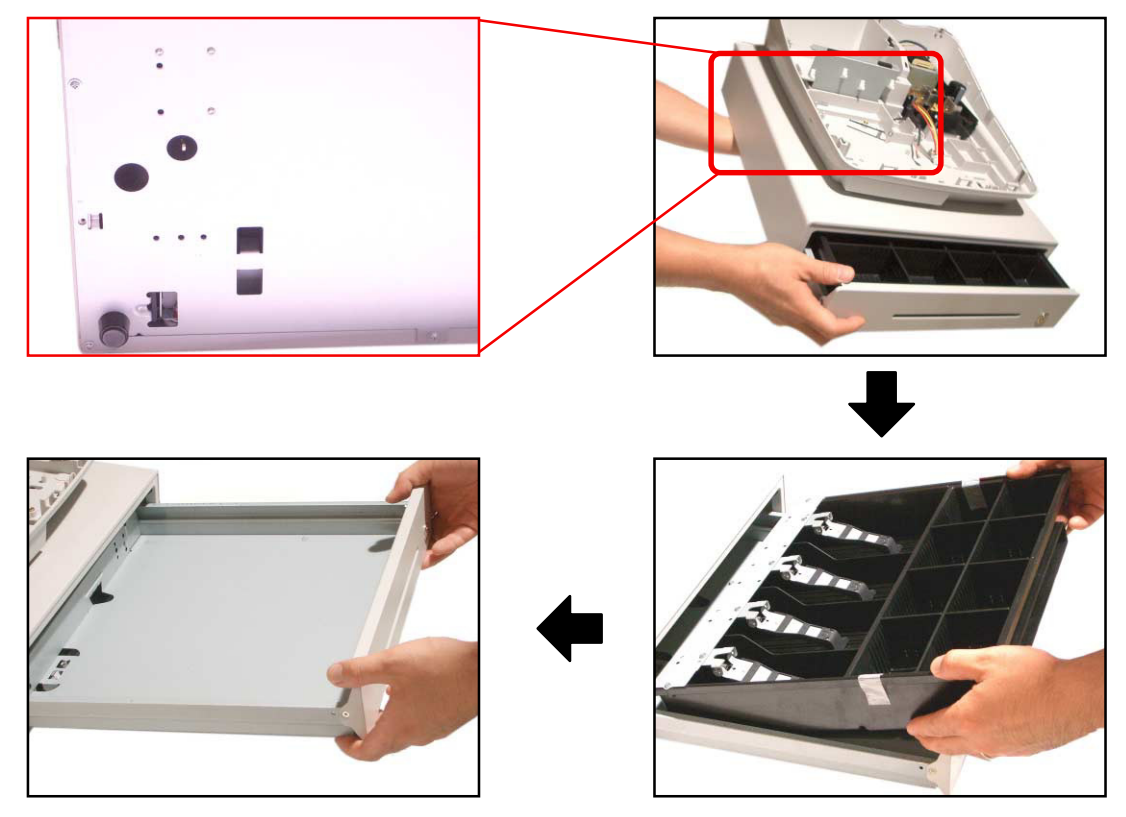

36. Remove 10 screws.

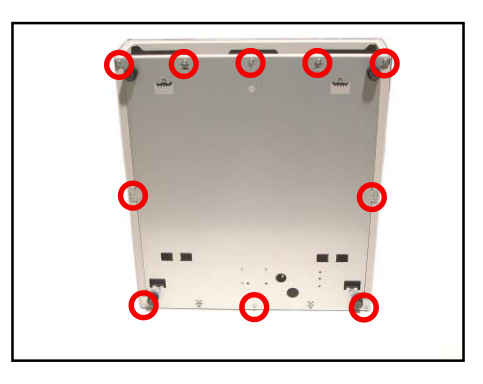

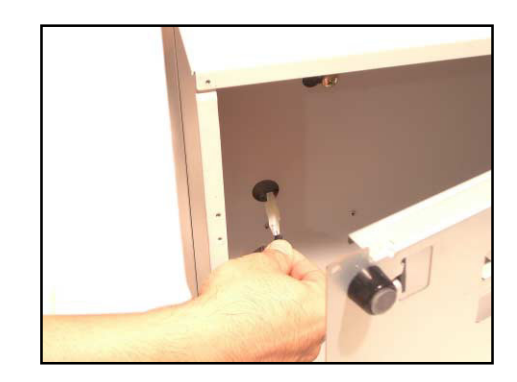

37. Remove the DARWER cable.

38. Remove the Bottom plate.

39. Loosen 4 screws.

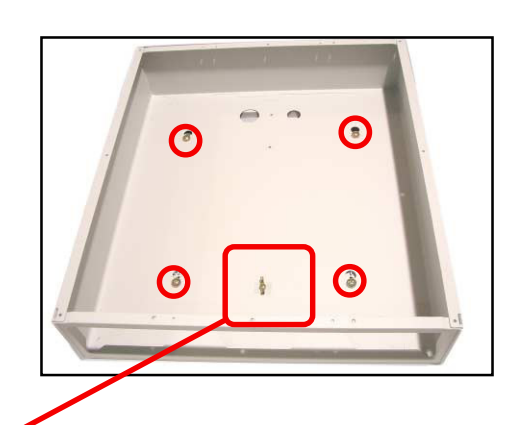

40. Remove the screw and then fix the drawer case.

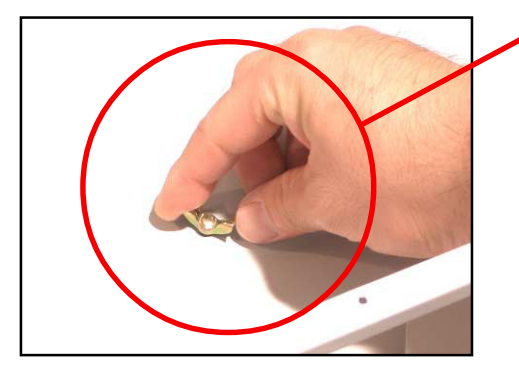

#### ■ POWER SUPPLY

28. Remove the two screws.

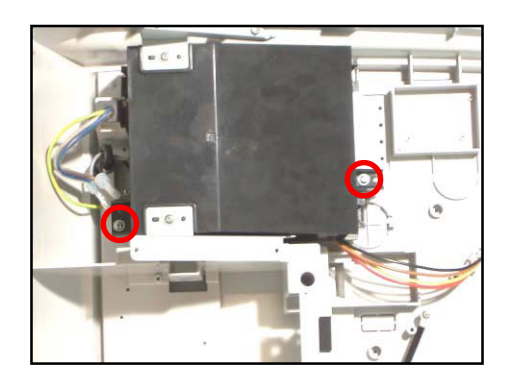

29. Remove the POWER UPPER CASE.

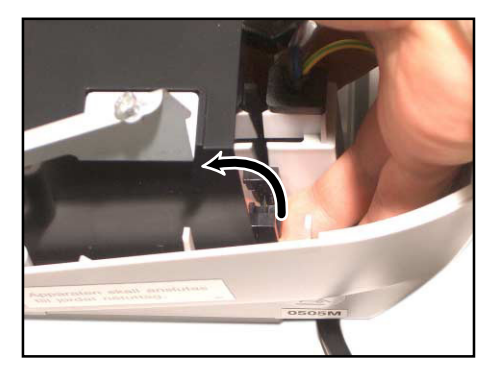

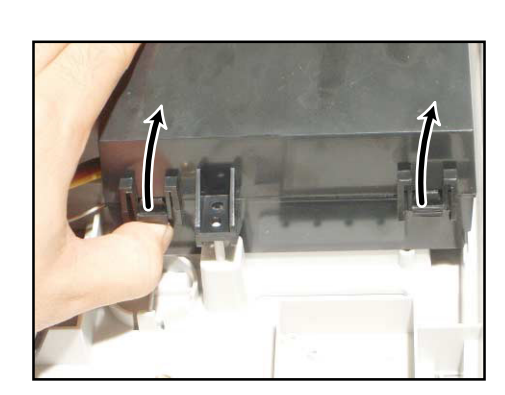

- 30. Remove three screws.
- 31. Remove the POWER UNIT.

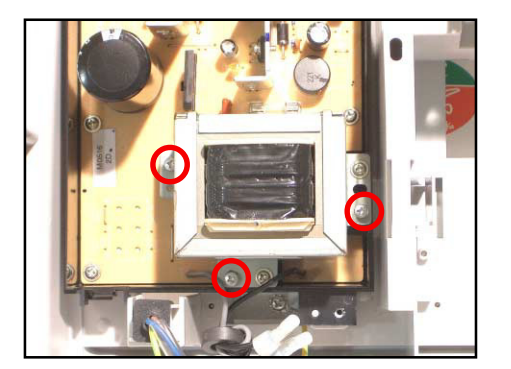

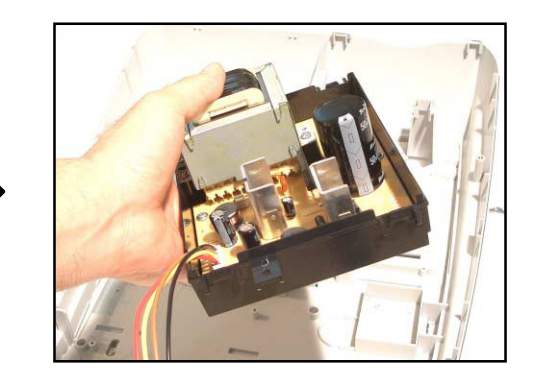

#### 4. CIRCUIT EXPLANATION

#### 4-1. HARDWARE DIAGRAM

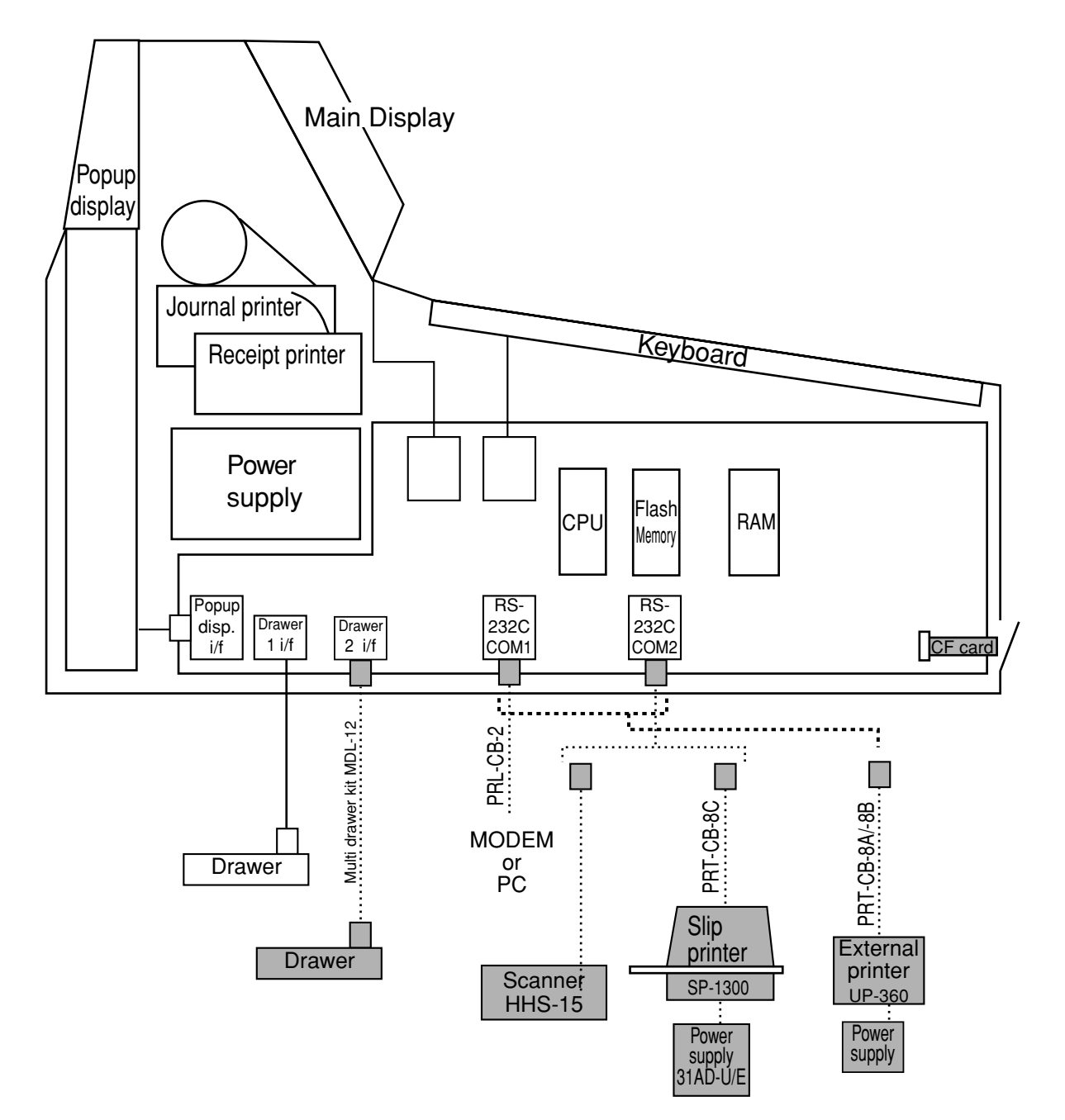

Note: Shadowed device and dot line indicate option devices.

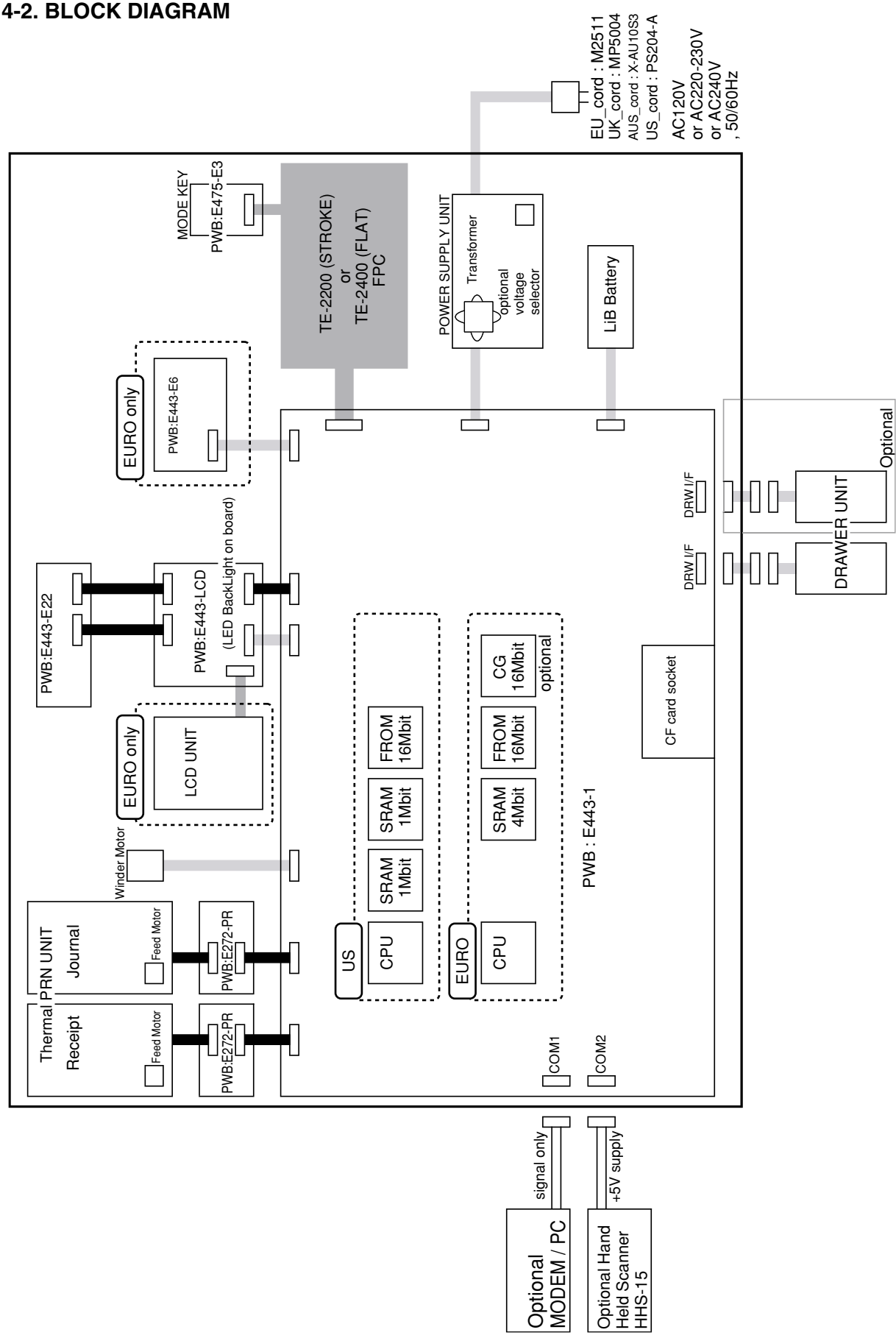

#### **4-2. BLOCK DIAGRAM**

#### **4-3. RESET CIRCUIT**

The reset circuit is as follows.

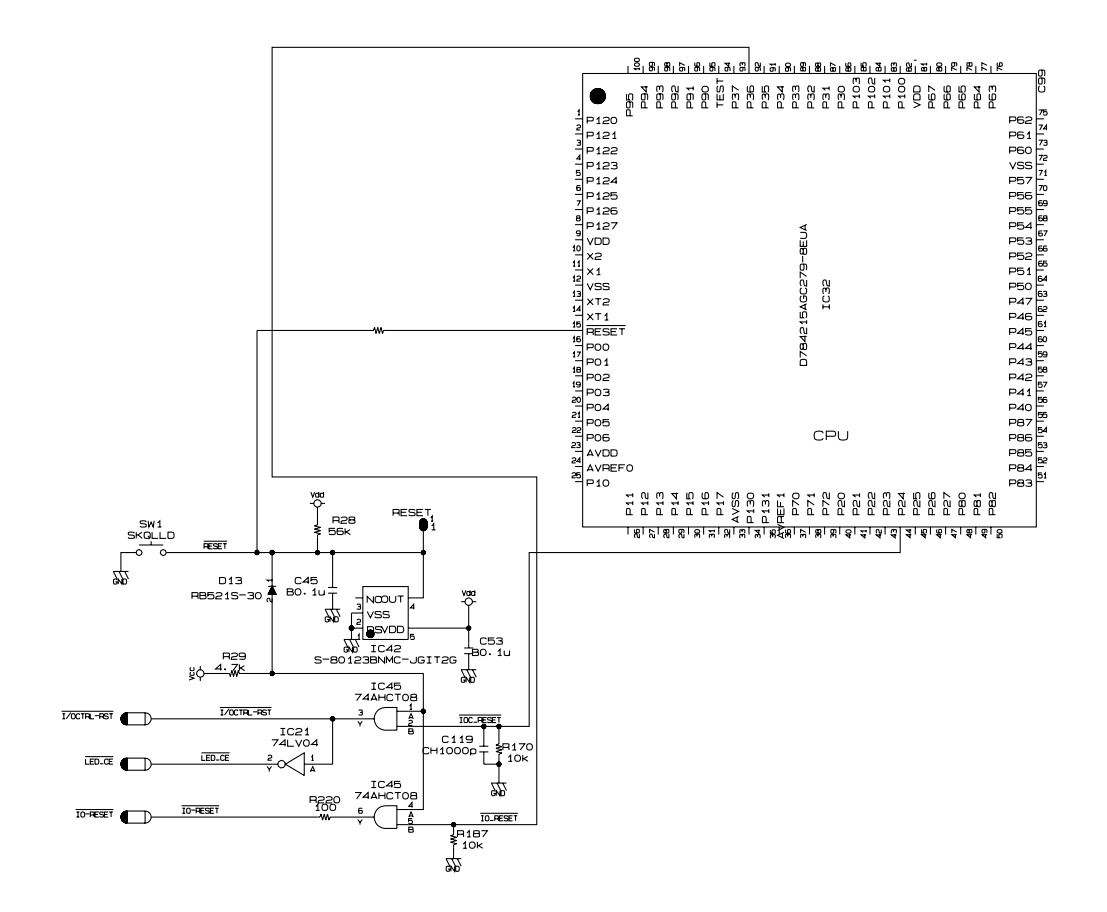

#### **4-4. POWER SUPPLY CIRCUIT**

The power supply circuit is as follows.

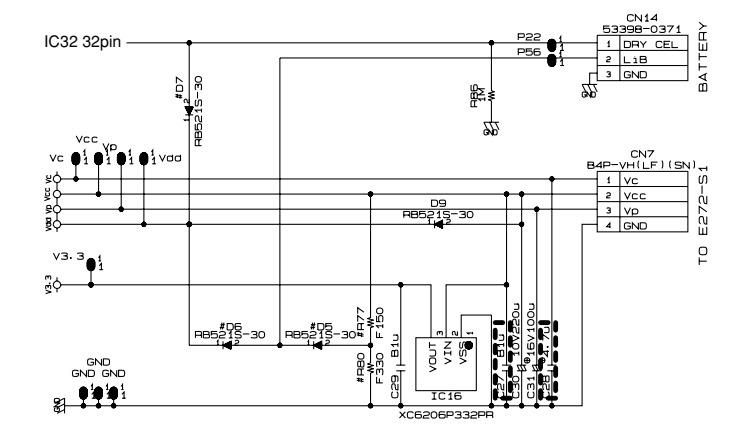

#### 4-5. DRAWER I/F CIRCUIT

The drawer open circuit is as follows.

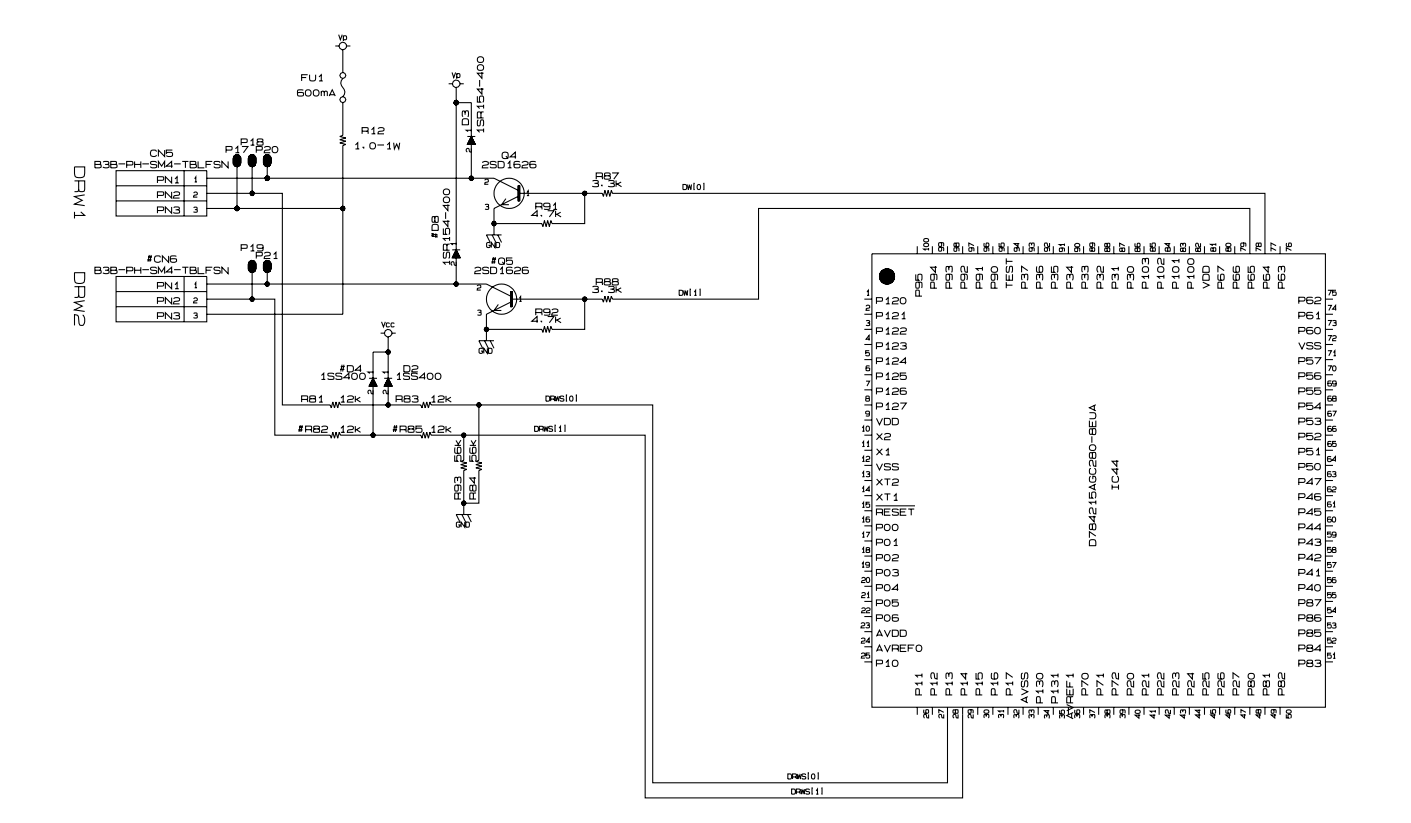

#### **4-6. PRINTER CONTROL CIRCUIT**

The printer control circuit is as follows.

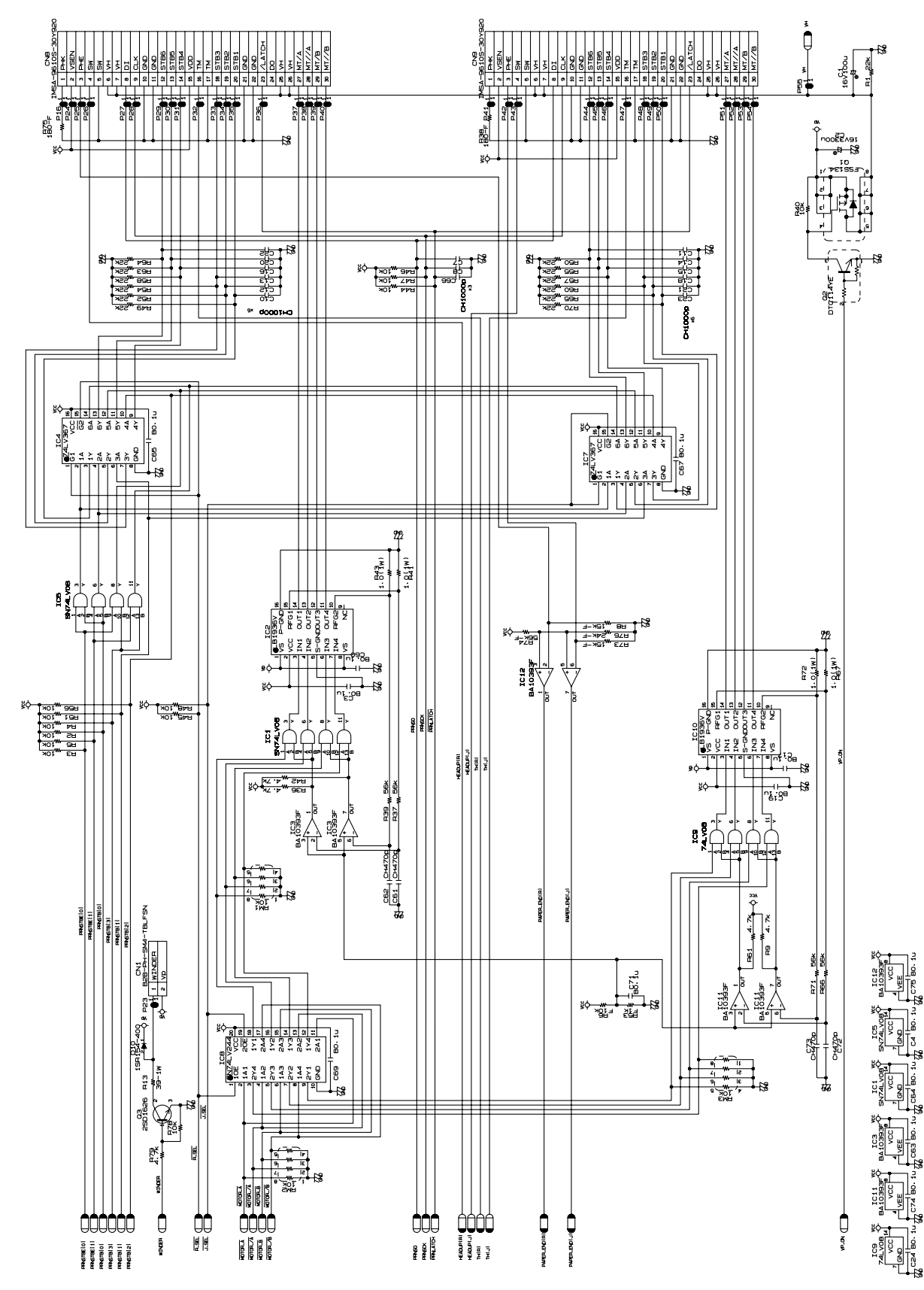

Downloaded from www.Manualslib.com manuals search engine

#### 4-7. CPU (IC32: uPD784215AGC279-8EUA) / I/O CONTROLLER (IC44: uPD784215AGC280EUA)

#### 4-7-1. Pin Assignment

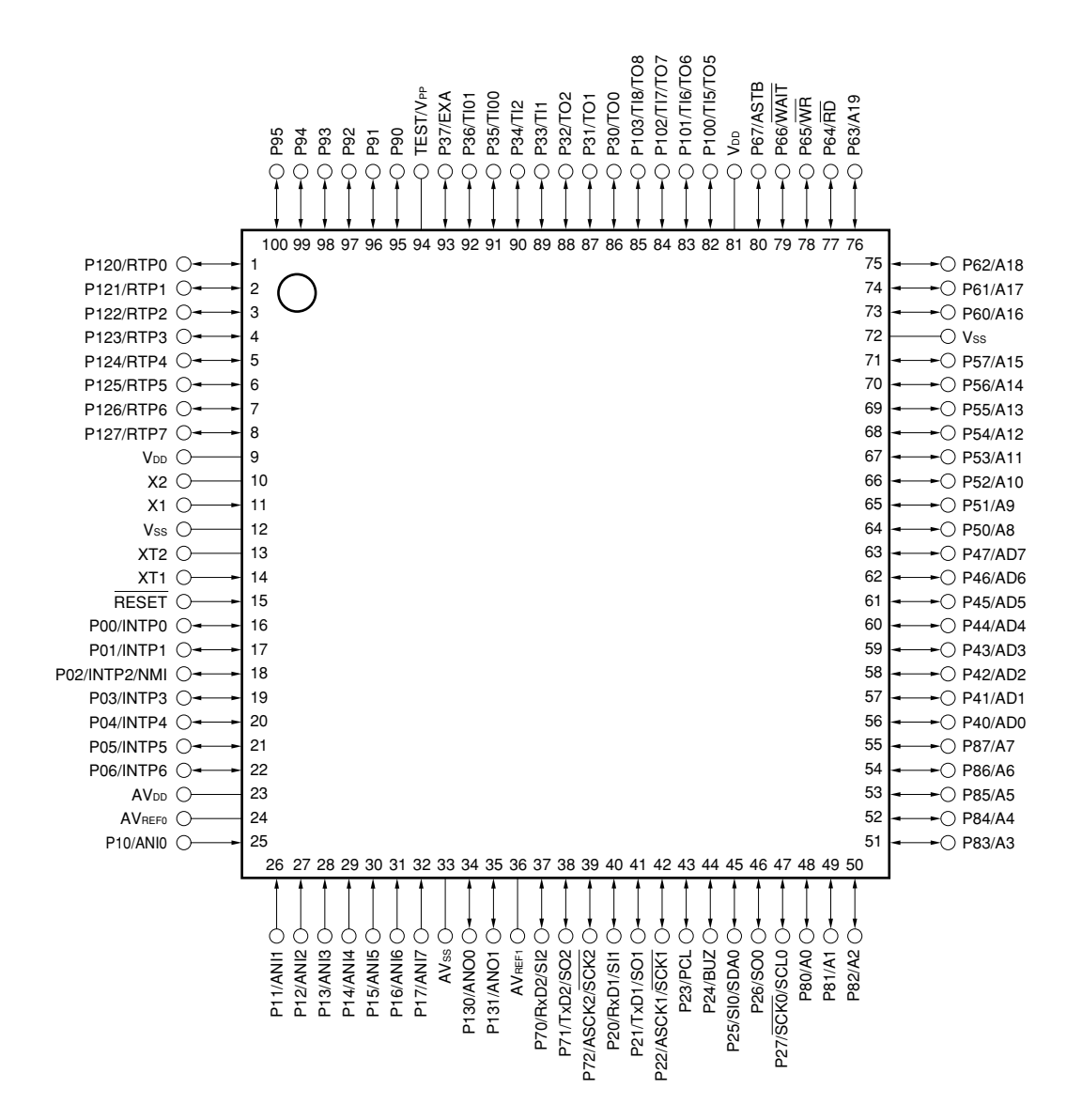

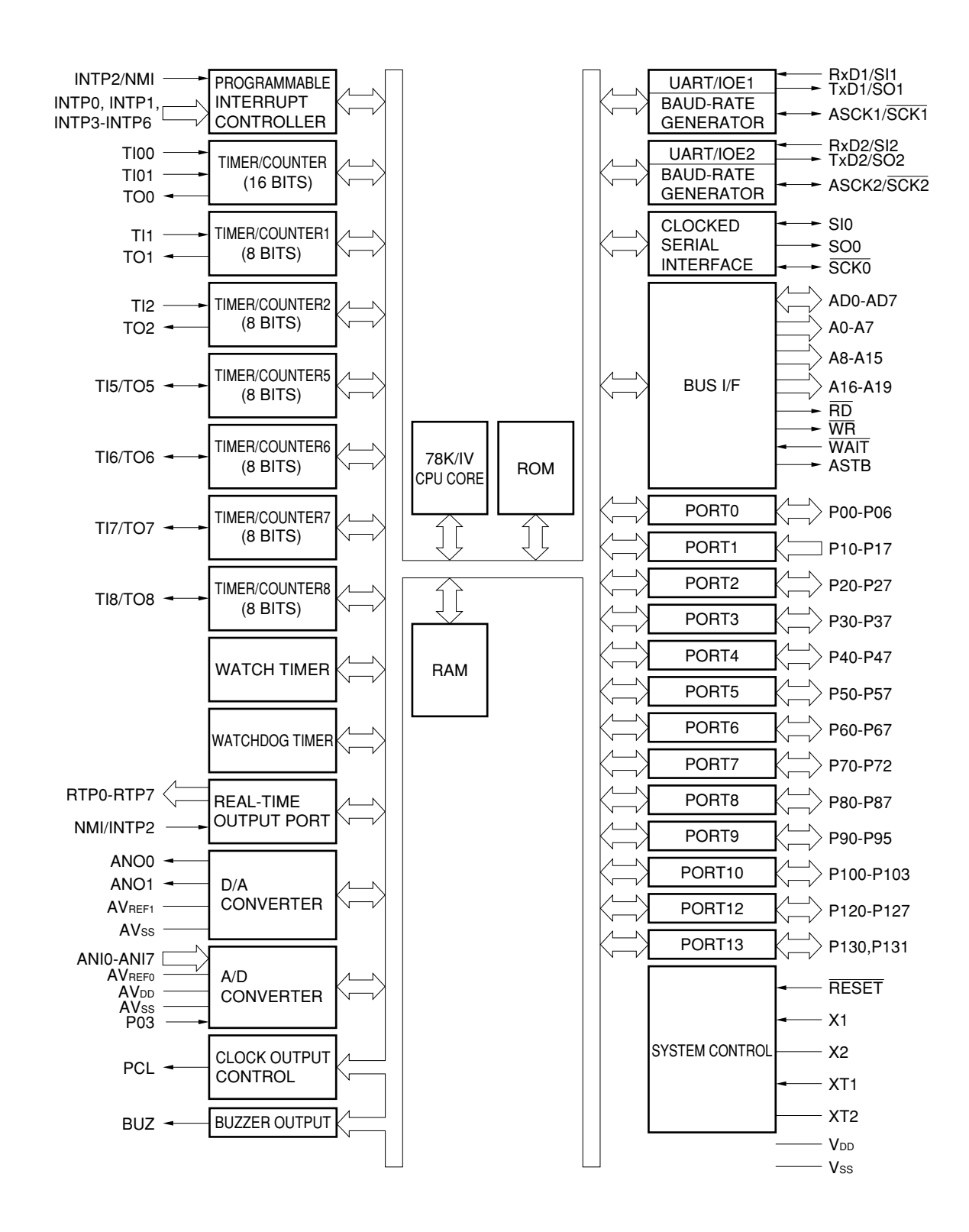

#### 4-7-3. Pin Function

| PIN NO. | PIN NAME          | I/O  | DESCRIPTION                                       |
|---------|-------------------|------|---------------------------------------------------|
| 1       | P120/RTP0         |      |                                                   |
| 2       | P121/RTP1         | 1    |                                                   |
| 3       | P122/RTP2         | 1    |                                                   |
| 4       | P123/RTP3         | 10   |                                                   |
| 5       | P124/RTP4         |      | 8 bit input/output PORT                           |
| 6       | P125/RTP5         | 1    |                                                   |
| 7       | P126/RTP6         | 1    |                                                   |
| 8       | P127/RTP7         | 1    |                                                   |
| 9       | VDD               | -    | Power Supply                                      |
| 10      | X2                | -    |                                                   |
| 11      | X1                |      | Main system Clock                                 |
| 12      | VSS               | -    | GND                                               |
| 13      | XT2               | -    |                                                   |
| 14      | XT1               |      | Sub system Clock                                  |
| 15      | BESET             |      | Beset                                             |
| 16      |                   |      |                                                   |
| 17      |                   | 4    |                                                   |
| 18      |                   | 4    |                                                   |
| 10      |                   |      | 7 bit input/output PORT                           |
| 20      |                   |      |                                                   |
| 20      |                   | 4    |                                                   |
| 21      |                   | 4    |                                                   |
| 22      |                   |      |                                                   |
| 23      |                   | -    | Application of Standard Voltage for A/D CONVERTER |
| 24      |                   | -    | Application of Standard Voltage for A/D CONVENTER |
| 20      |                   | 4    |                                                   |
| 20      |                   | 4    |                                                   |
| 27      |                   | 4    |                                                   |
| 20      |                   | - 1  | 8 bit input PORT                                  |
| 29      |                   | 4    |                                                   |
| 30      |                   | 4    |                                                   |
| 31      |                   | 4    |                                                   |
| 32      |                   |      |                                                   |
| 33      | AVSS<br>D100/ANO0 |      | A/D CONVERTER & D/A CONVERTER GND                 |
| 34      |                   | - 10 | 2 bit input/output PORT                           |
| 35      |                   |      | Application of Standard Valtage for D/A CONVERTER |
| 30      |                   |      | Application of Standard Voltage for D/A CONVERTER |
| 3/      |                   |      |                                                   |
| 30      |                   |      |                                                   |
| 39      |                   |      |                                                   |
| 40      |                   | 4    |                                                   |
| 41      |                   | 4    |                                                   |
| 42      |                   | 4    |                                                   |
| 43      |                   | 10   | 8 bit input/output PORT                           |
| 44      |                   | 4    |                                                   |
| 45      | 122/310/3DAU      | 4    |                                                   |
| 46      |                   | 4    |                                                   |
| 4/      |                   |      |                                                   |
| 48      |                   |      |                                                   |
| 49      |                   |      | 8 bit input/output POR I                          |
| 50      | P02/A2            |      |                                                   |

| PIN NO. | PIN NAME     | I/O | DESCRIPTION                           |
|---------|--------------|-----|---------------------------------------|
| 51      | P83/A3       |     |                                       |
| 52      | P84/A4       |     |                                       |
| 53      | P85/A5       | 10  | 8 bit input/output PORT               |
| 54      | P86/A6       |     |                                       |
| 55      | P87/A7       |     |                                       |
| 56      | P40/AD0      |     |                                       |
| 57      | P41/AD1      |     |                                       |
| 58      | P42/AD2      |     |                                       |
| 59      | P43/AD3      |     |                                       |
| 60      | P44/AD4      | 10  | 8 bit input/output PORT               |
| 61      | P45/AD5      |     |                                       |
| 62      | P46/AD6      |     |                                       |
| 63      | P47/AD7      |     |                                       |
| 64      | P50/A8       |     |                                       |
| 65      | P51/A9       |     |                                       |
| 66      | P52/A10      |     |                                       |
| 67      | P53/A11      |     |                                       |
| 68      | P54/A12      | 10  | 8 bit input/output PORT               |
| 69      | P55/A13      |     |                                       |
| 70      | P56/A14      |     |                                       |
| 71      | P57/A15      |     |                                       |
| 72      | VSS          | -   | GND                                   |
| 73      | P60/A16      |     |                                       |
| 74      | P61/A17      |     |                                       |
| 75      | P62/A18      |     |                                       |
| 76      | P63/A19      |     |                                       |
| 77      | P64/RD       | IO  | 8 bit input/output PORT               |
| 78      | P65/WB       |     |                                       |
| 79      | P66/WAIT     |     |                                       |
| 80      | P67/ASTB     |     |                                       |
| 81      | VDD          | -   | Power Supply                          |
| 82      | P100/TI5/TO5 |     |                                       |
| 83      | P101/TI6/TO6 |     | 4 bit input/output PORT               |
| 84      | P102/TI7/TO7 | 10  |                                       |
| 85      | P103/TI8/TO8 |     |                                       |
| 86      | P30/TO0      |     |                                       |
| 87      | P31/TO1      |     |                                       |
| 88      | P32/TO2      |     |                                       |
| 89      | P33/TI1      |     |                                       |
| 90      | P34/TI2      | 10  | 8 bit input/output PORT               |
| 91      | P35/TI00     |     |                                       |
| 92      | P36/TI01     |     |                                       |
| 93      | P37/EXA      | -1  |                                       |
| 94      | TEST/VPP     | -   | TEST pin                              |
| 95      | P90          |     | · · · · · · · · · · · · · · · · · · · |
| 96      | P91          |     |                                       |
| 97      | P92          | 10  |                                       |
| 98      | P93          | 10  | 6 bit input/output PORT               |
| 99      | P94          |     |                                       |
| 100     | P95          |     |                                       |
|         | 1            |     | l                                     |

#### 4-8. SRAM (EURO only, IC13: M68AF511AM70MC6U)

#### 4-8-1. Pin Assignment

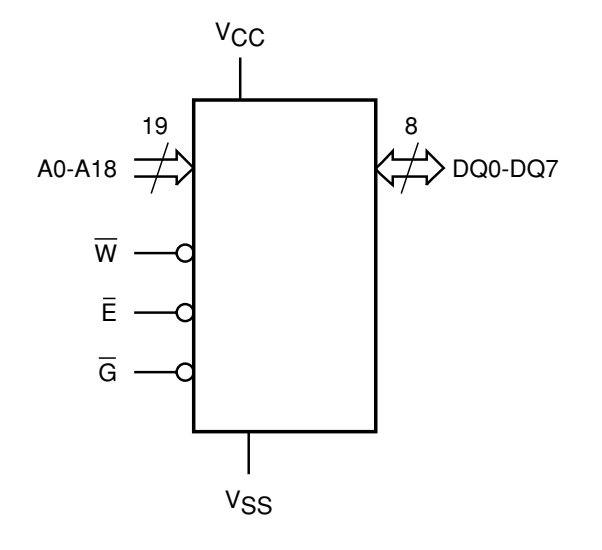

| A0-A18          | Address Inputs    |
|-----------------|-------------------|
| DQ0-DQ7         | Data Input/Output |
| IΠ              | Chip Enable       |
| G               | Output Enable     |
| W               | Write Enable      |
| V <sub>CC</sub> | Supply Voltage    |

Ground

4-8-2. Pin Function

Vss

#### 4-8-3. Block Diagram

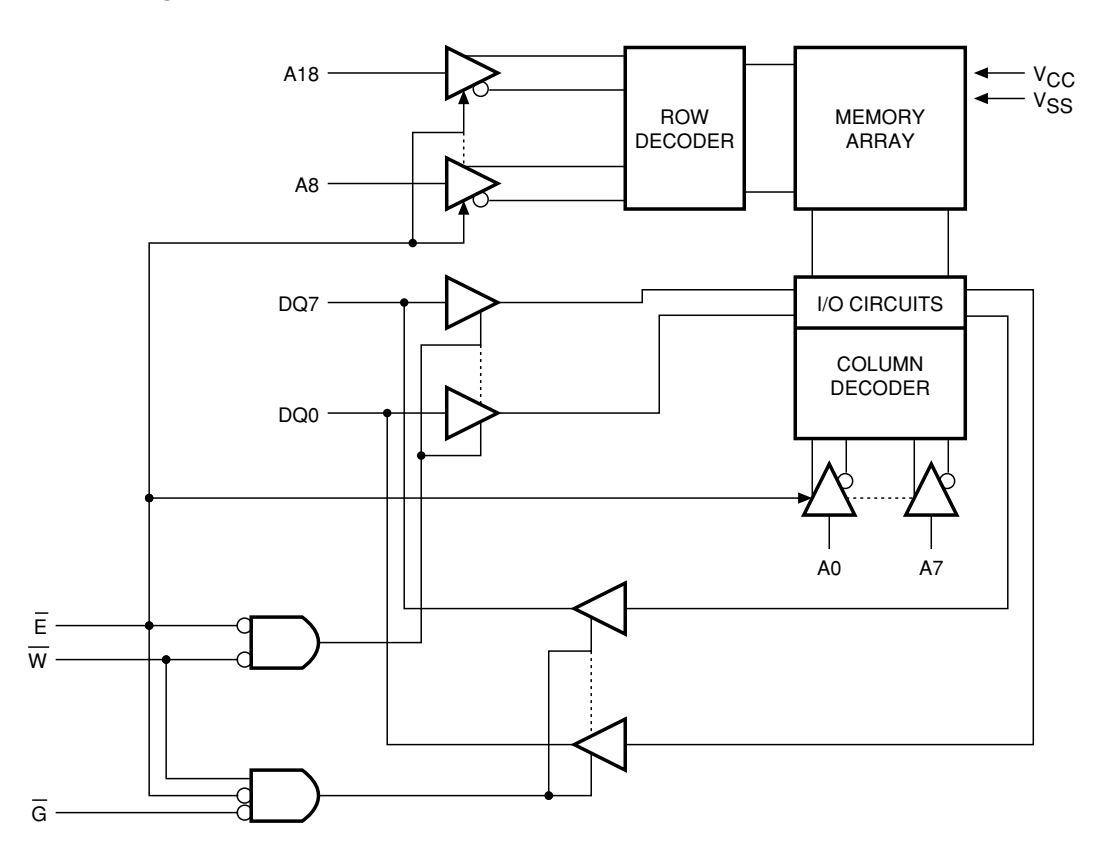

#### 4-9. SRAM (US only, IC14, 15: M68AF128BM70MC6U)

#### 4-9-1. Pin Assignment

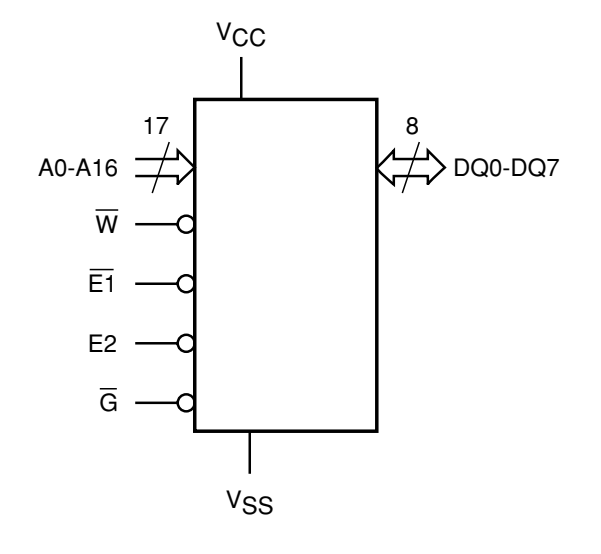

| A0-A16          | Address Inputs    |
|-----------------|-------------------|
| DQ0-DQ7         | Data Input/Output |
| Ē1, E2          | Chip Enable       |
| G               | Output Enable     |
| W               | Write Enable      |
| V <sub>CC</sub> | Supply Voltage    |
| V <sub>SS</sub> | Ground            |

4-9-2. Pin Function

#### 4-9-3. Block Diagram

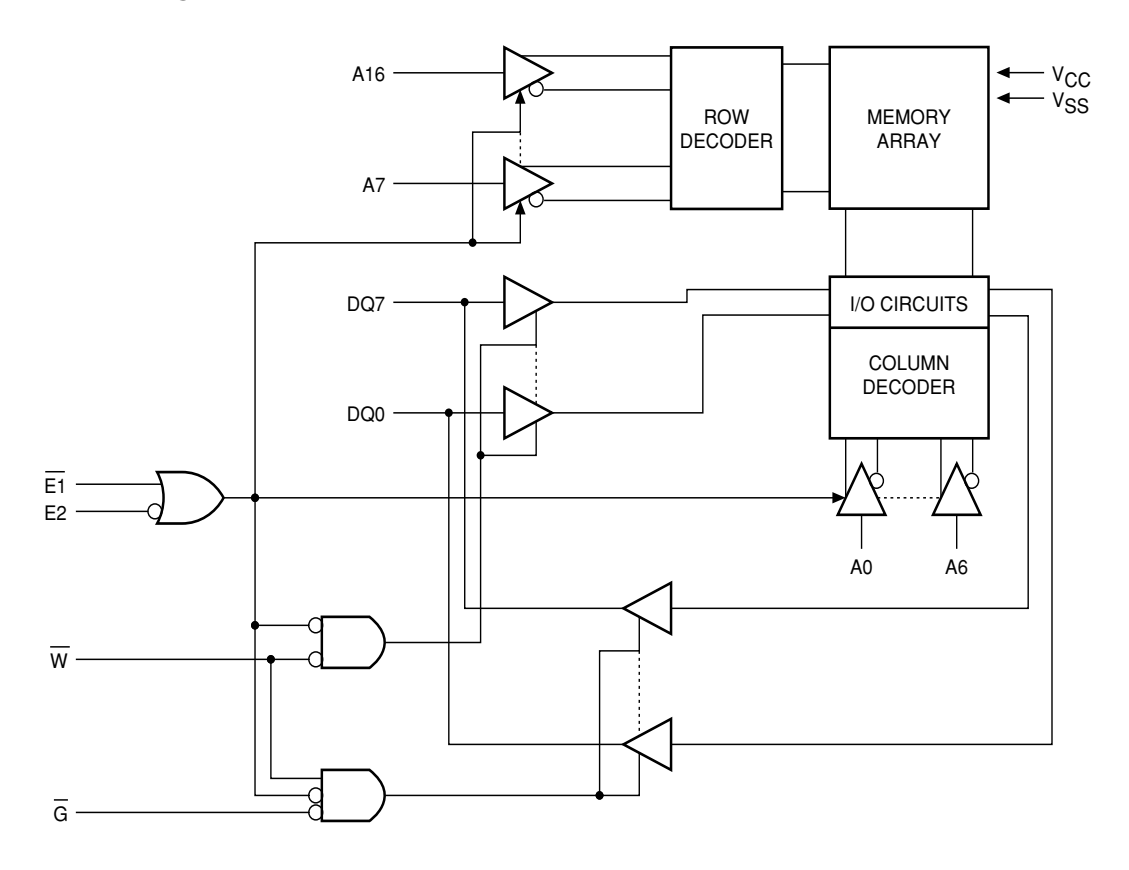

#### 4-10. FROM (IC24: MBM29F160BE90TN)

#### 4-10-1. Pin Assignment

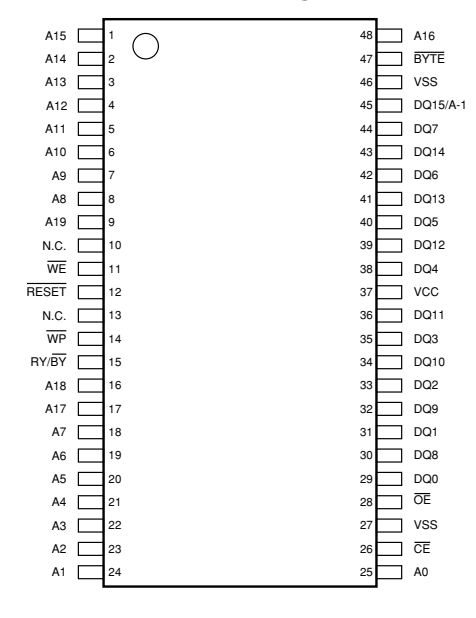

#### 4-10-2. Pin Function

| Pin                                 | Function                                         |  |
|-------------------------------------|--------------------------------------------------|--|
| A-1, A0 to A19                      | Address Inputs                                   |  |
| DQ <sub>0</sub> to DQ <sub>15</sub> | Data Inputs/Outputs                              |  |
| CE                                  | Chip Enable                                      |  |
| ŌĒ                                  | Output Enable                                    |  |
| WE                                  | Write Enable                                     |  |
| RY/BY                               | Ready/Busy Output                                |  |
| RESET                               | Hardware Reset Pin/Temporary Sector Unprotection |  |
| BYTE                                | Selects 8-bit or 16-bit mode                     |  |
| N.C.                                | No Internal Connection                           |  |
| Vss                                 | Device Ground                                    |  |
| Vcc                                 | Device Power Supply                              |  |

#### 4-10-3. Block Diagram

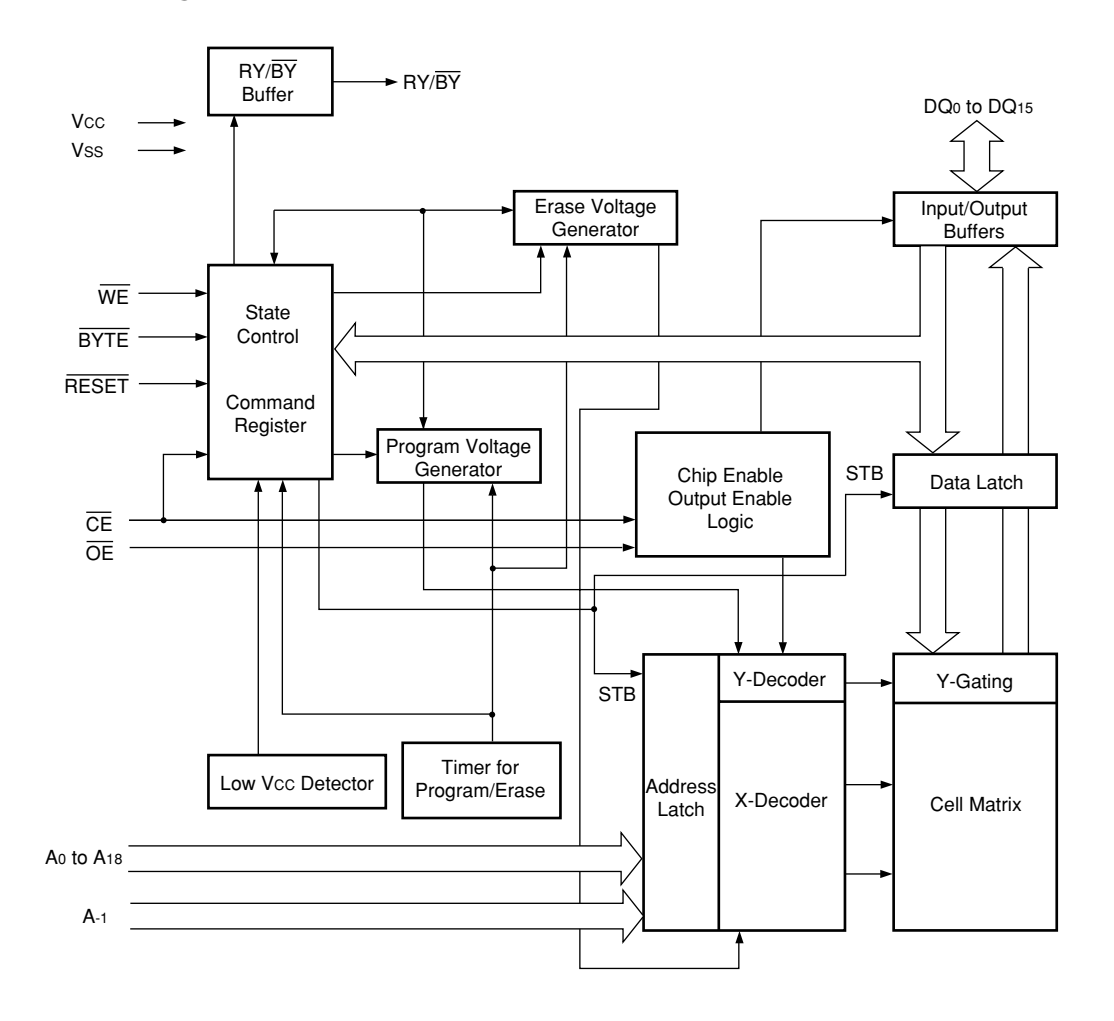

#### **5. DIAGNOSTIC OPERATION**

#### 5-1. To start the diagnostic program

To enter the diagnostic program, press "99990000<ST>" right after reset-and-start, IPL boot or INT operation. In QA DIAG (factory module also) module, the mode transfers to the diagnostic mode after INT operation.

#### \* Reset-and-start

① Press the reset switch while pressing JFEED button.

- ② When "INT" appears in the first line of the LCD dot line, press<SUBTOTAL>.
- ③ When "INT" appears in the second line of the LCD dot line, press"99990000<SUBTOTAL>".
- ④ Enter the diagnostic mode.

\* INT operation

- (1) While holding down the JFEED button, align the mode key with "PGM" using the OW key.
- 2 When "INT" appears in the second line of the LCD dot line, press "99990000<SUBTOTAL>".
- ③ Enter the diagnostic mode.
- \* In the case if "MASK DIAG" is displayed and the counter is activated A false operation has led to the MASK diagnostic mode. Perform IPL operation again.

#### 5-2. Displaying and printing the version

The version of DIAG and MADK ROM/IOC are printed immediately after entering the DIAG mode. However, DIAG/IOC version printing function is available only in QA DIA module.

• All test results are printed by the built-in printer receipt.

```
loc Ver: 4233 AANZAC
Mask Ver: 4207 AAOAAA
Diag Ver:
May 25 2005 09:54 ← DIAG
```

#### 5-3. Notes for the DIAG

- All test result are printed by the built-in receipt printer.
- Make sure to test HHS-15 by connecting to COM2.
- To perform the continuous check, follow the direction for each test, and input numbers except 0. Input numbers 1-9 as the command how many times to perform the test for the operation in each page to perform continuous check. Note that you can only choose one time check or continuous check.
- When turn off by rotating the key, the display is unlit, and DAIG command is not accepted.

[Others]

• ESC value is printed as follows if the test ended by force. Press the "C" key or turn off the power to end the test while performing continuous check. The result of ending by force is not printed in each test.

| ESC

#### 5-4. Displaying the status of the device

[Function]

The status of the device which has the status information is displayed by 7 segments (Pop-up display) as well as lit transaction.

The status information and the displayed position are as follows. As for tact switch, the pressed LED will be lit.

## [DISPLAY]

| — Mode display<br>1:PGM, 2:RF, 3:REG1, 4 | 4:REG2, 5:X 6:Z, 7:XZ2, 8:OFF |                                                                                                    |
|------------------------------------------|-------------------------------|----------------------------------------------------------------------------------------------------|
|                                          |                               | Receipt head<br>Off : Head down On : Head up<br>Journal head<br>Off : Head down On : Head up<br>No receipt paper<br>Off : Paper available On : No paper<br>No journal paper<br>Off : Paper available On : No paper<br>Cff : Paper available On : No paper |
|                                          |                               | Drawer 1 sensor<br>Off : CLOSE On : OPEN<br>Drawer 2 sensor<br>Off : CLOSE On : OPEN<br>E-STAMP sensor<br>Off : Not yet inserted On : Inserted                                                                                                    |

#### 5-5. Check item

The following test can be checked in the diagnostic test.

| No | Device to be checked                | Operation        | Note                              | Page |
|----|-------------------------------------|------------------|-----------------------------------|------|
| 1  | Batch test 1                        | 1                | Test Device : RAM, Printer, Date, | 32   |
|    |                                     |                  | Time, Buzzer, Drawer              |      |
| 2  | Batch test 2                        | 2                | Test Device : Display, Back light | 32   |
| 3  | RAM WRITE/READ test                 | n011             |                                   | 33   |
| 4  | RAM READ ONLY test                  | n111             |                                   | 34   |
| 5  | CF-CARD WRITE/READ test             | 0n013            |                                   | 34   |
| 6  | CF-CARD READ ONLY test              | 0n113            |                                   | 35   |
| 7  | CF-CARD CLEAR test                  | 0n213            |                                   | 35   |
| 8  | CF-CARD CLEAR WRITE/READ test       | 0n313            |                                   | 36   |
| 9  | Locale information write            | x1x20016         |                                   | 36   |
| 10 | CG READ test                        | n017             |                                   | 37   |
| 11 | FLASH USER AREA clear test          | 212              |                                   | 37   |
| 12 | Display test                        | n021             |                                   | 38   |
| 13 | Backlight test                      | c0121            |                                   | 39   |
| 14 | Pop-up display test                 | 221              |                                   | 39   |
| 15 | LCD test                            | n321             |                                   | 40   |
| 16 | LCD CONTRAST ADJUSTMENT             | 421              |                                   | 41   |
| 17 | Display test (repeat)               | 521              |                                   | 42   |
| 18 | Internal printer print test         | cn03d            |                                   | 43   |
| 19 | Internal printer graphic print test | P1P1P1P2P2P2n13d |                                   | 44   |
| 20 | Internal printer dot rate test      | pn33d            |                                   | 45   |
| 21 | Internal printer print value test   | 435              |                                   | 46   |
| 22 | Internal printer print density test | x0235            |                                   | 46   |
| 23 | COM (RS232C) test                   | xn04d            |                                   | 47   |
| 24 | COM (RS232C) batch test             | 40               |                                   | 48   |
| 25 | Time setting                        | x1x2x3x4x5x60a70 |                                   | 49   |
|    | Time display                        | 70               |                                   |      |
| 26 | Drawer open test                    | xn091            |                                   | 50   |
| 27 | Buzzer test                         | n092             |                                   | 50   |
| 28 | Consumption current                 | 193              |                                   | 51   |
| 29 | KEY dipsplay                        | 94               |                                   | 52   |
| 30 | OBR test                            | 95               |                                   | 53   |
| 31 | Displaying the battery voltage      | 96               |                                   | 54   |

#### 5-6. Operation of each test

#### [1] Batch test 1

#### [Function]

RAM test, test print, time setting, buzzer test and drawer open test are performed continuously.

[Operation]

Operation : 1 SUBTOTAL

The following tests are performed automatically.

- (1) RAM test: WRITE/READ area test.
- (2) Test print
- (3) Time setting: Set the following data. Arranged data: 2005 December 31,23:59'30
- (4) Buzzer: Ring once the one shot buzzer. No print or display in this test.
- (5) Drawer open: Drawer 1 opens only.
- (6) Receipt issuance

[Pop-up display]

 $n = 0 \rightarrow 1 \rightarrow 2 \rightarrow 3 \rightarrow 2 \rightarrow 3$ 

[Main display]

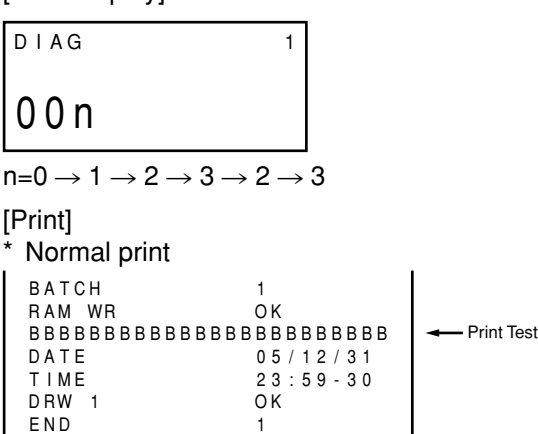

See "RAM test" if "ERROR" appears while performing the RAM test.

#### [2] Batch test 2

#### [Function]

Display test and backlight test are performed continuously.

[Operation]

Operation : 2 SUBTOTAL

The following tests are performed automatically.

- Display test: Refer to "[12] Display test." Press any key to go to the next test.(Same in the backlight test also) Press any key to go on to the next test. (Same in the backlight test also)
- (2) Main test: Refer to "[15] LCD test."
- (3) Pop-up display test: Perform Pop-up display test. See "[14]" for more information.
- (4) Backlight test: Refer to "[13]" for more information.Perform the backlight test.

The backlight color changes if any key is depressed.

Refer to the "Backlight test" for details.

(5) Receipt issuance

[Pop-up display]

Refer to each item.

[Main display]

Refer to each item.

[Print] \* Normal print

| 2  |                          |
|----|--------------------------|
| OK |                          |
| OK |                          |
| OK |                          |
| OK |                          |
| 2  |                          |
|    | 2<br>OK<br>OK<br>OK<br>2 |

#### [3] RAM WRITE/READ test

#### [Function]

This test will check the WRITE/READ test for RAM.

A counter is displayed for the RAM test.

Write and read test is performed in the sequence as following. Write common (system area) and read  $\rightarrow$  write common( other than the system area) and read  $\rightarrow$  write each bank  $\rightarrow$  read each bank. Also, the test is not performed for the range to (-400H) by the handler.

[Operation]

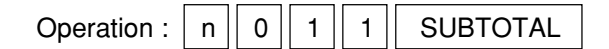

n : 0 = One time check (can be omitted)

not 0 = Continuous check (To stop the test, press "C" key)

[Pop-up display]

A counter is displayed for Pop-up display.

$$\boxed{n} \\ n=0 \rightarrow 1 \rightarrow 2 \rightarrow 3 \rightarrow 2 \rightarrow 3$$

[Main display]

| DIAG  | 0011 |
|-------|------|
| 0 0 n |      |

 $n{=}0 \rightarrow 1 \rightarrow 2 \rightarrow 3 {\rightarrow} 2 \rightarrow 3$ 

[Print]

The result of all area for RAM test is printed as follows.

| R A M<br>R A M<br>E N D | WR | 1 1<br>O K<br>1 1 |
|-------------------------|----|-------------------|
|                         |    |                   |

\* The result is printed as follows if the test ended with an error. If an error occurs while checking the BANKO address 0x60400 for normal RAM

STD RAM WR NG BANK0-60400

\* The result is printed as follows if the test ended with an error.

| Print           | NG                                                     |  |
|-----------------|--------------------------------------------------------|--|
| RAM WR NG-****  | NG if the COMMON address for RAM is ******* to 1Kbyte. |  |
| RAM WR NG BANKO | NG if the BANKO address for RAM is *******to 1Kbyte.   |  |
| RAM WR NG BANK1 | NG if the BANK1 address for AM is ******to 1Kbyte.     |  |

#### [4] RAM READ ONLY test

#### [Function]

RAM READ ONLY test is performed. Perform the WRITE test (n011) right before start of this test. System area test for COMMON is not performed.

[Operation]

| Operation : n 1 1 1 SUBTOTA                                                                | L                                                               |
|--------------------------------------------------------------------------------------------|-----------------------------------------------------------------|
| n : 0 = One time check (can be om<br>not 0 = Continuous check (Press the<br>end the test.) | tted)<br>9 "C" key or turn off the power by rotating the key to |
| [Pop-up display]<br>A counter is displayed for Pop-up display.                             | [Main display]                                                  |
| n                                                                                          | D I A G 0 1 1 1                                                 |
| $n=0 \rightarrow 1 \rightarrow 2 \rightarrow 3$                                            | 00n                                                             |

[Print]

The result for all area test for RAM is printed as follows.

```
RAM 111
RAM RD OK
END 111
```

Address of an error is printed if the test ended with an error.

 $n=0 \rightarrow 1 \rightarrow 2 \rightarrow 3$ 

\* Refer to RAM WRITE/READ test when NG is printed.

#### [5] CF-CARD WRITE/READ test

[Function]

This test will check the write/read test (connection test) for CF-CARD.

Perform the CF-CARD clear test, before start of this test.

Note that this test does not ensure the data inside the CF-CARD as well as its performance.

[Operation]

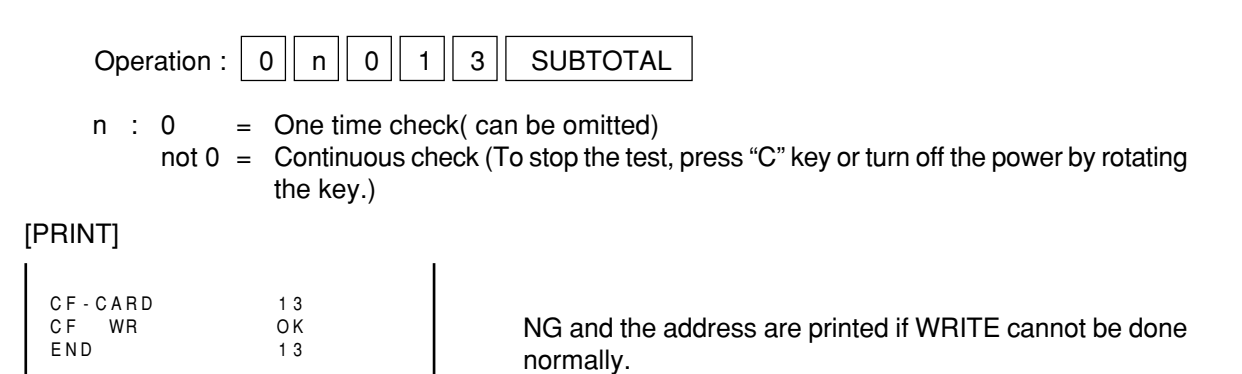
#### [6] CF-CARD READ ONLY test

#### [Function]

This test will check the read only test for CF-CARD. Perform the CF-CARD write test, before start of this test. Note that this test does not ensure the data inside the CF-CARD as well as its performance.

#### [Operation]

Operation : 0 n 1 1 3 SUBTOTAL n : 0 = One time check(can be omitted) not 0 = Continuous check( To stop the test, press "C" key or turn off the power by rotating the key.)

## [PRINT]

| CF-CARD | 113 |
|---------|-----|
| CF RD   | OK  |
| END     | 113 |
|         |     |

NG and the address are printed if READ cannot be done normally.

### [7] CF-CARD CLEAR test

#### [Function]

This test will check the clear test for CF-CARD. Note that this test does not ensure the data inside the CF-CARD as well as its performance.

#### [Operation]

SUBTOTAL Operation : 2 3 0 1 n One time check (can be omitted) n : 0 not 0 = Continuous check (To stop the test, press "C" key or turn off the power by rotating the key.) [PRINT] CF-CARD 213 CF CLR NG and the address are printed if WRITE cannot be done ΟK END 213 normally.

#### [8] CF-CARD CLEAR WRITE/READ test

#### [Function]

This test will check the clear Aïwrite/read test for CF-CARD. Perform the write/read test (connection check) after clearing all memory. Note that this test does not ensure the data inside the CF-CARD as well as its performance.

#### [Operation]

3 3 SUBTOTAL Operation : 0 1 n n : 0 One time check(can be omitted) not 0 = Continuous check (To stop the test, press "C" key or turn off the power by rotating the key.)

## [PRINT]

| CF- | CARD   | 313 |  |
|-----|--------|-----|--|
| CF  | CLR&WR | OK  |  |
| END |        | 313 |  |
|     |        |     |  |

NG and the address are printed if WRITE cannot be done normally.

#### [9] Locale information write

#### [Function]

The Locale information is written into FLASH MEMORY.

#### [Operation]

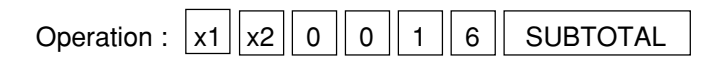

```
x2: SUB CODE
x1 : xcountry code,
```

```
x1 x2:
              10 R Europe, 20 R US, 30 R UK, 40 R Germany,
              50 R Canada, 60 R Direct, 61 R Direct (Hebrew)
```

#### [PRINT]

The following receipt is not issued when commands other than x1, x2.

| LOCALE | x1x20016 |
|--------|----------|
| LOCALE | OK       |
| END    | x1x20016 |
|        |          |

The following is printed when an error occurs during writing LOCALE. | LOCALE NG

The LOCALE can be written 5 times. When no more LOCALE can be written (writing more than 5 times), the following is printed. | LOCALE

OVER

#### [10] CG READ test

[Function]

Perform the READ ONLY test for OG.

[Operation]

Operation : n 0 1 7 SUBTOTAL

n : 0 = One time check (can be omitted) not 0 = Continuous check (Press "C" key or turn off the power by rotating the key to stop this test.)

[PRINT]

The address is not printed when the error occurs.

#### [11] FLASH USER AREA clear test

[Function]

Clear the area of LOCALE/CONTRAST setting.

[Operation]

Operation : 2 1 2 SUBTOTAL

212

ΟK

212

[PRINT]

ROM ROM CLR END

NG is printed if the test is not done correctly.

## [ 12 ] Display test

```
[Function]
```

LCD, Pop-up display and transaction display tests are performed (as follows).

| Input command                                                    | [Pop-up display]                                                                                            | [Main display]                           |
|------------------------------------------------------------------|----------------------------------------------------------------------------------------------------|------------------------------------------|
| $\downarrow$                                                     |                                                                                                    |                                          |
| Pattern 1                                                        | 8.8.8.8.8.8.8.8.                                                                                            |                                          |
| $\downarrow$ Press any key                                       |                                                                                                    | 8,8,8,8,8,8,8,8,8,8,8,8,8,8,8,8,8,8,8,8, |
| Pattern 2                                                        | 34567890                                                                                                    | ABCDEFGHIJKLMNOP                         |
| ↓ Press any key                                                  |                                                                                                    | 1234567890                               |
| End                                                              |                                                                                                    |                                          |
| [Operation]                                                      |                                                                                                    |                                          |
| Operation : n 0 2                                                | 2 1 SUBTOTAL                                                                                                |                                          |
| n : 0 = One time<br>not 0 = Continuo<br>* Any key must be presse | e check (can be omitted)<br>ous check (To stop the test, press "C"<br>d to end the test when performing one | key)<br>∋ time check.                    |
| [PRINT]                                                          |                                                                                                    |                                          |
| DISP 21<br>DISP OK<br>END 21                                     |                                                                                                    |                                          |
|                                                                  |                                                                                                    |                                          |

#### [13] Backlight test

[Function]

This is a test for the LCD backlight.

[Operation]

| Operation : | с | 0 | 1 | 2 | 1 | SUBTOTAL |
|-------------|---|---|---|---|---|----------|

C : Designating the backlight color

Batch test
 The color changes as follows upon the press of keys.

|                     | 0                   |     |
|---------------------|---------------------|-----|
| White $\rightarrow$ | Green $\rightarrow$ | Red |

1 = OFF

0

- 2 = White
- 3 = Green
- 4 = White + Green

#### [PRINT]

When inputting 0 or without inputting in "C", 121 is printed.

BACK LIGHT 121 BACK LIGHT OK END 121

When inputting numbers 1 to 4 in "C", the number input on C and 0120 are printed as the figure shown.

| BACK | LIGHT | c 0 1 2 1 |
|------|-------|-----------|
| BACK | LIGHT | OK        |
| END  |       | c 0 1 2 1 |
|      |       |           |

#### [14] Pop-up display test

[Function]

Pop-up display test is performed. Press any key to end the test.

[Operation]

[PRINT]

[Pop-up display] The following is displayed and cleared after the test.

34567890

| I |      |         |     |
|---|------|---------|-----|
|   | DISP | 7 S E G | 2 2 |
|   | DISP | 7 S E G | OK  |
|   | END  |         | 2 2 |
|   |      |         |     |

1

1

[Main display]

| DIAG    | 221 |
|---------|-----|
| 1234567 | 890 |

## [ 15 ] LCD test

| -    |           |  |
|------|-----------|--|
| - [] | Function1 |  |

Perform LCD display pattern test.

Display 4 patterns as follows.

Press "C" key or turn off the power to stop the test while performing one time check. Turn off the power to stop the test while performing continuous check.

| Input command                                             | [Pop-up display]                                        | [Main display]                                                     |
|-----------------------------------------------------------|---------------------------------------------------------|--------------------------------------------------------------------|
| $\downarrow$                                              |                                                         |                                                                    |
| Pattern 1                                                 | 34567890                                                | A B C D E F G H I J K L M N O P<br>Q R S T U V W X Y Z a b c d e f |
| $\downarrow$ Press any key                                |                                                         | 1234567890                                                         |
| Pattern 2                                                 | 7.6.5.4.3.2.1.0.                                        | A B C D E F G H I J K L M N O P<br>Q R S T U V W X Y Z a b c d e f |
| $\downarrow$ Press any key                                |                                                         | 9,8,7,6,5,4,3,2,1,0,                                               |
| Pattern 3                                                 |                                                         |                                                                    |
| ↓ Press any key                                           |                                                         |                                                                    |
| Pattern 4                                                 | 8.8.8.8.8.8.8.                                          |                                                                    |
| $\downarrow$ Press any key                                |                                                         | <u>8,8,8,8,8,8,8,8,8,8,8,8,8,8,8,8,8,8,8,</u>                      |
| End<br>One time check→Press th<br>Continuous check→turn o | ne optional key or turn off the power.<br>ff the power. |                                                                    |

### [Operation]

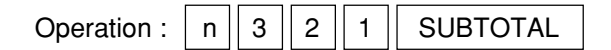

n : 0 = One time check (can be omitted) not 0 = Continuous check (To stop the test, press "C" key)

\* After the test, pattern 4 is displayed until any key is depressed.

## [PRINT]

DISP 321 DISP MAIN OK END 321

#### [16] LCD CONTRAST ADJUSTMENT

#### [Function]

Adjust the contrast for LCD and then write the value into the FLASH. FLASH can be written 16 times. Error occurs if it's written more than 16 times. Clear the FLASH for MASK DIAG and then set the IPL and LOCALE again to write after 16 times. Contrast value is selected as same as the previous setting ("32" is selected for no setting). Press "CA/AMT TEND" button to correct writing after adjustment.

#### [Operation]

| Operation : 4 2 1                                                      | SUBTOTAL                                                                                                    |
|------------------------------------------------------------------------|----------------------------------------------------------------------------------------------------|
| Press buttons as follows to o<br>"DARK►" button :<br>"⊲LIGHT" button : | perate.<br>contrast +1<br>contrast -1                                                                              |
| "CA/AMT TEND" button :<br>"C" button :<br>Turn off the power :         | Contrast determination (Write into Flash)<br>Contrast adjustment is completed.<br>Stop adjusting<br>Stop adjusting |
| [Pop-up display]<br>3 4 5 X X                                          | XX is the setting value.                                                                                           |
| [Main display]<br>ABCDEFGHIJKLMNOP<br>QRSTUVWXYZabcdef<br>12345_XX     | XX is the setting value.                                                                                           |
| [PRINT]                                                                |                                                                                                    |
| DISP 421<br>LCD CONTRAST XX<br>END 421                                 | XX is the setting value.                                                                                           |
| LCD CONTRAST NG                                                        | It is printed if the error occurs.                                                                                 |
| LCD CONTRAST OVER                                                      | It is printed if the flash is written more than 16 times.                                                          |
| LCD CONTRAST ESC                                                       | It is printed if "C" key is depressed.                                                                             |

## [17] Display test (repeat)

[Function]

LCD, Pop-up display and transaction display tests are performed as follows.

|                            | [Pop-up display] | [Main display]                                                     |
|----------------------------|------------------|--------------------------------------------------------------------|
| Input command              |                  |                                                                    |
| $\downarrow$               |                  |                                                                    |
| Pattern 1                  | 8.8.8.8.8.8.8.8. |                                                                    |
| $\downarrow$ Press any key |                  | 8,8,8,8,8,8,8,8,8,8,8,8,8,8,8,8,8,8,8,8,                           |
| Pattern 2                  | 34567890         | A B C D E F G H I J K L M N O P<br>Q R S T U V W X Y Z a b c d e f |
| ↓ Press any key            |                  | 1234567890                                                         |
| End                        |                  |                                                                    |
| [Operation]                |                  |                                                                    |
| Operation : 5 2 1          | SUBTOTAL         |                                                                    |

\* Press "C" key or turn off the power to stop the test.

[PRINT]

| DISP | 521 |
|------|-----|
| DISP | ОК  |
| END  | 521 |
|      |     |

### [18] Internal printer print test

### [Function]

This test will check the characters in the receipt/journal of the internal printer.

## [Operation]

| Operation : c n 0 3 d SUBTOTAL                                                                         |
|----------------------------------------------------------------------------------------------------|
| c: 0 = prints character' B'<br>1 = prints all characters<br>n: 0 = One time check<br>One time check    |
| not 0 = Continuous check (I o stop the test, press "C" key or turn off the power by rotating the key.) |
| d: 3 = prints only receipt                                                                             |
| 4 = prints only journal                                                                                |
| 5 = prints both receipt/journal (prints alternately)                                                   |
| [Print]<br>1. prints character' B'                                                                     |

# 

2. prints all characters

The printing order is in the order of the character code. The characters from 0x20(SP) to 0xFA(•) are printed.

A space is printed for a code without the printing character.

A character which cannot be printed is a character within the range of the code 0x00 to 0x1F and 0xFB to 0xFF.

### [19] Internal printer graphic print test

### [Function]

This test will check the graphic patterns in the receipt/journal of the internal printer.

#### [Operation]

| Operation : P1 P1 P1 P2 P2 P2 n 1 3 d SUBTOTAL                                                                                                    |
|----------------------------------------------------------------------------------------------------|
| P1: 0 = Graphic patter 1 (change 8 bit into a decimal number and input it)<br>P2: 0 = Graphic patter 2 (change 8 bit into a decimal number and input it)<br>n : 0 = One time check (can be omitted)<br>not 0 = Continuous check (To stop the test, press "C" key)<br>d : 3 = prints only receipt<br>4 = prints only journal<br>5 = prints both receipt/journal (prints alternately)<br>The graphic patterns and the print images are as follows: |
| Graphic pattern 1<br>Graphic pattern 2<br>Graphic pattern 1<br>Graphic pattern 2<br>:<br>: repeat (for 28 Dot line )                                                                                                    |
| <ul> <li>* Print patterns and commands</li> <li>(1) Receipt, 25% pattern, continuous</li> <li>0</li> <li>8</li> <li>5</li> <li>0</li> <li>0</li> <li>1</li> <li>1</li> <li>3</li> <li>3</li> <li>SUBTOTAL</li> </ul> Print Print Print The display unit of the print pattern image in the right is as follows; Horizontal: dot Vertical: do line                                                                                                 |
| <ul> <li>2 Receipt, 50% pattern, continuous</li> <li>0 8 5 1 7 0 1 1 3 3 SUBTOTAL</li> <li>The display unit of the print pattern image in the right is as follows;</li> </ul>                                                                                                    |

Horizontal: dot

Vertical: do line

③ Receipt, 100% pattern, continuous

| 2 5 5 2 5 5 1 1 3 3 SUB | OTAL |
|-------------------------|------|
|-------------------------|------|

The display unit of the print pattern image in the right is as follows; Horizontal : dot

Vertical : do line

[Print] Refer to "Print patterns and commands".

int pattern image

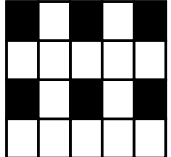

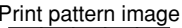

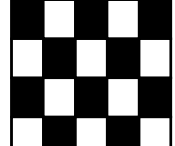

Print pattern image

### [ 20 ] Internal printer dot rate test

## [Function]

This test will check the printing of the receipt/journal according to the following specifications. The printing specification is reflected in 1/2 line and the only specified number of dot lines are printed in all dots from the 1 dot line.

Note that 1/2 line is printed two times because the printing unit is one line.

#### [Operation]

|        | Ор          | eration                                               |                                 | p n 3 3 d                                                                      | 5      | SUBTOTAL                                                                                     |         |                                            |
|--------|-------------|-------------------------------------------------------|---------------------------------|--------------------------------------------------------------------------------|--------|----------------------------------------------------------------------------------------------|---------|--------------------------------------------|
|        | р           | : 0<br>1<br>2                                         | =                               | 3 dot line<br>5 dot line<br>7 dot line                                         |        |                                                                                              |         |                                            |
|        | n           | : 0<br>not 0                                          | =                               | One time check<br>Continuous check<br>the key.)                                | (To s  | top the test, press "C" key or                                                               | turn d  | off the power by rotating                  |
|        | d           | 3<br>4<br>5                                           | =<br>=<br>=                     | prints only receipt<br>prints only journal<br>prints both receipt              | /jour  | nal (prints alternately)                                                                     |         |                                            |
| [Print | t]          |                                                       |                                 |                                                                                |        |                                                                                              |         |                                            |
| ① 3    | dot l       | ines                                                  |                                 |                                                                                |        |                                                                                              |         |                                            |
| Т      | he fi       | rst 3 dot                                             | line                            | es in the 1/2 line (14                                                         | dot l  | ines) out of one line are printe                                                             | ed in a | all dots.                                  |
|        |             | 3 dot line<br>11 dot lin<br>3 dot line<br>11 dot line | es (j<br>nes<br>es (j<br>nes    | printed in all dots)<br>(no printing)<br>printed in all dots)<br>(no printing) | }      | Printing image of 1/2 line<br>(14 dot lines)<br>Printing image of 1/2 line<br>(14 dot lines) | }       | printing image of 1 line<br>(28 dot lines) |
| ② 5    | dot         | ines                                                  |                                 |                                                                                |        |                                                                                              |         |                                            |
| Т      | he fi       | rst 3 dot                                             | line                            | es in the 1/2 line (14                                                         | dot li | ines) out of one line are printe                                                             | ed in a | all dots.                                  |
|        | !<br>!<br>! | 5 dot line<br>9 dot line<br>5 dot line<br>9 dot line  | es ( <br>es ( <br>es ( <br>es ( | printed in all dots)<br>no printing)<br>printed in all dots)<br>no printing)   | }      | Printing image of 1/2 line<br>(14 dot lines)<br>Printing image of 1/2 line<br>(14 dot lines) | }       | printing image of 1 line<br>(28 dot lines) |
| ③ 7    | dot         | ines                                                  |                                 |                                                                                | -      |                                                                                              |         |                                            |
| Т      | he fi       | rst 3 dot                                             | line                            | es in the 1/2 line (14                                                         | dot li | ines) out of one line are printe                                                             | ed in a | all dots.                                  |
|        |             | 7 dot line<br>7 dot line<br>7 dot line                | es ( <br>es ( <br>es (          | printed in all dots)<br>no printing)<br>printed in all dots)                   | }      | Printing image of 1/2 line<br>(14 dot lines)<br>Printing image of 1/2 line                   | }       | printing image of 1 line<br>(28 dot lines) |
|        |             | 7 dot line                                            | es (i                           | no printing)                                                                   | }      | (14 dot lines)                                                                               | J       |                                            |

#### [21] Internal printer print value test

#### [Function]

Printing is performed to the internal printer receipt/ journal according to the following print format. This test is performed only once.

[Operation]

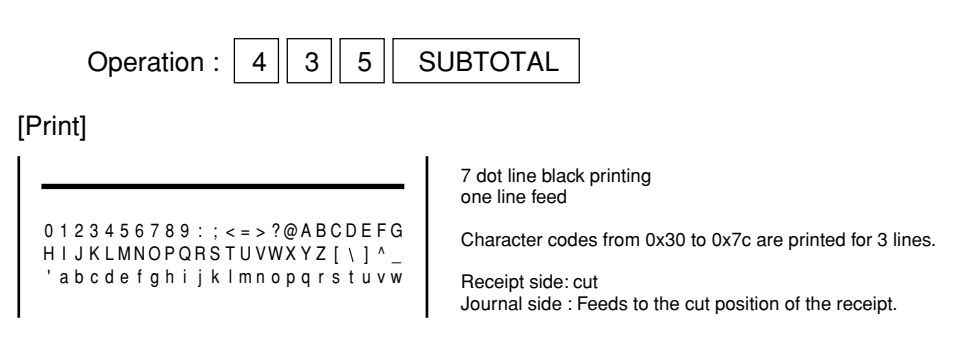

#### [22] Internal printer print density test

[Function]

This will set the print density of the internal printer.

This setting is kept until the power is off. The setting will return to the default once the power is turned off.

#### [Operation]

| Operation : x 0 2 3 5                                                                     | SUBTOTAL |
|-------------------------------------------------------------------------------------------|----------|
| <ul> <li>x: 0 = 1.0 time (default)</li> <li>1 = 1.1 time</li> <li>2 = 0.9 time</li> </ul> |          |

#### [LCD]

No display

[Print]

No print

## [23] COM (RS232C) test

#### [Function]

This is the RS232C test.

The loop back test for RS232C port is performed by making the connection shown in the figure. Refer to [24] COM (RS232C) batch test the figure for RS232C port connection.

#### [Operation]

|                                           | Operatior                                                                                        | n: x n                                                                                        | 0 4                                                     | d SUBTOTA                                                               | L                                                                                        |                                                                                                    |                                 |
|-------------------------------------------|--------------------------------------------------------------------------------------------------|-----------------------------------------------------------------------------------------------|---------------------------------------------------------|-------------------------------------------------------------------------|------------------------------------------------------------------------------------------|----------------------------------------------------------------------------------------------------|---------------------------------|
|                                           | x :<br>0<br>n : 0<br>not<br>d :<br>1<br>2                                                        | Baud ra<br>= 2400 b<br>= One tin<br>0 = Continu<br>Port se<br>= COM1<br>= COM2                | ate sele<br>os, 1=48<br>ne check<br>lous che<br>lection | ction<br>800 bps, 2=9600 k<br>k (can be omitted)<br>eck (To stop the te | ops, 3=19.2 k<br>est, press "C"                                                          | bps<br>key)                                                                                                    |                                 |
| [Pr<br>x=0                                | int]<br>), d=1                                                                                   |                                                                                               |                                                         |                                                                         | x=1∼3, d=1                                                                               |                                                                                                    |                                 |
| C<br>R<br>D<br>D<br>R<br>D<br>D<br>T<br>E | OM1<br>TS1=1><br>TR1=1><br>TR1=1><br>TS1=0><br>TR1=0><br>TR1=0><br>TR1=0><br>TR1=0><br>XD><br>ND | 41<br>CTS1=0<br>DSR1=0<br>CD1=0<br>CTS1=0<br>DSR1=0<br>CD1=0<br>CD1=0<br>CI1=0<br>R x D<br>41 | ОК<br>ОК<br>ОК<br>ОК<br>ОК<br>ОК                        |                                                                         | COM1<br>RTS1=1<br>DTR1=1<br>DTR1=1<br>RTS1=0<br>DTR1=0<br>DTR1=0<br>DTR1=0<br>TXD<br>END | x n 0 4 1<br>> CTS 1 = 0<br>> DSR 1 = 0<br>> CD 1 = 0<br>> CTS 1 = 0<br>> CTS 1 = 0<br>> DSR 1 = 0<br>> DSR 1 = 0<br>> CD 1 = 0<br>> CD 1 = 0<br>> CI 1 = 0<br>> RxD<br>x n 0 4 1 | ОК<br>ОК<br>ОК<br>ОК<br>ОК      |
| x=(                                       | ), d=2                                                                                           |                                                                                               |                                                         |                                                                         | x=1∼3, d=2                                                                               |                                                                                                    |                                 |
| C<br>R<br>D<br>R<br>D<br>T                | OM2<br>TS2=1><br>TR2=1><br>TS2=0><br>TR2=0><br>xD>                                               | 4 2<br>C T S 2 = 0<br>D S R 2 = 0<br>C T S 2 = 0<br>D S R 2 = 0<br>D S R 2 = 0<br>R x D       | ОК<br>ОК<br>ОК<br>ОК<br>ОК                              |                                                                         | COM2<br>RTS2=1<br>DTR2=1<br>RTS2=0<br>DTR2=0<br>T x D                                    | x n 0 4 2<br>> CTS 2 = 0<br>> DSR 2 = 0<br>> CTS 2 = 0<br>> DSR 2 = 0<br>> R x D                                                                                                  | 0 K<br>0 K<br>0 K<br>0 K<br>0 K |

END

x n 0 4 2

END

42

#### [24] COM (RS232C) batch test

#### [Function]

This is the RS232C port batch test.

The loop back test for RS232C port is performed by making the connection shown in the figure. When performing this test, fix loop back connectors to all COM ports.

[Operation]

| Operation :        | 4 | 0     | SUBTOTAL |
|--------------------|---|-------|----------|
| e p e · au e · · · |   | · · · |          |

Baud rate: COM1: 19.2kbps, COM 2 : 9600 bps Check time: one time (stable)

[Print]

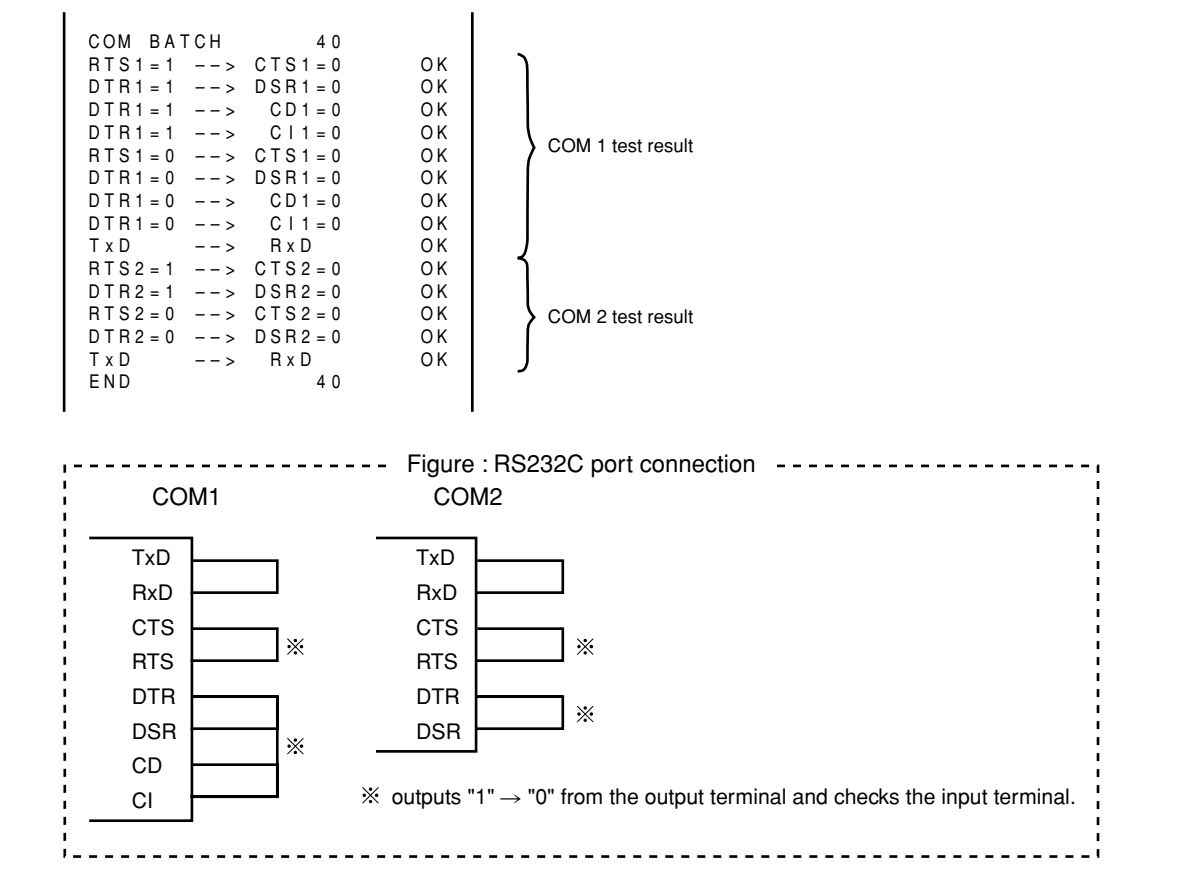

#### [25] Time setting

#### [Function]

This sets the time and date.

The time and date is displayed without inputting the fixed value.

#### [Operation]

\* Date and time setting

| Operation : | x1 | x2 | x3 | x4 | x5 | x6 | 0 | а | 7 | 0 | SUBTOTAL |
|-------------|----|----|----|----|----|----|---|---|---|---|----------|
| •           |    |    |    |    |    |    |   |   |   |   |          |

\* Date and time display

Operation : a 7 0 SUBTOTAL

To stop the operation, press "Esc" key or turn off the power by rotating the key. Press any key to enter the next test.

a : 0 : time setting x1/x2: time, x3/x4: minutes, x5/x6: second 1 : time setting x1/x2: year, x3/x4: month, x5/x6: day

The test will be done one time.

[Main display]

YY/MM/DD HH-MM SS 1

#### [Print]

Date and time setting

| DATE / TIME | Y Y MMD D 0 1 7 0 |
|-------------|-------------------|
| DATE        | Y Y / MM / D D    |
| END         | Y Y MMD D 0 1 7 0 |
|             |                   |

Date and time display

| DATE / TIME | 70 |
|-------------|----|
| END         | 70 |

#### [26] Drawer open test

#### [Function]

This test will check the drawer open function.

#### [Operation]

|                | Ор        | eratior         | ו: [           | x n 0 9                                    | 1 SUB                                | TOTAL                    |                     |                       |                    |                 |
|----------------|-----------|-----------------|----------------|--------------------------------------------|--------------------------------------|--------------------------|---------------------|-----------------------|--------------------|-----------------|
|                | х         | : 0<br>1        | =              | All drawers of<br>Drawer 1 ope             | pen (can be o<br>en                  | mitted)                  |                     |                       |                    |                 |
|                | n         | : 0<br>not      | =<br>0 =       | One time che<br>Continuous ch<br>the key ) | eck (can be on<br>neck (To stop t    | nitted)<br>he test, pres | ss "C" ke           | ey or turn            | off the po         | wer by rotating |
|                | *         | Drawe<br>Status | r stat<br>conc | tus data is disp<br>dition is display      | played in the to<br>yed after all dr | ansaction<br>awers oper  | status d<br>n while | lisplay u<br>performi | nit.<br>ng continu | ous check.      |
| [Print         | ]         |                 |                |                                            |                                      |                          |                     |                       |                    |                 |
| x=0            |           |                 |                |                                            |                                      | x=1                      |                     |                       |                    |                 |
| D R V<br>D R V | /<br>/ Al | LL              |                | 9 1<br>O K                                 |                                      | D R W<br>D R W           | /<br>/ 1            |                       | 10091<br>OK        |                 |

END

10091

#### [27] Buzzer test

[Function]

END

This test will check the buzzer function.

91

Ring the one-shot buzzer.

Ring the 500msec intermittent buzzer while performing continuous check. Press "C" key or turn off the power to stop the intermittent buzzer.

#### [Operation]

Operation : n 0 9 2 SUBTOTAL

n : 0 = One time check (can be omitted)

not 0 = Continuous check (To stop the test, press "C" key or turn off the power by rotating the key.)

[Print]

| BUZZ | 92 |  |
|------|----|--|
| END  | 92 |  |
|      |    |  |

### [28] Consumption current

#### [Function]

Connect LCD, REAR, DISP, OBR, and DRW then perform the test as follows. All Pop-up display and Main display turn on. Repeat printing in the internal printer.

#### [Operation]

Operation : 1 9 3 SUBTOTAL

Press "C" key or turn off the power to stop.

[Pop-up display]

| 8.8.8.8.8.8.8.8. |
|------------------|
|------------------|

[Main display]

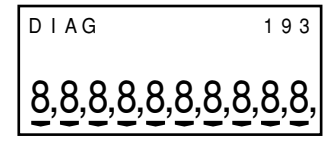

[Print]

Prints only in the receipt of the internal printer with 50% dot rate.

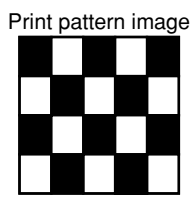

### [29] KEY dipsplay

#### [Function]

The key codes for all keys except "C" key which are pressed down are displayed. The hard key codes are located as shown in the following figure.

#### [Operation]

| Operation. 9 4 SUBTUTAL | Operation : | 9 | 4 | SUBTOTAL |
|-------------------------|-------------|---|---|----------|
|-------------------------|-------------|---|---|----------|

To stop the test, press "C" key or turn off the power by rotating the key.

### [Pop-up display]

| Х | ΖZ |
|---|----|
|   |    |

x : hard key code (Prints only last number of three in the main display.)zz : key code type

#### [Main display]

| DIAG      |   | 94                 |                  |
|-----------|---|--------------------|------------------|
| ххх       |   | ΖZ                 |                  |
| xxx<br>zz | : | hard ke<br>key cod | y code<br>e type |

#### [Print]

No printing is done in this test.

[Location of the hard key code]

## TE-2200

| 082 083 084 |
|-------------|
| 085 086     |

| 088 089 090 |  |
|-------------|--|
| 093 094 095 |  |

| RECEIPT | JOURNAL<br>FEED | 071 | C   | 064 | 062 | 060 | 054 | 048 | 042 | 036 | 030 | 024 | 018 |
|---------|-----------------|-----|-----|-----|-----|-----|-----|-----|-----|-----|-----|-----|-----|
| 081     | 076             | 070 | 065 | 063 | 061 | 059 | 053 | 047 | 041 | 035 | 029 | 023 | 017 |
| 080     | 075             | 069 | 7   | 8   | 9   | 058 | 052 | 046 | 040 | 034 | 028 | 022 | 015 |
| 079     | 074             | 068 | 4   | 5   | 6   | 057 | 051 | 045 | 039 | 033 | 027 | 014 | 016 |
| 078     | 073             | 067 |     | 2   | 3   | 056 | 050 | 044 | 038 | 032 | 026 | 020 | 021 |
| 077     | 072             | 066 | 0   | 011 | 012 | 055 | 049 | 043 | 037 | 031 | 025 | 019 | 013 |

### TE-2400 for Eu

109 110 111 (112)(113)

(114) (115) (116) (117) (118) (119)

| 038 | 045 | 052 | 059 | 066 | 073 | 080 | 087 | 094 | 101 | 108 | 031 | 029 | 026 | RECEIPT<br>FEED | JOURNAL<br>FEED |
|-----|-----|-----|-----|-----|-----|-----|-----|-----|-----|-----|-----|-----|-----|-----------------|-----------------|
| 037 | 044 | 051 | 058 | 065 | 072 | 079 | 086 | 093 | 100 | 107 | 030 | 028 | 025 | 023             | 019             |
| 036 | 043 | 050 | 057 | 064 | 071 | 078 | 085 | 092 | 099 | 106 | С   | 027 | 024 | 022             | 018             |
| 035 | 042 | 049 | 056 | 063 | 070 | 077 | 084 | 091 | 098 | 105 | 7   | 8   | 9   | 021             | 017             |
| 034 | 041 | 048 | 055 | 062 | 069 | 076 | 083 | 090 | 097 | 104 | 4   | 5   | 6   | 020             | 015             |
| 033 | 040 | 047 | 054 | 061 | 068 | 075 | 082 | 089 | 096 | 103 | 1   | 2   | 3   | 014             | 016             |
| 032 | 039 | 046 | 053 | 060 | 067 | 074 | 081 | 088 | 095 | 102 | 0   | 011 | 012 | 0.              | 13              |

#### TE-2400 for US

| 045 | 052 | 059 | 066 | 073 | 080 | 087 | 094 | 101 | 108 | 038 | 036 | 033 | 030 | RECEIPT<br>FEED | JOURNAL<br>FEED |
|-----|-----|-----|-----|-----|-----|-----|-----|-----|-----|-----|-----|-----|-----|-----------------|-----------------|
| 044 | 051 | 058 | 065 | 072 | 079 | 086 | 093 | 100 | 107 | 037 | 035 | 032 | 029 | 023             | 019             |
| 043 | 050 | 057 | 064 | 071 | 078 | 085 | 092 | 099 | 106 | с   | 027 | 031 | 028 | 022             | 018             |
| 042 | 049 | 056 | 063 | 070 | 077 | 084 | 091 | 098 | 105 | 7   | 8   | 9   | 027 | 021             | 017             |
| 041 | 048 | 055 | 062 | 069 | 076 | 083 | 090 | 097 | 104 | 4   | 5   | 6   | 026 | 020             | 015             |
| 040 | 047 | 054 | 061 | 068 | 075 | 082 | 089 | 096 | 103 | 1   | 2   | 3   | 025 | 014             | 016             |
| 039 | 046 | 053 | 060 | 067 | 074 | 081 | 088 | 095 | 102 | 0   | 011 | 012 | 024 | 0.              | 13              |

## [ 30 ] OBR test

[Function]

This is a scanner test. The test enters the wait mode for the scanner input, and waits only for scanner. The test determines the result between OK and NG by comparing the fixed data and the read data. Make sure to connect OBR (HHS-15 or HHS-17) to COM 2.

\* The fixed barcode is as follows.

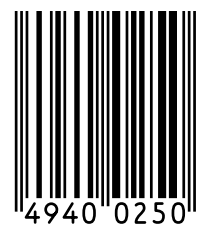

[Operation]

| Operation : | 9 | 5 | SUBTOTAL |
|-------------|---|---|----------|
|             |   |   |          |

To stop the test, press "C" key or turn off the power by rotating the key.

[Print]

| OBR     95       OBR     OK       OBR ERR     ********       ESC     Prints if the test ended with an error. | OBR<br>OBR<br>OBR ERR<br>ESC<br>END | 95<br>OK<br><b>*******</b><br>95 | <ul> <li>Normal printing</li> <li>Prints if the test ended with an error.</li> </ul> |
|----------------------------------------------------------------------------------------------------|-------------------------------------|----------------------------------|--------------------------------------------------------------------------------------|
|----------------------------------------------------------------------------------------------------|-------------------------------------|----------------------------------|--------------------------------------------------------------------------------------|

#### [31] Displaying the battery voltage

[Function]

```
Display the battery voltage. Display with three digits.
Example : "300" indicates "3.00" v.
```

[Operation]

| Operation : | 9 | 6 S | UBTOTAL |
|-------------|---|-----|---------|
|-------------|---|-----|---------|

Press "C" key or turn off the power to stop the test.

[Pop-up display]

X X X

xxx : battery voltage

[Main display]

xxx : battery voltage

[Print]

No printing in this test.

## 6. ERROR CODE LIST

| Error<br>code | Message                             | Meaning                                                                                                    | Action                                                                                                    |
|---------------|-------------------------------------|----------------------------------------------------------------------------------------------------|----------------------------------------------------------------------------------------------------|
| E001          | Wrong mode                          | Mode switch position changed before finalization.                                                                                                    | Return the mode switch to its original setting and finalize the operation.                                                                                                |
| E003          | Wrong operator                      | Clerk button pressed before finalization of a<br>registration being performed under another clerk<br>button.<br>The signed on clerk differs from the clerk<br>performed the tracking check registration | Press the original clerk button and finalize the<br>transaction before pressing another clerk button.<br>Input correct check number or assign the proper<br>clerk number. |
| E004          | Error INIT/FC                       | Initialization or unit lock clear operation in progress.                                                                                                    | Complete operation.                                                                                                    |
| E005          | Insufficient memory                 | Memory allocation exceeds total memory capacity.                                                                                                    | Reallocate memory or expand memory (if possible).                                                                                                    |
| E008          | Please sign on                      | Registration without entering a clerk number.                                                                                                    | Enter a clerk number.                                                                                                    |
| E009          | Enter password                      | Operation without entering the password.                                                                                                    | Enter password.                                                                                                    |
| E010          | Close the drawer                    | The drawer is left open longer than the program time (drawer open alarm).                                                                                                    | Close the drawer.                                                                                                    |
| E011          | Close the drawer                    | Attempt to register while the cash drawer is open.                                                                                                    | Shut the cash drawer.                                                                                                    |
| E016          | Change back to REG mode             | Two consecutive transactions attempted in the refund mode.                                                                                                    | Switch to another mode and then back to the RF mode for the next transaction.                                                                                             |
| E017          | Enter CHK/TBL<br>number             | Attempt made to register an item without inputting a check number.                                                                                                    | Input a check number.                                                                                                    |
| E018          | Enter Table number                  | Attempt made to register an item without inputting a table number.                                                                                                    | Input a table number.                                                                                                    |
| E019          | Enter number of<br>customers        | Finalize operation attempted without entering the number of customer.                                                                                                    | Enter the number of customer.                                                                                                    |
| E021          | No DEPT Link                        | No department linked PLU is registered.                                                                                                    | Correct the program.                                                                                                    |
| E023          | Stock shortage                      | Actual stock quantity becomes less than the minimum stock quantity.                                                                                                    | Perform stock maintenance.                                                                                                    |
| E024          | No stock                            | Actual stock quantity becomes/is negative.                                                                                                    | Perform stock maintenance.                                                                                                    |
| E026          | Enter condiment/<br>preparation PLU | No condiment/preparation PLU is registered.                                                                                                    | Register condiment/preparation PLU.                                                                                                    |
| E029          | In the tender operation             | Item registration is prohibited, while partial tender.                                                                                                    | Finalize the transaction.                                                                                                    |
| E030          | Press RATE TAX<br>key               | Finalization of a transaction attempted without registering rate-tax.                                                                                                    | Register <rate tax="">.</rate>                                                                                                    |
| E031          | Press ST key                        | Finalization of a transaction attempted without confirming the subtotal.                                                                                                    | Press <subtotal>.</subtotal>                                                                                                    |
| E032          | Press FSST key                      | Finalization of a transaction attempted without confirming of the food stamp subtotal.                                                                                                    | Press <fs st="">.</fs>                                                                                                    |
| E033          | Enter tendered<br>amount            | Finalize operation attempted without entering amount tender.                                                                                                    | Enter the amount tendered.                                                                                                    |
| E035          | Change amount<br>exceeds limit      | Change amount exceeds preset limit.                                                                                                    | Input amount tendered again.                                                                                                    |
| E036          | Remove money from the drawer        | Contents of the drawer exceed programmed limit.                                                                                                    | Perform pick up operation.                                                                                                    |
| E037          | Digit or amount<br>limitation over  | High amount lock out/low digit lock out error                                                                                                    | Enter correct amount.                                                                                                    |
| E038          | Perform money<br>declaration        | Read/reset operation without declaring cash in<br>drawer.<br>This error appears only when this function is<br>activated                                                                                 | Perform money declaration.                                                                                                    |
| E040          | Issue guest receipt                 | Attempt to register a new transaction without issuing a quest receipt.                                                                                                    | Issue a guest receipt.                                                                                                    |
| E041          | Print validation                    | Attempt to register a new transaction without validation.                                                                                                    | Perform validation operation.                                                                                                    |
| E042          | Insert VLD paper<br>and retry       | Validation paper (slip printer) has run out.                                                                                                    | Insert new validation paper.                                                                                                    |

| Error<br>code | e Message Meaning              |                                                                                                    | Action                                                            |
|---------------|--------------------------------|----------------------------------------------------------------------------------------------------|-------------------------------------------------------------------|
| E044          | Print Cheque                   | Attempt to register a new transaction without printing check.                                            | Perform check print.                                              |
| E045          | Print Check                    | Attempt to register a new transaction without                                                            | Perform check endorsement.                                        |
|               | Endorsement                    | printing check endorsement.                                                                              |                                                                   |
| E046          | REG buffer full                | Registration buffer full.                                                                                | Finalize the transaction.                                         |
| E047          | Print bill                     | Separate check buffer full.                                                                              | Allocate sufficient separate check buffer.                        |
| E048          | Insert slip paper              | Attempt to register a new transaction without                                                            | Perform slip printing operation.                                  |
|               | and retry                      | No paper is inserted or paper is out in the slip printer.                                                | insert slip paper                                                 |
| E049          | CHECK memory full              | Check tracking index memory full.                                                                        | Finalize and close the check number currently used.               |
| E050          | DETAIL memory full             | Check tracking detail memory full.                                                                       | Finalize and close the check number currently used.               |
| E051          | CHK/TBL No. is                 | Attempt to made use <new check=""> to open a</new>                                                       | Finalize and close the check that is currently                    |
|               | occupied                       | new check using a number that is already used                                                            | under the number that you want to use or use a                    |
|               |                                | for an existing check in check tracking memory.                                                          | different check number.                                           |
| E052          | CHK/TBL No. is busy            | Attempt to use the same check number whilst the specified number is being used in the other terminal.    | Use another check number or close the check at that terminal.     |
| E053          | CHK/TBL No. is not             | Attempt made to use < Old Check> reopen a new                                                            | Use the correct check number (if you want to                      |
|               | opened                         | check using a number that is not used for an                                                             | reopen a check that already exists in check                       |
|               |                                | existing check in check tracking memory.                                                                 | tracking memory) or use <new check=""> to open a new check.</new> |
| E054          | Out of CHK/TBL No. range       | Check number range over.                                                                                 | Enter correct number.                                             |
| E055          | In the SEP CHK                 | Normal registration is prohibited during separate                                                        | Terminate separate check operation.                               |
|               | operation                      | check operation.                                                                                         |                                                                   |
| E056          | CHK range full                 | All check number are occupied in range.                                                                  | Recall the stored data.                                           |
| E059          |                                | Attempt to infalize a transaction without specifying $< E\Delta T_{I}N_{2}$ or $< T\Delta KE_{1}OUT_{2}$ | Press <eat-in> or <take-out>.</take-out></eat-in>                 |
| F060          | Printer offline                | External printer offline                                                                                 |                                                                   |
| E061          | Printer error                  | External printer went down.                                                                              |                                                                   |
| E062          | Printer paper end              | External printer paper end                                                                               | Replace new paper.                                                |
| E064          | Print buffer full              | Printing buffer full                                                                                     |                                                                   |
| E066          | Print from the                 | Attempt to print the last separated transaction on                                                       | Print from the beginning of the transaction                       |
|               | beginning of                   | slip.                                                                                                    |                                                                   |
|               | the transaction                |                                                                                                    |                                                                   |
| E075          | Negative balance               | Attempt to finalize a transaction when balance is                                                        | Register item(s) until the balance becomes                        |
| 5005          | cannot be finalized            | less than or equal to zero.                                                                              | positive amount.                                                  |
| E085          | Data exist in                  | Data exists in the consolidation file.                                                                   | Clear the data.                                                   |
| E100          | Consolidation file             | Prohibit master exerction                                                                                | Porform it at master terminal                                     |
|               | operate at the                 |                                                                                                    | Penorm it at master terminal.                                     |
| F101          | PLU maintenance                | Scanning PLU direct maintenance/batch                                                                    | Terminate the maintenance                                         |
|               | file full. Press <#2>          | maintenance file becomes full.                                                                           |                                                                   |
|               | to exit                        |                                                                                                    |                                                                   |
| E103          | PLU Code is not                | PLU code is not existed in the file.                                                                     | Enter proper PLU code.                                            |
|               | exist. Input the PLU           |                                                                                                    |                                                                   |
|               | Code                           |                                                                                                    |                                                                   |
| E105          | PLU file full                  | Scanning PLU/not found PLU file full                                                                     | Modify the designated item.                                       |
| E106          | Item exists in the<br>PLU FILE | The designated item has already existed in the scanning PLU file.                                        |                                                                   |
| E112          | Close the journal              | The journal platen arm is opened.                                                                        | Close the journal platen arm.                                     |
|               | platen ann                     |                                                                                                    |                                                                   |

| Error<br>code | Message               | Meaning                                            | Action                                      |
|---------------|-----------------------|----------------------------------------------------|---------------------------------------------|
| E114          | Close the receipt     | The receipt platen arm is opened.                  | Close the receipt platen arm.               |
|               | platen arm            |                                                    |                                             |
| E139          | Negative balance is   | Attempt to register <-> or <cpn> when the</cpn>    | Enter proper minus/coupon amount.           |
|               | not allowed           | balance becomes negative.                          |                                             |
| E146          | Arrangement file full | Arrangement file is full.                          | Set the arrangement properly.               |
| E164          | Employee No. is not   | Attempt to enter a wrong employee number           | Enter proper employee number.               |
|               | Found in the          | which is not set to the employee file.             |                                             |
|               | Employee File         |                                                    |                                             |
| E165          | Employee No. is not   | Attempt to clock out the employee who is not       | Enter proper employee number.               |
|               | Clocking-in.          | clocked in.                                        |                                             |
| E166          | Employee No. is       | Attempt to clock in the employee who has clocked   | Enter proper employee number.               |
|               | Occupied              | in already.                                        |                                             |
| E176          | Time&Attendance       | Time and attendance file becomes full.             | Delete unused employee number or reallocate |
|               | file full             |                                                    | the time and attendance file.               |
| E200          | Insert CF card        | No CF card is set.                                 | Set CF card.                                |
| E201          | Illegal Format        | Illegally formatted CF card                        | Format the CF card.                         |
| E202          | File not found        | The designated file is not found in the CF card.   | Enter proper file name.                     |
| E203          | Insufficient memory   | Insufficient memory in the CF card.                | Use a vacant (formatted) CF card.           |
| E205          | File already exist.   | Can not write, because designated file has already | Check the operation and retry.              |
|               |                       | been Insert new slip paper.                        |                                             |

## System error code

| File I/O errors     2023     Retry error       750     File cannot be created.     2024     Receive SYN error       751     No designated drive     2025     FR Beceive SYN error       752     FCB area shortage of flash memory     2026     FIN is in sending sequence whole recalling n_write()       753     No appropriate record number is designated.     2027     Time same flae has aready existed.       756     Changing is not permitted.     2031     Communication abortion       757     The designated flie cannot be found.     2033     Online receiving hardware error       758     The same flae has already existed.     2033     Online receiving normun       760     No vacant record is remained.     2034     Online receiving normun       761     The contents of internal memory and CF card are attend with the contents of internal memory and CF card are attend with the error     2036     Token is not detected while sending       762     The contents of internal memory and CF card are attend with the error     2036     Token is not detected while sending nerror       7781     CF card format error     2101     Communication are error     2101     Communection errors       784     Write error     2101     Communection errors     2101     Maximum record number error       784     No designated file     Mail box full error                                                                                                    | Error<br>code | rror Meaning                                        |            | Meaning                                                |
|----------------------------------------------------------------------------------------------------|---------------|-----------------------------------------------------|------------|--------------------------------------------------------|
| 750File cannot be created.2024Receive SYN error751No designated drive2025Receive SYN error752FCB area shortage of flash memory2026FIN is in sending sequence whole recalling n_write()753No appropriate record number is designated.2027Illegal format754No yacant record is remained.2028Busy with response755Changing is not permitted.2030Communication abortion756Changing is not permitted.2031Online receiving hardware error758The same page has already existed.2033Online receiving hardware error760No vacant record is remained.2033Online receiving hardware error761Che contents of isremained.2033Time over while detecting DSR ON762The contents of scanning PLU file among the master2037Time over while detecting DSR ON764Write error2100Command code error7781CF card device error2101Maximu record number error7785No designated fileMail box full error7801Infier line synchronize error2301Mai box full error2002Inline port open error2301Mai box full error2003Inline command error2301Job number error2004Time over2300Parameter program error2005Inline synchronize error2301Mai box full error2006Time ever2301Job number error2007Inumber orer                                                                                                    | File I/O er   | rrors                                               | 2023       | Retry error                                            |
| 751     No designated drive     2025     Receive FIN error       752     FCB area shortage of flash memory     2026     FIN is in sending sequence whole recalling n_write()       753     No apartoinal record number is designated.     2028     Illiegal command       754     No vacant record is remained.     2029     Busy with response       756     Ohanging is not permitted.     2030     Communication abortion       757     The designate file cannot be found.     2031     Online receiving hardware error       758     No vacant record is remained.     2032     Inline receiving hardware error       759     The same file has already existed.     2033     Online receiving hardware error       750     No vacant record is remained.     2034     Online receiving water error       750     The same file has already existed.     2035     Inline securing hardware error       750     No vacant record is remained.     2034     Online receiving water error       761     Write error     2035     Inline securing hardware error       778     CF card format error     2100     Command code error       778     CF card format error     2102     Mail box function errors       780     CF card format error     2101     Index format error       781     The file is already existed in the CF                                                                                                    | 750           | File cannot be created.                             | 2024       | Receive SYN error                                      |
| 752FCB area shortage of flash memory2026FIN is in sending sequence whole recalling n_write()753No partition exists.2027Illegal format754No partition exists.2028Illegal command755Changing is not permitted.2029Busy with response756Changing is not permitted.2031Online receiving hardware error757The designate file cannot be found.2032Inline receiving hardware error758The same page has already existed.2033Online receiving hardware error760No vacant record is remained.2036Token is not detected while sending761The contents of scanning PLU file among the master2036Token is not detected while sending763The contents of scanning PLU file among the master2036Token is not detected while sending764Write error2100Command code error7781CF card dovice error2100Maximum record number error783CF card format error2201Joh number error7801Inline synchronize error2301Joh number error78020Inline synchronize error2900Break operation7803Parameter error2900Break operation7804Time over2900Break operation7805No designated file2900Break operation7806No designated file2900Break operation7807No designated file2900Break operation7808The                                                                                                    | 751           | No designated drive                                 | 2025       | Receive FIN error                                      |
| 753     No appropriate record number is designated.     2027     Illegal format       754     No partition exists.     2028     Illegal command       755     No vacant record is remained.     2029     Busy with response       756     Changing is not permitted.     2030     Communication abortion       757     The designate file cannot be found.     2031     Online receiving hardware error       758     The same page has already existed.     2032     Inline receiving hardware error       760     No vacant record is remained.     2033     Online receiving hardware error       761     The contents of internal memory and CF card are different.     2034     Online sending hardware error       778     The contents of scanning PLU file among the master statilite terminals are different.     2036     Token is not detected while sending       783     The contents of scanning PLU file among the master statilite terror     2101     Index format error       784     Write error     2102     Maximum record number error       785     No designated file     Mail box function errors       786     The lie is already existed in the CF card.     2300     Maximum record number error       2001     Inline port open error     2900     Mail box full error       2002     Inline operetor     2901     Password error                                                                                                    | 752           | FCB area shortage of flash memory                   | 2026       | FIN is in sending sequence whole recalling n_write()   |
| 754No partition exists.2028Illegal command755No vacant record is remained.2029Busy with response756Changing is not permitted.2030Communication abortion757The designate file cannot be found.2031Online receiving hardware error758The same file has already existed.2033Online receiving hardware error759The same page has already existed.2033Online receiving hardware error760No vacant record is remained.2034Online sending hardware error761The contents of internal memory and CF card arror2036Token is not detected while sending763The contents of scanning PLU file among the materri2036Token is not detected while sending764Write error2100Command code error21017781CF card device error2102Machine ID number error783The file is already existed in the CF card.2300Mail box furtion errors2000Inline synchronize error2101Job number error2001Inline command error2901Parameter program error2004Time over2900Ib reak operation2005Parameter error2901Parameter program error2006Parameter error5001No connection (Illegal information of I/O parameter)2007Ib number over error5011Logical driver COM device error2011Packet format error5012Logical driver COM device error2012S                                                                                                    | 753           | No appropriate record number is designated.         | 2027       | Illegal format                                         |
| 755No vacant record is remained.2029Busy with response756Changing is not permitted.2030Communication abortion757The designate file cannot be found.2031Online receiving hardware error758The same file has already existed.2033Online receiving hardware error760No vacant record is remained.2034Online sending hardware error761No vacant record is remained.2034Online sending hardware error762The contents of internal memory and CF card are<br>different.2035Inline sending hardware error763The contents of scanning PLU file among the master/<br>satellite terminals are different.2036Token is not detected while sending778CF card device error2101Index formaticoperanity council council co | 754           | No partition exists.                                | 2028       | Illegal command                                        |
| 756Changing is not permitted.2030Communication abortion757The designate file cannot be found.2031Online receiving hardware error758The same file has already existed.2032Inline receiving hardware error759The same page has already existed.2033Online receiving hardware error760No vacant record is remained.2034Online receiving hardware error761The contents of internal memory and CF card are<br>different.2035Inline sending hardware error763The contents of scanning PLU file among the master/<br>satellite terminals are different.2030Communication abortion764Write error2100Command code error21017781CF card lormat error2101Index function abortion2102788No designated fileMail box function errors2101Maximum record number error789The file is already existed in the CF card.2300Mail box full eror7000Network join error2101Joh number error2001Inline command error2901Joh number error2002Inline command error2902I/O parameter program error2004Time over2000Parameter error (llegal information of I/O parameter)2005Parameter error5011No connection (llegal information of I/O parameter)2006Time over5011No connection (llegal information of I/O parameter)2007ID number over error5011Logical driver COM device error <td>755</td> <td>No vacant record is remained.</td> <td>2029</td> <td>Busy with response</td>                                                                                                    | 755           | No vacant record is remained.                       | 2029       | Busy with response                                     |
| 757The designate file cannot be found.2031Online receiving hardware error758The same page has already existed.2032Inline receiving hardware error760No vacant record is remained.2034Online sending hardware error761The contents of internal memory and CF card are<br>different.2036Token is not detected while sending762The contents of scanning PLU file among the master/<br>satellite terminals are different.2036Token is not detected while sending763The contents of scanning PLU file among the master/<br>satellite terminals are different.2037Time over while detecting DSR ON764Write error2100Command code error2101Index format error784CF card device error2102Machine ID number error785No designated file2101Makimum record number error786The file is already existed in the CF card.2301Mail box full error2001Inline port open error2301Joh number error2002Inline port open error2301Pasword error2003Inline command error2900Parameter program error2004Time over2900Parameter error (Illegal information of I/O parameter)2005Parameter error5001Logical driver COM double open2006Time over5011Logical driver COM double open2007ID number over error5012Logical driver COM double open2018Packet error5011Logical driver COM not open                                                                                                    | 756           | Changing is not permitted.                          | 2030       | Communication abortion                                 |
| 758The same file has already existed.2032Inline receiving overnun759No vacant recoil is remained.2033Online receiving overnun761No vacant recoil is remained.2034Online sending hardware error762The contents of internal memory and CF card are<br>different.2035Inline sending hardware error763The contents of scanning PLU file among the masteri<br>satellite terminals are different.2036Token is not detected while sending764Write error2100Command code error2101Index format error764Or card device error2100Command code error2102Maximum record number error783No designated fileMali box function errors2100Maximum record number error784CF card device error2101Index format error2102Maximum record number error785No designated fileMali box function errors2301Joh number error788The file is already existed in the CF card.2300Mail box function error2001Inline port open error2900Break operation2002Inline port open error2901Parameter program error2003Inline command error2901Parameter program error2004Time over5001No connection (Illegal information of I/O parameter)2005Parameter error5011Logical driver COM ouble open2006Time over5011Logical driver COM ouble open2007Ib number over error                                                                                                    | 757           | The designate file cannot be found.                 | 2031       | Online receiving hardware error                        |
| 759       The same page has already existed.       2033       Online receiving overum         760       No vacant record is remained.       2034       Online sending hardware error         762       The contents of internal memory and CF card are different.       2036       Token is not detected while sending         763       The contents of scanning PLU file among the master/ statelite terminals are different.       2036       Token is not detected while sending         764       Write error       2037       Time over while detected while sending         764       Write error       2100       Command code error         781       CF card format error       2101       Index format error         783       CF card format error       2000       Mail box fulle ror         7800       Network join error       2000       Mail box fulle ror         2001       Inline portpone error       2000       Break operation         2002       Inline command error       2001       Password error         2003       Inline command error       2001       Parameter error         2004       Time over       Logical driver COM double open error         2005       Parameter error       5000       Parameter error         2006       Time out       Sonlinegal information of                                                                                                    | 758           | The same file has already existed.                  | 2032       | Inline receiving hardware error                        |
| 760No vacant record is remained.2034Online sending hardware error762The contents of internal memory and CF card are<br>different.2035Inline sending hardware error763The contents of scanning PLU file among the master/<br>satellite terminals are different.2037Time over while detecting DSR ON764Write error2100Command code error2101Index format error774Vrite error2101Index format error2102Machine ID number error783CF card device error2103Maximum record number error785No designated file2300Mail box function errors786Network join error2103Maximum record number error785No designated file2300Mail box function errors780Network join error2300Mail box function errors2001Inline synchronize error2901Dormameter program error2002Inline command error2902I/O parameter program error2003Time over2901Packet formation of I/O parameter)2004Time over5010Logical driver COM not open2005Parameter error5011Logical driver COM not open2006Time over (is seconds)5011Logical driver COM not open2011Packet format error5014Logical driver COM not open2012Sequence error5014Logical driver COM not open2013Packet format error5030MODEM initialize error2014 <td>759</td> <td>The same page has already existed.</td> <td>2033</td> <td>Online receiving overrun</td>                                                                                                    | 759           | The same page has already existed.                  | 2033       | Online receiving overrun                               |
| 762       The contents of internal memory and CF card are different.       2035       Inline sending hardware error         763       The contents of scanning PLU file among the master/ satellite terminals are different.       2036       Token is not detected while sending         764       Write error       2037       Time over while detecting DSR ON         764       Write error       2100       Command code error         781       CF card device error       2101       Index format error         783       CF card format error       2102       Machine ID number error         784       The file is already existed in the CF card.       2300       Mail box full error         2000       Network join error       2301       Job number error         2001       Inline port open error       2301       Job number error         2002       Inline port open error       2900       Break operation         2004       Time over       2901       Password error         2005       Parameter error       2902       I/O parameter program error         2008       Roket error       5011       Logical driver COM double open         2009       ID number over error       5012       Logical driver COM double open         2009       ID number overeror       5014 </td <td>760</td> <td>No vacant record is remained.</td> <td>2034</td> <td>Online sending hardware error</td>                                                                                                    | 760           | No vacant record is remained.                       | 2034       | Online sending hardware error                          |
| different.2036Token is not detected while sending763The contents of scanning PLU file among the master'2037Time over while detecting DSR ON764Write error2100Command code error764Write error2100Command code error781CF card device error2101Index format error783CF card format error2103Maximum record number error784The file is already existed in the CF card.2301Job number error2000Network join error2301Job number error2001Inline synchronize error2900Break operation2002Inline command error2900Break operation2003Inline command error2901Parameter error2004Time over2900Parameter program error2005Parameter error5000Parameter error2006Time over error5011Logical driver COM open error2011Packet error5012Logical driver COM double open2012Ver for seconds)5014Logical driver COM double open2013Packet format error5030MODEM initialize error2014Time over (S seconds)5030MODEM initialize error2015User time out5030MODEM initialize error2016Other communication error5030MODEM initialize error2017Not found PLU area error5304Control ER error2018Online port open error5304Contro                                                                                                    | 762           | The contents of internal memory and CF card are     | 2035       | Inline sending hardware error                          |
| 763The contents of scanning PLU file among the master/<br>satellite terminals are different.2037Time over while detecting DSR ON764Write error2100Command code error2100Command code error781CF card device error2101Index format error2102Machine ID number error783CF card format error2103Maximum record number error2103Maximum record number error785No designated fileMail box full error2300Mail box full error2000Network join error0ther errors2301Job number error2001Inline port open error2900Break operation29012002Inline synchronize error2901Password error2005Parameter error2000Parameter program error2006Time out5001No connection (Illegal information of I/O parameter)2007ID number over error5011Logical driver COM double open2008Packet teror5011Logical driver COM double open2019ID5012Logical driver COM double open2011Packet type error5013Logical driver COM double open2012Sequence error5024Time over (S seconds)2013Packet tormat error5024MODEM open error2014Other communication error5030MODEM open error2015User time out5030MODEM open error2016Other communication error5303AT commad sending error<                                                                                                    |               | different.                                          | 2036       | Token is not detected while sending                    |
| satellite terminals are different.Program data send/receive (auto-program) errors764Write error2100Command code error787CF card loveice error2101Index format error788CF card format error2102Machine ID number error788The file is already existed in the CF card.2300Mail box full error2000Network join error2301Jab number error2001Inline port open error2900Break operation2002Inline port open error2900Break operation2003Inline command error2901Password error2004Time over2902I/O parameter program error2005Parameter error5001No connection (Illegal information of I/O parameter)2006Time over5011Logical driver COM double open2011Packet teror5011Logical driver COM double open2012Sequence error5011Logical driver COM double open2014Time over (S seconds)5014Logical driver COM device error2015User time out5020No DEEM error2016Other communication error5030MODEM error2017No tound PLU area error5030MODEM error2018Othine port open error5030Arcormand sending error2014Time over (S seconds)5030MODEM error2015User time out5303AT command sending error2016Other communication error5303A                                                                                                    | 763           | The contents of scanning PLU file among the master/ | 2037       | Time over while detecting DSR ON                       |
| 764Write errorCF card I/O errors2100Command code error781CF card device error2102Machine ID number error785No designated fileMail box function errors786The file is already existed in the CF card.2300Mail box full error2000Network join error2301Job number error2001Inline synchronize error2900Break operation2002Inline synchronize error2901Password error2003Inline command error2902I/O parameter program error2004Time over2002Iou parameter error2005Parameter error5000Parameter error (Illegal information of I/O parameter)2006Time out5011Logical driver COM double open2007ID number over error5012Logical driver COM double open2010WAK receive error5013Logical driver COM double open2011Packet tror5014Logical driver COM double open2012Sequence error5013Logical driver COM double open2014Time over (5 seconds)5301MODEM error2015User time out5302Negotiation error2016Other communication error5303AT command sending error2017Not found PLU area error5304Control ER error2018Online port open error5305Receive status error2019No response2020File rot full crora                                                                                                    |               | satellite terminals are different.                  | Program    | data send/receive (auto-program) errors                |
| CF card I/O errors2101Index format error781CF card device error2102Machine ID number error783CF card format error2103Maximum record number error785No designated fileMail box function errors788The file is already existed in the CF card.2300Mail box full error2000Network join error2301Job number error2001Inline port open error2900Break operation2002Inline port open error2901Password error2003Inline command error2902I/O parameter program error2004Time over2000Parameter error2005Parameter error5000Parameter error2006Time out5011Logical driver COM open error2007ID number over error5012Logical driver COM double open2008Packet error5013Logical driver COM double open2010WAK receive error5014Logical driver COM double open2011Packet tror5013Logical driver COM not open2012Sequence error5014Logical driver COM poen error2015User time out5302Negotiation error2016Other communication error5303AT command sending error2017Not found PLU area error5304Control ER error2018Online port open error5305Receive status error2019No response5304Control ER error2020 <t< td=""><td>764</td><td>Write error</td><td>2100</td><td>Command code error</td></t<>                                                                                                    | 764           | Write error                                         | 2100       | Command code error                                     |
| 781CF card device error783CF card format error784CF card format error785No designated file786The file is already existed in the CF card.2000Metwork join error2000Network join error2000Inline port open error2001Inline port open error2002Inline synchronize error2003Inline command error2004Time over2005Parameter error2006Time out2007ID number over error2008Packet error2009ID2009ID2009ID2011Packet error2012Sequence error2013Packet tror2014Time over2015Sequence error2014Time over (S seconds)2015User time out2016Other communication error2017Not found PLU area error2018Online port open error2019No tesponse2010File crot error2011Packet error2012File not found2013Paceterror2014Time over2015User time out2016Other communication error2017Not found PLU area error2018Online port open error2019No response2020File not found2021File in found2022File in found2021Fil                                                                                                    | CF card I     | O errors                                            | 2101       | Index format error                                     |
| 783CF card format error785No designated file786The file is already existed in the CF card.Communication errors2000Network join error2001Inline port open error2002Inline synchronize error2003Inline command error2004Time over2005Parameter error2006Time over2007ID number over error2008Packet error2009ID2009ID2009Packet error2011Packet tormat error2012Sequence error2013Maximum record number error2014Time over2025Parameter error2036Time out2037ID number over error2038Packet error2039ID2031Packet error2031Job number error2033Packet tormat error2034Time over (S seconds)2035Paramet error2036Other communication error2037No trasponse2038Packet tormat error2039ID2030MODEM initialize error2031Sequence error2032File crot file ord ound2033AT command sending error2034Online port open error2035Receive status error2036File create error2037No response2038File create error2039 <td< td=""><td>781</td><td>CF card device error</td><td>2102</td><td>Machine ID number error</td></td<>                                                                                                    | 781           | CF card device error                                | 2102       | Machine ID number error                                |
| 785No designated fileMail box function errors788The file is already existed in the CF card.2300Mail box full error2000Network join error2301Job number error2001Inline port open error2900Break operation2002Inline port open error2901Password error2003Inline owr2901Password error2004Time over2902I/O parameter program error2005Parameter error5000Parameter error (Illegal information of I/O parameter)2006Time out5001No connection (Illegal information of I/O parameter)2007ID number over error5010Logical driver COM open error2008Packet error5011Logical driver COM double open2009ID5012Logical driver COM double open2010WAK receive error5014Logical driver COM device error2011Packet type error5014Logical driver COM meanin dta error2012Sequence error5300MODEM errors2013Packet format error5301MODEM error2014Time out5302Negotiation error2015User time out5303AT command sending error2016Other communication error5303AT command sending error2017Not found PLU area error5305Receive status error2018Online port open error5305Receive status error2019No response5305Receive st                                                                                                    | 783           | CF card format error                                | 2103       | Maximum record number error                            |
| 788The file is already existed in the CF card.Communication errors2300Mail box full error2000Network join error2301Job number error2001Inline port open error2900Break operation2002Inline synchronize error2901Password error2004Time over2902I/O parameter program error2005Parameter error2902I/O parameter program error2006Time out5001No connection (Illegal information of I/O parameter)2007ID number over error5011Logical driver COM open error2008Packet error5012Logical driver COM not open2019ID5012Logical driver COM device error2011Packet type error5014Logical driver COM remain data error2012Sequence error5010MODEM errors2013Packet format error5300MODEM open error2014Time out5301MODEM open error2015User time out5302Negotiation error2016Other communication error5303AT command sending error2017Not found PLU area error5304Control ER error2018Online port open error5305Receive status error2019No response5305Receive status error2020File I/O errorFile loreate error                                                                                                    | 785           | No designated file                                  | Mail box   | function errors                                        |
| Communication errors2301Job number error2000Network join errorOther errors2001Inline port open error2900Break operation2002Inline synchronize error2900I Password error2003Inline command error2902I/O parameter program error2004Time over2900Parameter program error2005Parameter error2000Parameter error (Illegal information of I/O parameter)2006Time out5001No connection (Illegal information of I/O parameter)2007ID number over error5011Logical driver COM open error2008Packet error5011Logical driver COM double open2010WAK receive error5013Logical driver COM double open2011Packet type error5014Logical driver COM double open2012Sequence error5014Logical driver COM double open2013Packet format error5301MODEM errors2014Time over (5 seconds)5301MODEM one error2015User time out5302Negotiation error2016Other communication error5303AT command sending error2017Not found PLU area error5305Receive status error2018Online port open error5305Receive status error2019No response202File I/O error                                                                                                    | 788           | The file is already existed in the CF card.         | 2300       | Mail box full error                                    |
| 2000Network join errorOther errors2001Inline port open error2900Break operation2002Inline synchronize error2901Password error2003Inline command error2902I/O parameter program error2004Time overLogic driver initialize common errors2005Parameter error5000Parameter error (Illegal information of I/O parameter)2006Time out5011Logical driver COM open error2008Packet error5010Logical driver COM open error2009ID5012Logical driver COM not open2010WAK receive error5013Logical driver COM not open2011Packet toror5014Logical driver COM nemain data error2012Sequence error5000MODEM errors2013Packet format error5300MODEM open error2014Time out5301MODEM open error2015User time out5301MODEM open error2016Other communication error5303AT command sending error2017Not found PLU area error5304Control ER error2018Online port open error5305Receive status error2014File not foundZiele rrorS3052022File not foundZiele rror2022File lore errorZiele rror2022File lore errorZiele rror2022File lore for errorZiele rror2024File lore errorZiele rror <td>Communi</td> <td>cation errors</td> <td>2301</td> <td>Job number error</td>                                                                                                    | Communi       | cation errors                                       | 2301       | Job number error                                       |
| 2001Inline port open error2900Break operation2002Inline synchronize error2901Password error2003Inline command error2902I/O parameter program error2004Time overLogic driver initialize common errors2005Parameter error5000Parameter error (Illegal information of I/O parameter)2006Time out5001No connection (Illegal information of I/O parameter)2007ID number over error5010Logical driver COM open error2008Packet error5011Logical driver COM double open2009ID5012Logical driver COM not open2010WAK receive error5013Logical driver COM remain data error2011Packet type error5014Logical driver COM remain data error2012Sequence error5014Logical driver COM remain data error2013Packet format error5301MODEM initialize error2014Time over (5 seconds)5301MODEM open error2015User time out5302Negotiation error2016Other communication error5304Control ER error2019No response5305Receive status error2019File not found2022File I/O error                                                                                                    | 2000          | Network join error                                  | Other err  | ors                                                    |
| 2002Inline synchronize error2003Inline command error2004Time over2005Parameter error2006Time out2007ID number over error2008Packet error2009ID2010WAK receive error2011Packet type error2012Sequence error2013Packet format error2014Time out2015User time out2016Other communication error2017No found PLU area error2018Online port open error2018Online port open error2018Online port open error2019No response2020File not found2021File I/O error                                                                                                    | 2001          | Inline port open error                              | 2900       | Break operation                                        |
| 2003Inline command error2902I/O parameter program error2004Time overLogic driver initialize common errors2005Parameter error5000Parameter error (Illegal information of I/O parameter)2006Time out5001No connection (Illegal information of I/O parameter)2007ID number over error5010Logical driver COM open error2008Packet error5011Logical driver COM double open2009ID5012Logical driver COM double open2010WAK receive error5013Logical driver COM device error2011Packet type error5014Logical driver COM remain data error2012Sequence error5014Logical driver COM remain data error2013Packet format error5300MODEM errors2014Time over (5 seconds)5301MODEM open error2015User time out5302Negotiation error2016Other communication error5304Control ER error2018Online port open error5305Receive status error2019No response5305Receive status error2020File not found2021File l/O error                                                                                                    | 2002          | Inline synchronize error                            | 2901       | Password error                                         |
| 2004Time overLogic driver initialize common errors2005Parameter error5000Parameter error (Illegal information of I/O parameter)2006Time out5001No connection (Illegal information of I/O parameter)2007ID number over error5010Logical driver COM open error2008Packet error5011Logical driver COM double open2009ID5012Logical driver COM not open2010WAK receive error5013Logical driver COM device error2011Packet type error5014Logical driver COM remain data error2012Sequence error5014Logical driver COM remain data error2013Packet format error5300MODEM errors2014Time over (5 seconds)5301MODEM open error2015User time out5303AT command sending error2016Other communication error5303AT command sending error2017Not found PLU area error5305Receive status error2018Online port open error5305Receive status error2020File not found2021File create error2021File create error2022022File I/O error202                                                                                                    | 2003          | Inline command error                                | 2902       | I/O parameter program error                            |
| 2005Parameter error2006Time out2007ID number over error2008Packet error2009ID2010WAK receive error2011Packet type error2012Sequence error2013Packet format error2014Time out2015User time out2016Other communication error2017No found PLU area error2018Online port open error2019No response2020File not found2021File lot found2022File I/O error                                                                                                    | 2004          | Time over                                           | Logic driv | ver initialize common errors                           |
| 2006Time out5001No connection (Illegal information of I/O parameter)2007ID number over error5010Logical driver COM open error2008Packet error5011Logical driver COM double open2009ID5012Logical driver COM not open2010WAK receive error5013Logical driver COM device error2011Packet type error5014Logical driver COM remain data error2012Sequence errorMODEM errors2013Packet format error5301MODEM open error2014Time over (5 seconds)5301MODEM open error2015User time out5302Negotiation error2016Other communication error5303AT command sending error2018Online port open error5305Receive status error2019No response5305Receive status error2020File not found2021File create error2022File I/O error5014                                                                                                    | 2005          | Parameter error                                     | 5000       | Parameter error (Illegal information of I/O parameter) |
| 2007ID number over error5010Logical driver COM open error2008Packet error5011Logical driver COM double open2009ID5012Logical driver COM not open2010WAK receive error5013Logical driver COM device error2011Packet type error5014Logical driver COM remain data error2012Sequence error5014Logical driver COM remain data error2013Packet format error5010MODEM errors2014Time over (5 seconds)5301MODEM open error2015User time out5302Negotiation error2016Other communication error5303AT command sending error2018Online port open error5305Receive status error2019No response5305Receive status error2020File not foundFile create error53022021File l/O errorFile I/O error                                                                                                    | 2006          | Time out                                            | 5001       | No connection (Illegal information of I/O parameter)   |
| 2008Packet error5011Logical driver COM double open2009ID5012Logical driver COM not open2010WAK receive error5013Logical driver COM device error2011Packet type error5014Logical driver COM remain data error2012Sequence error5014Logical driver COM remain data error2013Packet format error5300MODEM errors2014Time over (5 seconds)5301MODEM open error2015User time out5302Negotiation error2016Other communication error5303AT command sending error2017Not found PLU area error5305Receive status error2019No response5305Receive status error2020File not foundFile create error53052021File l/O errorFile l/O error                                                                                                    | 2007          | ID number over error                                | 5010       | Logical driver COM open error                          |
| 2009ID5012Logical driver COM not open2010WAK receive error5013Logical driver COM device error2011Packet type error5014Logical driver COM remain data error2012Sequence error5014Logical driver COM remain data error2013Packet format error5300MODEM errors2014Time over (5 seconds)5301MODEM open error2015User time out5302Negotiation error2016Other communication error5303AT command sending error2017Not found PLU area error5304Control ER error2018Online port open error5305Receive status error2019No response5305Receive status error2020File not foundFile create error53052021File l/O errorFile l/O error                                                                                                    | 2008          | Packet error                                        | 5011       | Logical driver COM double open                         |
| 2010WAK receive error5013Logical driver COM device error2011Packet type error5013Logical driver COM remain data error2012Sequence error5014Logical driver COM remain data error2013Packet format error5010MODEM errors2014Time over (5 seconds)5301MODEM open error2015User time out5302Negotiation error2016Other communication error5303AT command sending error2017Not found PLU area error5304Control ER error2019No response5305Receive status error2020File not foundFile create error53052021File l/O errorFile l/O error                                                                                                    | 2009          | ID                                                  | 5012       | Logical driver COM not open                            |
| 2011Packet type error5014Logical driver COM remain data error2012Sequence errorMODEM errors2013Packet format error5300MODEM initialize error2014Time over (5 seconds)5301MODEM open error2015User time out5302Negotiation error2016Other communication error5303AT command sending error2017Not found PLU area error5304Control ER error2018Online port open error5305Receive status error2019No response5305Receive status error2020File not foundFile create error53052022File I/O errorFile I/O errorFile I/O error                                                                                                    | 2010          | WAK receive error                                   | 5013       | Logical driver COM device error                        |
| 2012Sequence errorMODEM errors2013Packet format error5300MODEM initialize error2014Time over (5 seconds)5301MODEM open error2015User time out5302Negotiation error2016Other communication error5303AT command sending error2017Not found PLU area error5304Control ER error2018Online port open error5305Receive status error2019No response5305Receive status error2020File not foundFile create error53052021File l/O errorFile I/O errorFile l/O error                                                                                                    | 2011          | Packet type error                                   | 5014       | Logical driver COM remain data error                   |
| 2013Packet format error5300MODEM initialize error2014Time over (5 seconds)5301MODEM open error2015User time out5302Negotiation error2016Other communication error5303AT command sending error2017Not found PLU area error5304Control ER error2018Online port open error5305Receive status error2019No response5305Receive status error2020File not found5302File create error2022File I/O errorFile I/O error                                                                                                    | 2012          | Sequence error                                      | MODEM      | errors                                                 |
| 2014Time over (5 seconds)5301MODEM open error2015User time out5302Negotiation error2016Other communication error5303AT command sending error2017Not found PLU area error5304Control ER error2018Online port open error5305Receive status error2019No response5305Receive status error2020File not found5302File create error2022File I/O error5305File create error                                                                                                    | 2013          | Packet format error                                 | 5300       | MODEM initialize error                                 |
| 2015User time out5302Negotiation error2016Other communication error5303AT command sending error2017Not found PLU area error5304Control ER error2018Online port open error5305Receive status error2019No response5305Receive status error2020File not foundFile create error5305Feceive status error2022File I/O errorFile I/O errorFile I/O errorFile I/O error                                                                                                    | 2014          | Time over (5 seconds)                               | 5301       | MODEM open error                                       |
| 2016Other communication error5303AT command sending error2017Not found PLU area error5304Control ER error2018Online port open error5305Receive status error2019No response5305File create error2020File not foundFile create error2022File I/O errorFile I/O error                                                                                                    | 2015          | User time out                                       | 5302       | Negotiation error                                      |
| 2017Not found PLU area error5304Control ER error2018Online port open error5305Receive status error2019No response5305Receive status error2020File not foundFile create error53052021File create error5305File create error2022File I/O errorFile create error5305                                                                                                    | 2016          | Other communication error                           | 5303       | AT command sending error                               |
| 2018Online port open error5305Receive status error2019No response5305Receive status error2020File not found5305File status error2021File create error5305File status error2022File I/O errorFile status error                                                                                                    | 2017          | Not found PLU area error                            | 5304       | Control ER error                                       |
| 2019     No response       2020     File not found       2021     File create error       2022     File I/O error                                                                                                    | 2018          | Online port open error                              | 5305       | Receive status error                                   |
| 2020File not found2021File create error2022File I/O error                                                                                                    | 2019          | No response                                         |            | •                                                      |
| 2021     File create error       2022     File I/O error                                                                                                    | 2020          | File not found                                      |            |                                                        |
| 2022 File I/O error                                                                                                    | 2021          | File create error                                   |            |                                                        |
|                                                                                                    | 2022          | File I/O error                                      |            |                                                        |

1. BA10393F (IC3, IC11, IC12, IC38)

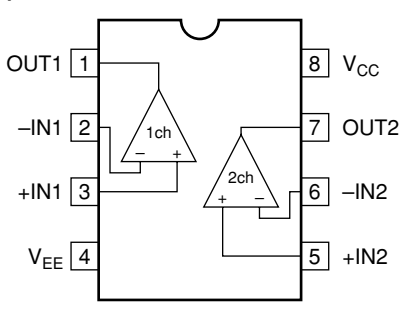

2. LB1936V (IC2, IC10)

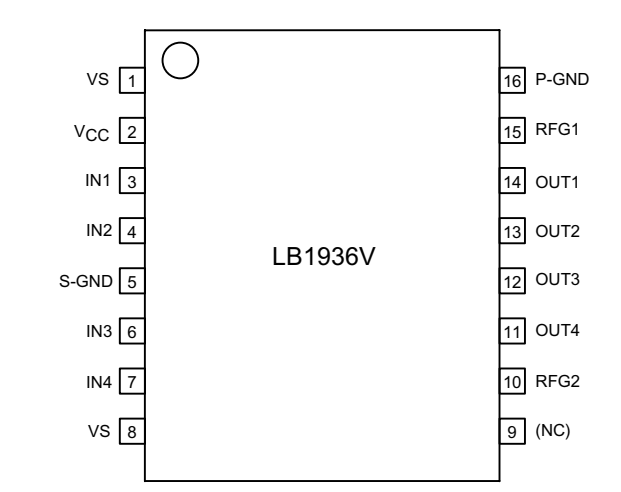

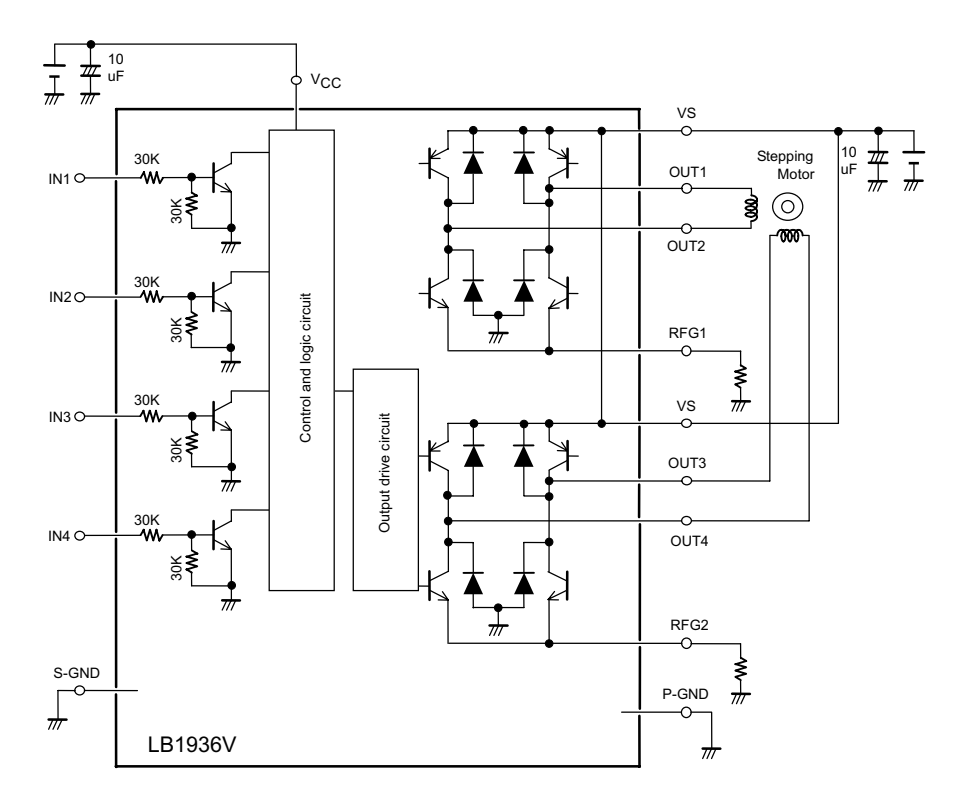

#### 3. MAX3243CPW (IC22)

| C2+[   | $_{1}$ U | 28 | ]C1+              |
|--------|----------|----|-------------------|
| C2±[   | 2        | 27 | ] V+              |
| V±[    | 3        | 26 | ] v <sub>cc</sub> |
| RIN1   | 4        | 25 | ] GND             |
| RIN2[  | 5        | 24 | ] C1±             |
| RIN3[  | 6        | 23 | ] FORCEON         |
| RIN4[  | 7        | 22 | ] FORCEOFF        |
| RIN5[  | 8        | 21 | ] INVALID         |
| DOUT1  | 9        | 20 | ] ROUT2B          |
| DOUT2[ | 10       | 19 | ] ROUT1           |
| DOUT3[ | 11       | 18 | ] ROUT2           |
| DIN3   | 12       | 17 | ] ROUT3           |
| DIN2   | 13       | 16 | ] ROUT4           |
| DIN1   | 14       | 15 | ] ROUT5           |
|        |          |    |                   |

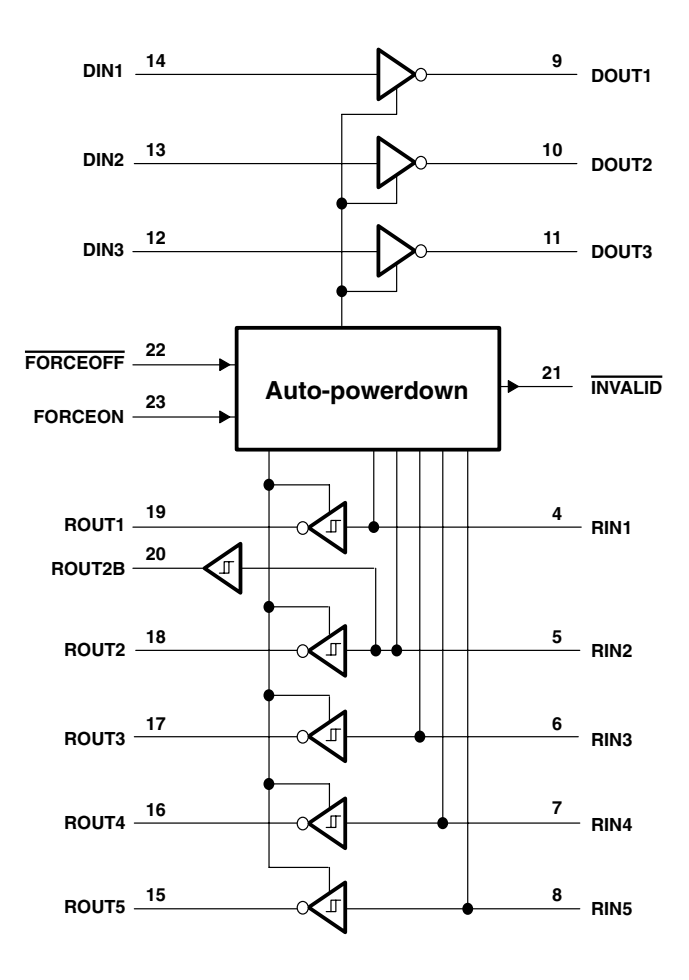

#### EACH DRIVER

|     |         | INPUTS                                  |     |      |                         |  |
|-----|---------|-----------------------------------------|-----|------|-------------------------|--|
| DIN | FORCEON | CEON FORCEOFF VALID RIN<br>RS-232 LEVEL |     | DOUT | DRIVER STATUS           |  |
| Х   | Х       | L                                       | Х   | Z    | Powered off             |  |
| L   | Н       | Н                                       | Х   | Н    | Normal operation with   |  |
| н   | Н       | Н                                       | Х   | L    | auto-powerdown disabled |  |
| L   | L       | Н                                       | Yes | Н    | Normal operation with   |  |
| н   | L       | Н                                       | Yes | L    | auto-powerdown enabled  |  |
| L   | L       | Н                                       | No  | Z    | Powered off by          |  |
| Н   | L       | Н                                       | No  | Z    | auto-powerdown feature  |  |

H = high level, L = low level, X = irrelevant, Z = high impedance

|      | EACH RECEIVER      |          |                           |        |      |                                    |  |  |  |  |
|------|--------------------|----------|---------------------------|--------|------|------------------------------------|--|--|--|--|
|      |                    | UTS      |                           |        |      |                                    |  |  |  |  |
| RIN2 | RIN1,<br>RIN3±RIN5 | FORCEOFF | VALID RIN<br>RS-232 LEVEL | ROUT2B | ROUT | RECEIVER STATUS                    |  |  |  |  |
| L    | Х                  | L        | Х                         | L      | Z    | Powered off while                  |  |  |  |  |
| н    | Х                  | L        | х                         | н      | Z    | ROUT2B is active                   |  |  |  |  |
| L    | L                  | Н        | Yes                       | L      | Н    |                                    |  |  |  |  |
| L    | Н                  | н        | Yes                       | L      | L    | Normal operation with              |  |  |  |  |
| н    | L                  | н        | Yes                       | н      | н    | auto-powerdown<br>disabled/enabled |  |  |  |  |
| Н    | Н                  | Н        | Yes                       | н      | L    |                                    |  |  |  |  |
| Open | Open               | Н        | No                        | L      | Н    |                                    |  |  |  |  |

H = high level, L = low level, X = irrelevant, Z = high impedance (off), Open = input disconnected or connected driver off

### 4. MX23C1610MC10GSA01 (IC18)

| NC    | O<br>2<br>3<br>4<br>5<br>6<br>7<br>8<br>9<br>10<br>11<br>12<br>13<br>14<br>15<br>16<br>17<br>18<br>19<br>20 | MX23C1610 | 44<br>43<br>42<br>41<br>40<br>39<br>38<br>37<br>36<br>35<br>34<br>33<br>32<br>31<br>30<br>29<br>28<br>27<br>26<br>25 | NC<br>A19<br>A8<br>A9<br>A10<br>A11<br>A12<br>A13<br>A14<br>A15<br>A16<br>BYTE<br>VSS<br>D15/A-1<br>D7<br>D14<br>D6<br>D13<br>D5<br>D12<br>D12 |
|-------|----------------------------------------------------------------------------------------------------|-----------|----------------------------------------------------------------------------------------------------|----------------------------------------------------------------------------------------------------|
|       | 19                                                                                                    |           | 26<br>25                                                                                                    |                                                                                                    |
|       | 21                                                                                                    |           | 24                                                                                                    |                                                                                                    |
| D11 🗆 | 22                                                                                                    |           | 23                                                                                                    | ⊨ vcc                                                                                                    |

#### MODE SELECTION

| CE | ŌE | Byte | D15/A-1 | D0~D7  | D8~D15 | Mode | Power    |
|----|----|------|---------|--------|--------|------|----------|
| Н  | Х  | Х    | Х       | High Z | High Z | -    | Stand-by |
| L  | Н  | Х    | Х       | High Z | High Z | -    | Active   |
| L  | L  | Н    | Output  | D0~D7  | D8~D15 | Word | Active   |
| L  | L  | L    | Input   | D0~D7  | High Z | Byte | Active   |

## **BLOCK DIAGRAM**

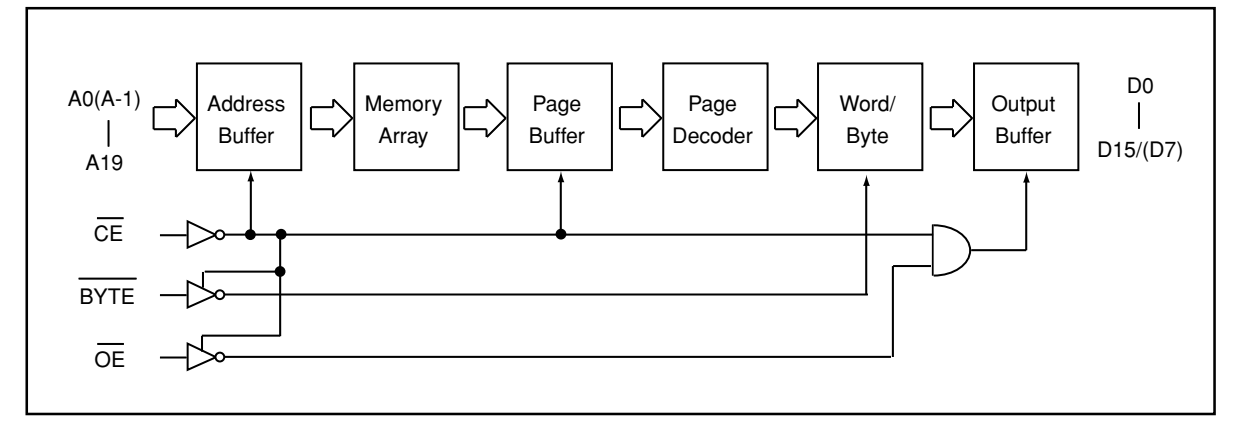

## 5. S-80123BNMC-JGIT2G (IC42)

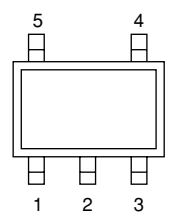

| PIN NO. | PIN NAME | Function                     |
|---------|----------|------------------------------|
| 1       | DS       | Delay time ON/OFF switch PIN |
| 2       | VSS      | GND                          |
| 3       | NC       | Not used                     |
| 4       | OUT      | OUTPUT POWER SUPPLY DETECTOR |
| 5       | VDD      | INPUT POWER SUPPLY           |
|         |          |                              |

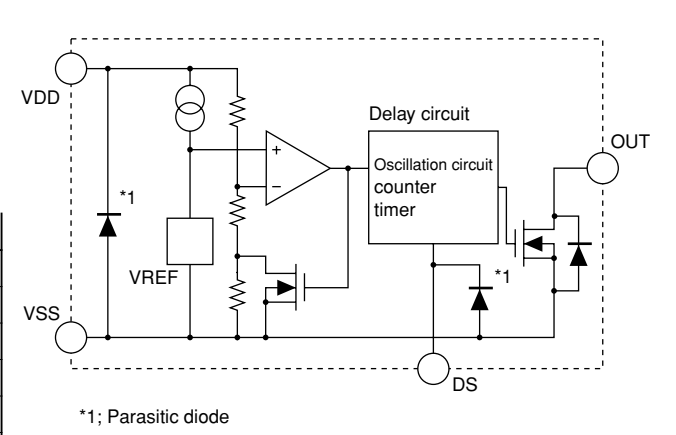

#### 6. SN74AHCT244 (IC31) SN74LV244 (IC8, IC35, IC39, IC40, IC41) SN74LVC244 (IC36, IC37)

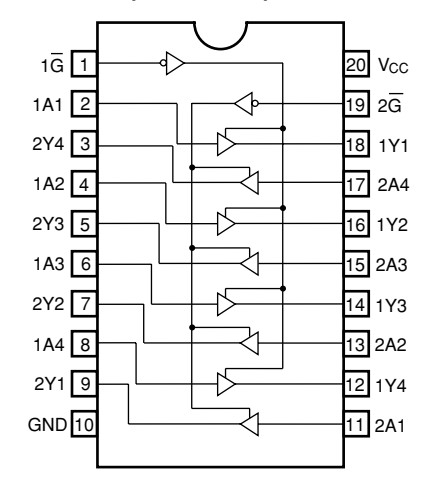

### 8. SN74LV04 (IC19, IC21)

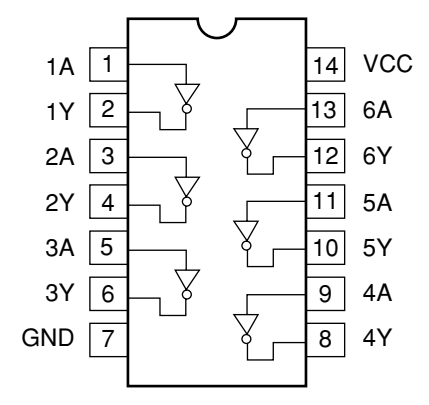

#### 7. SN74AHCT08 (IC45) SN74LV08 (IC1, IC5, IC9, IC17)

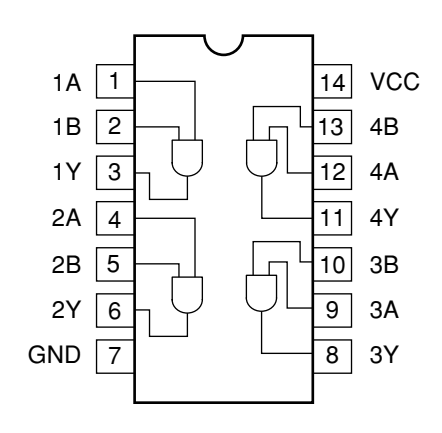

## 9. SN74LV11 (IC25)

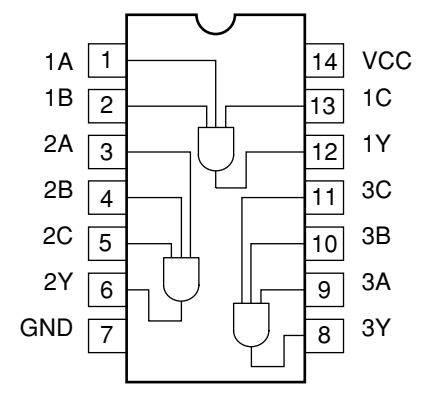

## 10. SN74LV139 (IC24)

| 1 <u>G</u> [ | 1 | U <sub>16</sub> | ]v <sub>cc</sub> |
|--------------|---|-----------------|------------------|
| 1A [         | 2 | 15              | ] 2 <u>G</u>     |
| 1B [         | 3 | 14              | ] 2A             |
| 1Y0 [        | 4 | 13              | ] 2B             |
| 1Y1 [        | 5 | 12              | ] 2Y0            |
| 1Y2 [        | 6 | 11              | ] 2Y1            |
| 1Y3 [        | 7 | 10              | ] 2Y2            |
| GND [        | 8 | 9               | ] 2Y3            |
|              |   |                 |                  |

| INPUTS |        |   |    |      | ыле  |    |
|--------|--------|---|----|------|------|----|
| G      | SELECT |   |    | 0011 | -013 |    |
|        | В      | Α | Y0 | Y1   | Y2   | Y3 |
| Н      | Х      | Х | Н  | Н    | Н    | Н  |
| L      | L      | L | L  | Н    | Н    | н  |
| L      | L      | н | Н  | L    | Н    | н  |
| L      | Н      | L | Н  | Н    | L    | Н  |
| L      | н      | Н | Н  | Н    | Н    | L  |

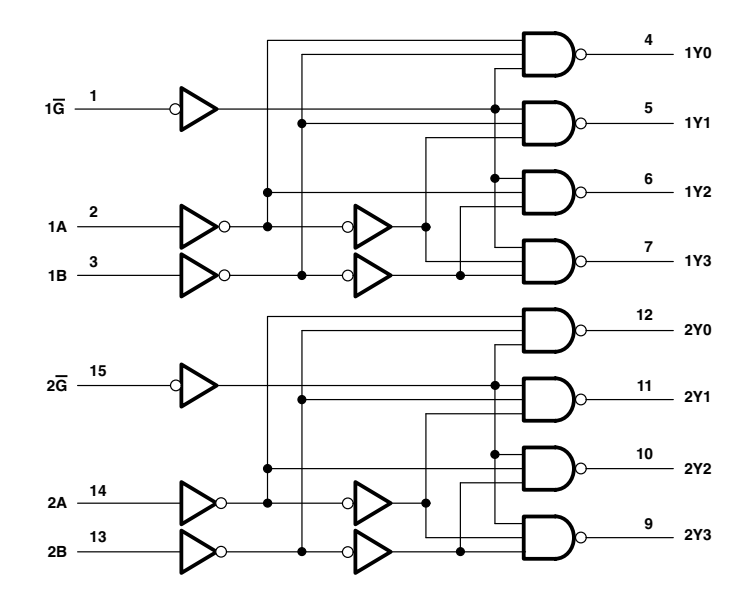

#### 11. SN74LV32 (IC20, IC23)

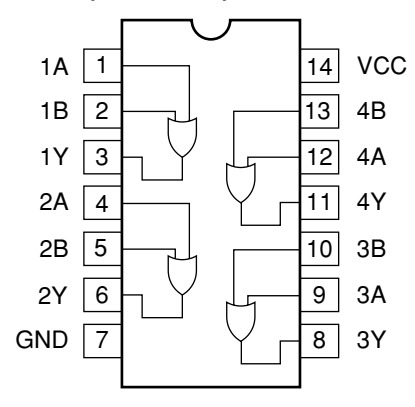

12. SN74LV367 (IC4, IC7)

| 1 <mark>OE</mark> | [ 1 | $\bigcup_{16}$ | Vcc   |
|-------------------|-----|----------------|-------|
| 1A1               | 2   | 15             | ] 20E |
| 1Y1               | [3  | 14             | ] 2A2 |
| 1A2               | 4   | 13             | ] 2Y2 |
| 1Y2               | 5   | 12             | ] 2A1 |
| 1A3               | 6   | 11             | ] 2Y1 |
| 1Y3               | 7   | 10             | ] 1A4 |
| GND               | 8   | 9              | ] 1Y4 |

| INPL | JTS | OUTPUT |
|------|-----|--------|
| ŌE   | Α   | Y      |
| L    | Н   | Н      |
| L    | L   | L      |
| Н    | Х   | Z      |

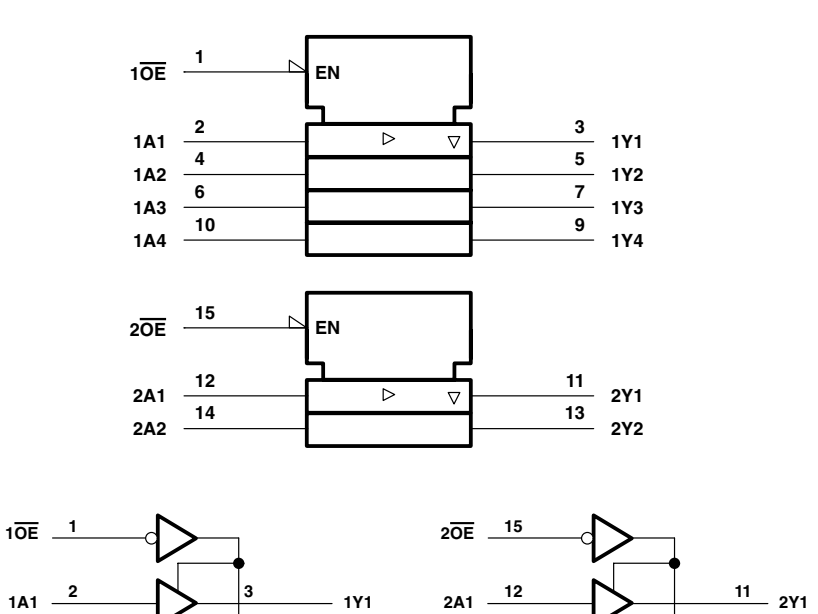

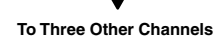

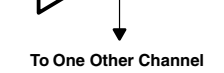

#### 13. SN74LV373 (IC34)

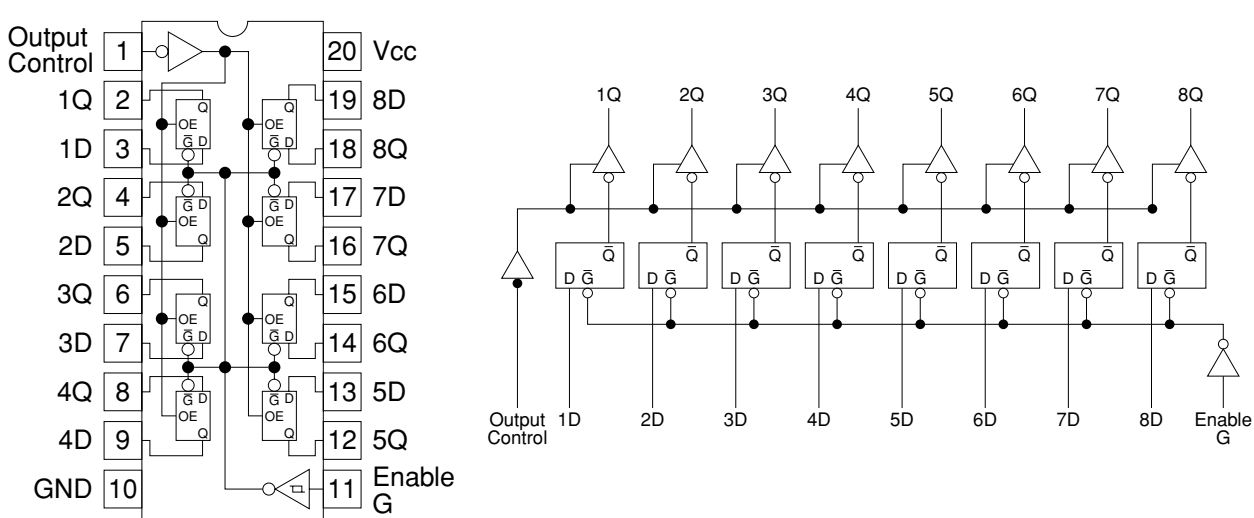

#### 14. SN74LV374 (IC26, IC27, IC33)

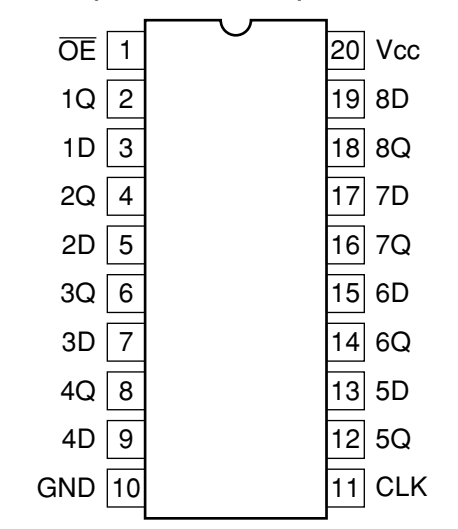

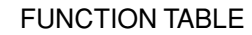

|    | NPUTS | OUTPUT |                |
|----|-------|--------|----------------|
| ŌĒ | CLK   | Q      |                |
| L  |       | Н      | Н              |
| L  |       | L      | L              |
| L  | L     | Х      | Q <sub>0</sub> |
| Н  | Х     | Х      | Z              |

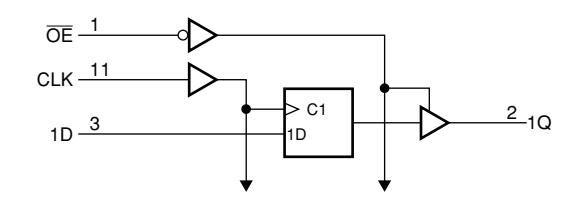

## 15. SN74LVC1G08 (IC43)

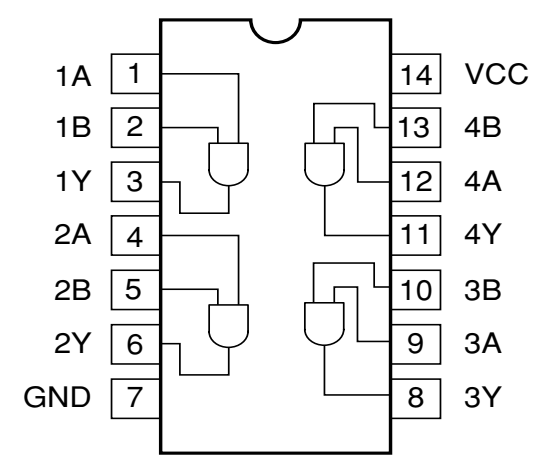

## 16. ULN2003ADR (IC29)

| 1    |   |   | -  |       |
|------|---|---|----|-------|
| 1B [ | 1 | U | 16 | ] 1C  |
| 2B [ | 2 |   | 15 | ] 2C  |
| 3B [ | 3 |   | 14 | ] 3C  |
| 4B [ | 4 |   | 13 | ] 4C  |
| 5B [ | 5 |   | 12 | ] 5C  |
| 6B [ | 6 |   | 11 | ] 6C  |
| 7B [ | 7 |   | 10 | ] 7C  |
| ΕŪ   | 8 |   | 9  | ] сом |
|      |   |   |    |       |

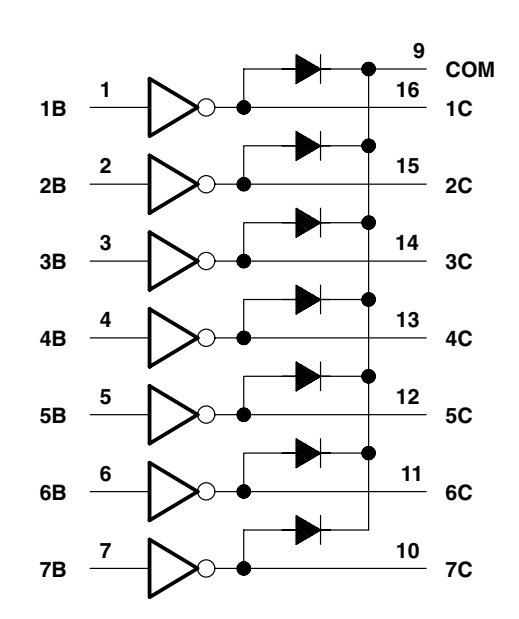

## 17. UPD65881MC1065A4 (IC28)

| WR    |   | 10 | 30 | b vcc  |
|-------|---|----|----|--------|
| D0    |   | 2  | 29 | 🗆 C/D  |
| D1    |   | 3  | 28 |        |
| D2    |   | 4  | 27 | RESET  |
| D3    |   | 5  | 26 |        |
| D4    |   | 6  | 25 | LCD_CS |
| D5    |   | 7  | 24 | 🗆 A0   |
| D6    |   | 8  | 23 | 🗆 S0   |
| D7    |   | 9  | 22 | SCLK   |
| CS2   |   | 10 | 21 | 🗆 CLK  |
| AMC   |   | 11 | 20 | 🗆 ѕмс  |
| ANDIO |   | 12 | 19 |        |
| ANDI1 |   | 13 | 18 | D ORI1 |
| ANDO0 |   | 14 | 17 |        |
| GND   | q | 15 | 16 | 🗖 ТЕВ  |

18. XC6206P332PR (IC16)

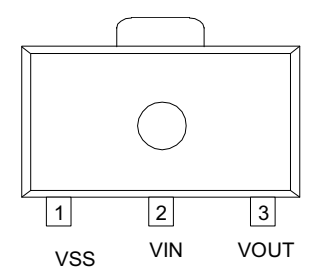

| PIN NUMBER | PIN<br>NAME | FUNCTION    |
|------------|-------------|-------------|
| 1          | VSS         | Ground      |
| 2          | VIN         | Power Input |
| 3          | VOUT        | Output      |

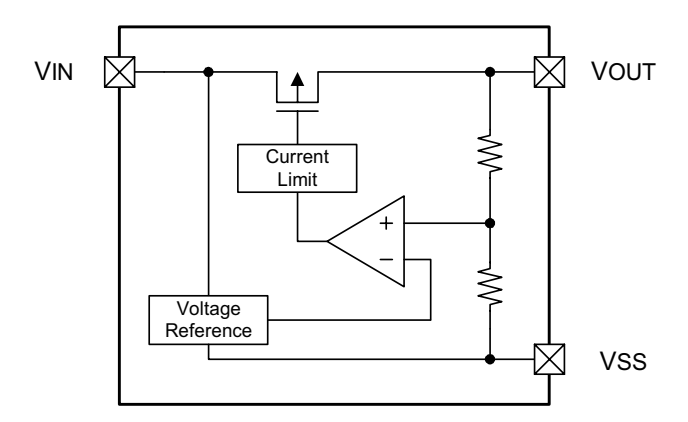

## 8. PCB LAYOUT

MAIN PCB (E466-1 PCB)

(TOP VIEW)

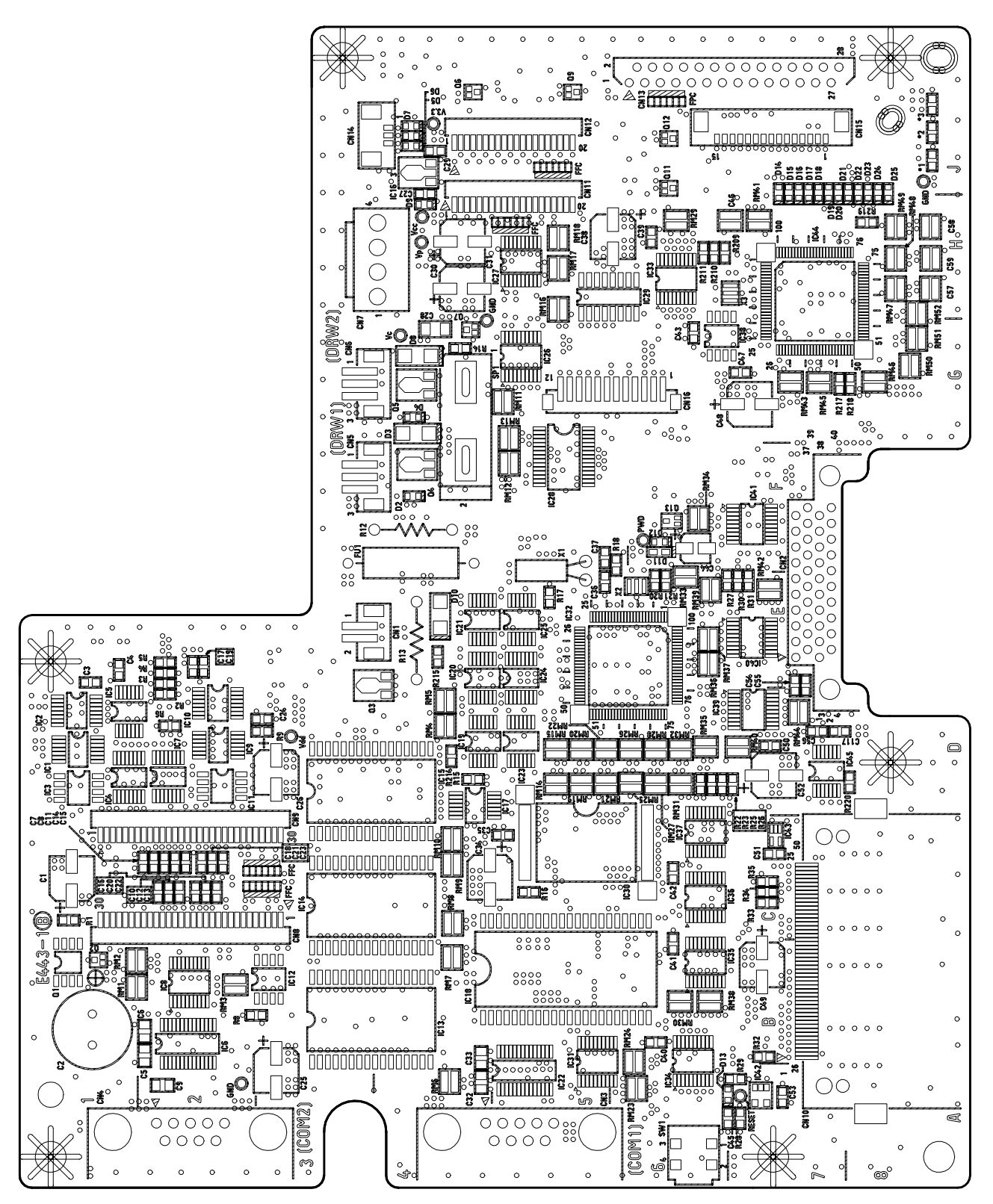

## MAIN PCB (E466-1 PCB)

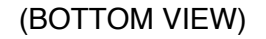

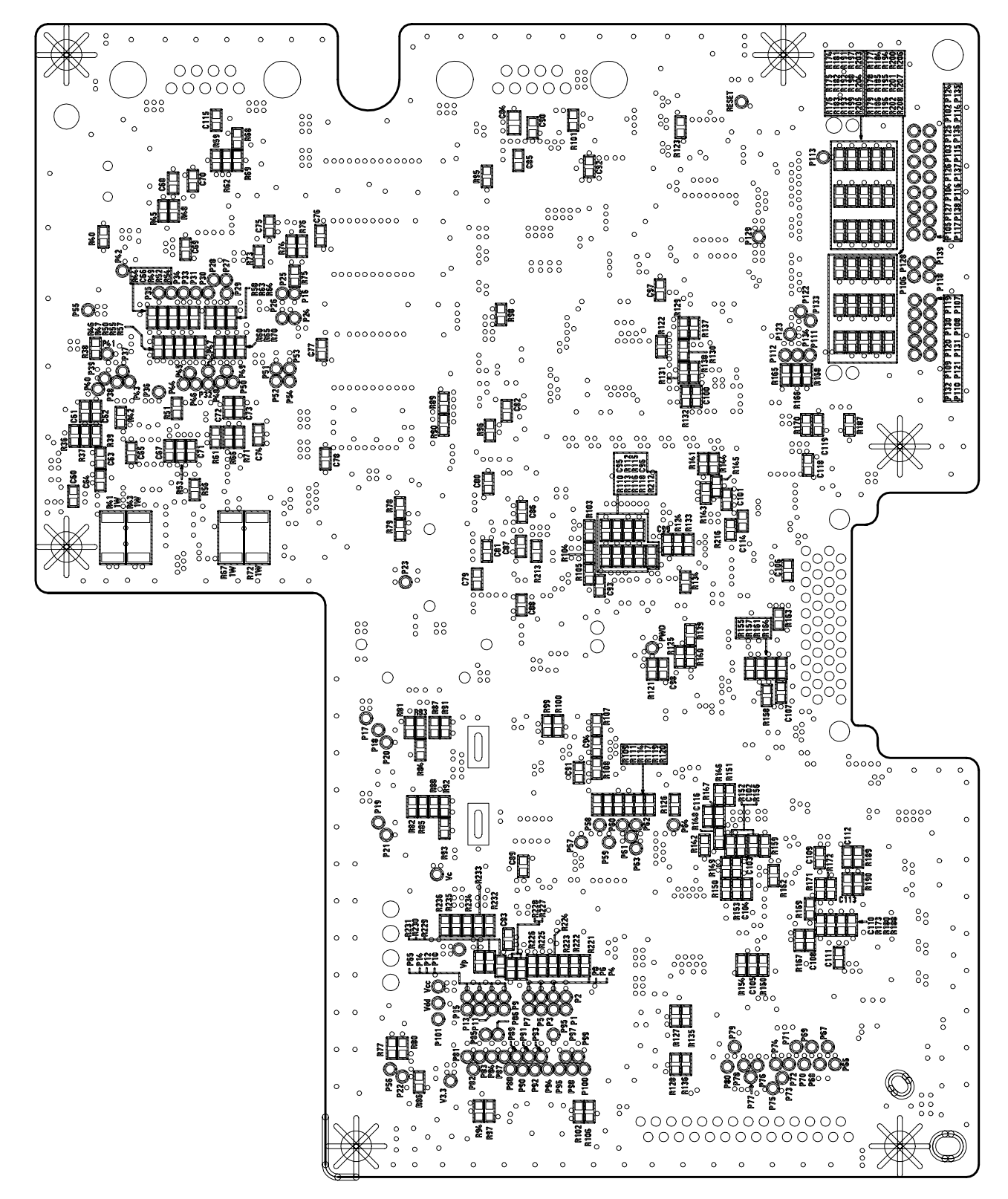

## 9. CIRCUIT DIAGRAM

# MODEL : TE-2200/2400 (EX-443/544)

### CONTENTS

| 1. | MAIN PCB CIRCUIT                   | 69 |
|----|------------------------------------|----|
|    | 1-1. MAIN PCB CIRCUIT (1/7)        | 69 |
|    | 1-2. MAIN PCB CIRCUIT (2/7)        | 70 |
|    | 1-3. MAIN PCB CIRCUIT (3/7)        | 71 |
|    | 1-4. MAIN PCB CIRCUIT (4/7)        | 72 |
|    | 1-5. MAIN PCB CIRCUIT (5/7)        | 73 |
|    | 1-6. MAIN PCB CIRCUIT (6/7)        | 74 |
|    | 1-7. MAIN PCB CIRCUIT (7/7)        | 75 |
|    |                                    |    |
| 2. | TACT SW PCB CIRCUIT                | 76 |
|    |                                    |    |
| З. | LCD DISPLAY PCB CIRCUIT            | 77 |
|    |                                    |    |
| 4. | LED DISPLAY PCB CIRCUIT            | 78 |
|    | 4-1. LED DISPLAY PCB CIRCUIT (1/2) | 78 |
|    | 4-2. LED DISPLAY PCB CIRCUIT (2/2) | 79 |
|    |                                    |    |
| 5. | REAR DISPLAY PCB CIRCUIT           | 80 |
|    |                                    |    |
| 6. | KEY SHEET SW PCB CIRCUIT (TE-2200) | 81 |
| _  |                                    | ~~ |
| 7. | KEY SHEET SW PCB CIRCUIT (TE-2400) | 82 |

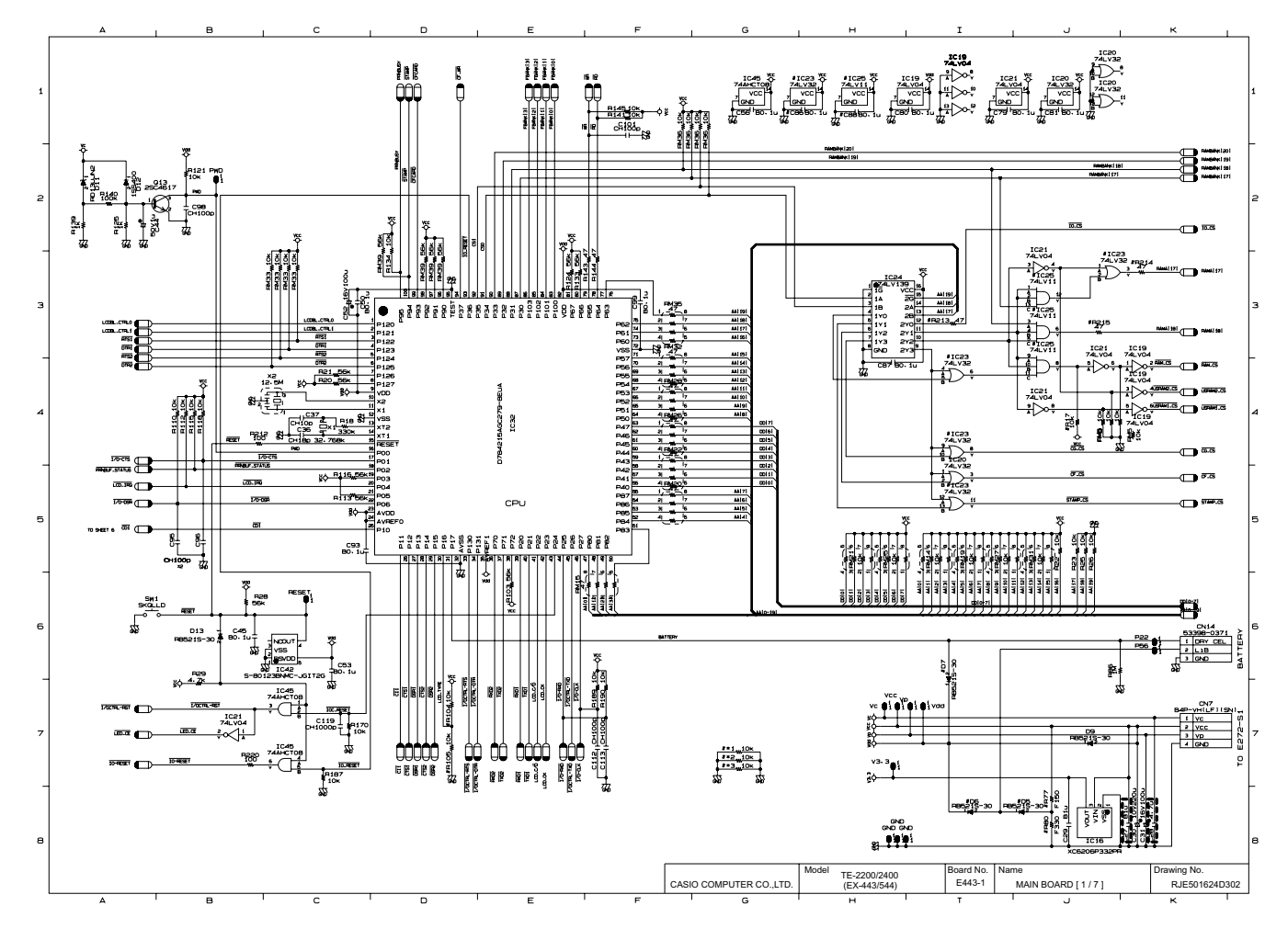

— 69 —

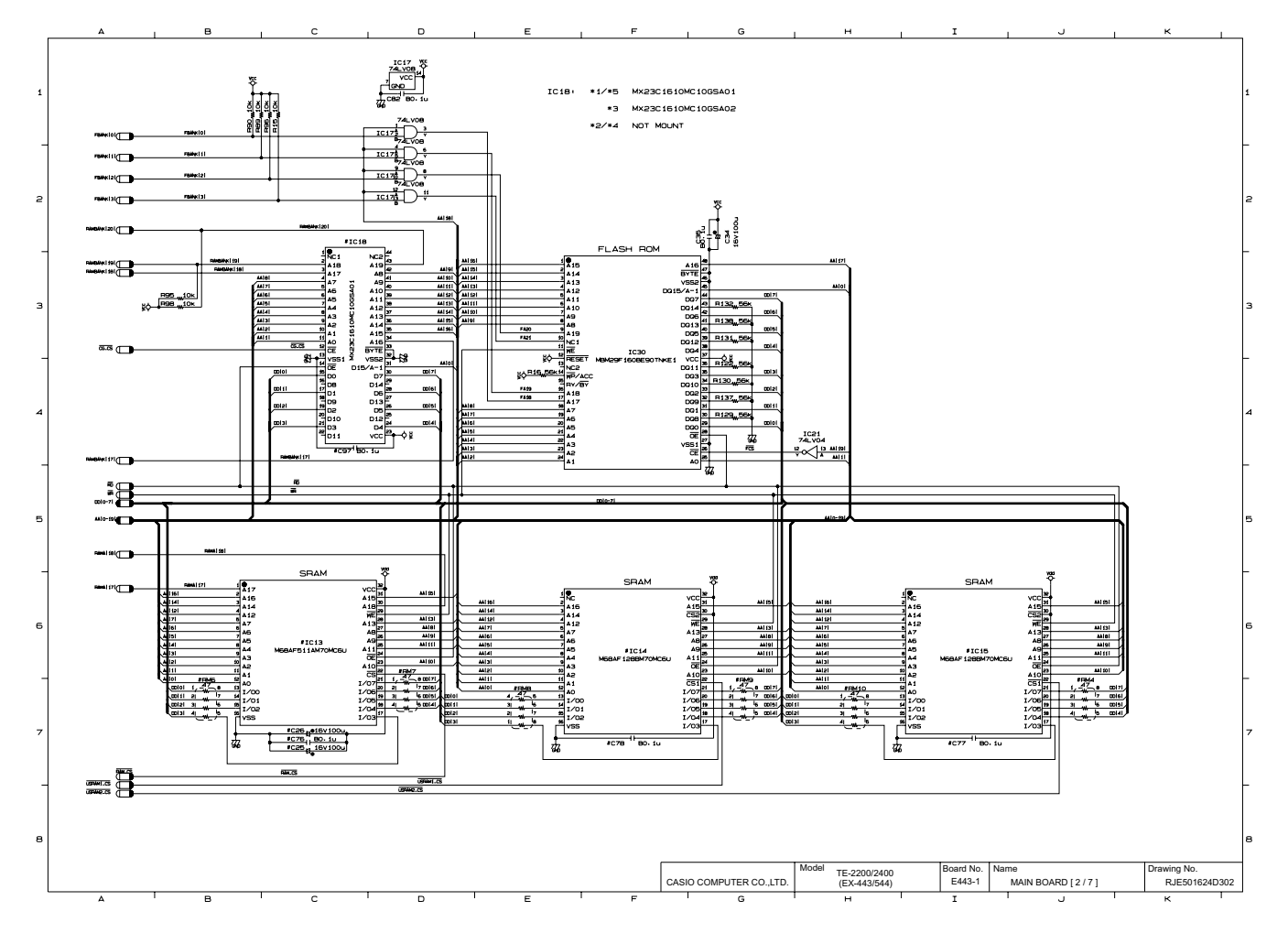
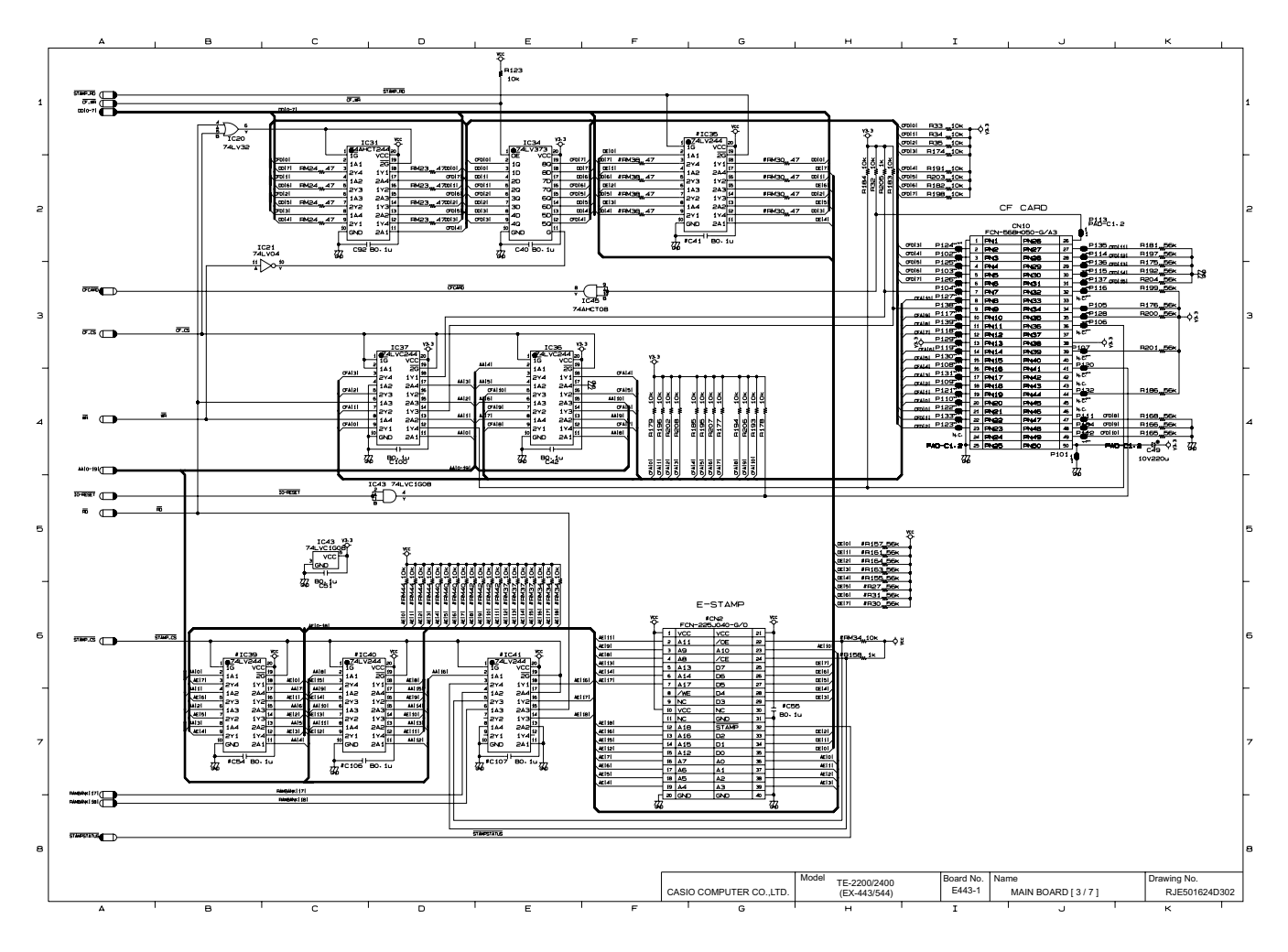

— 71 —

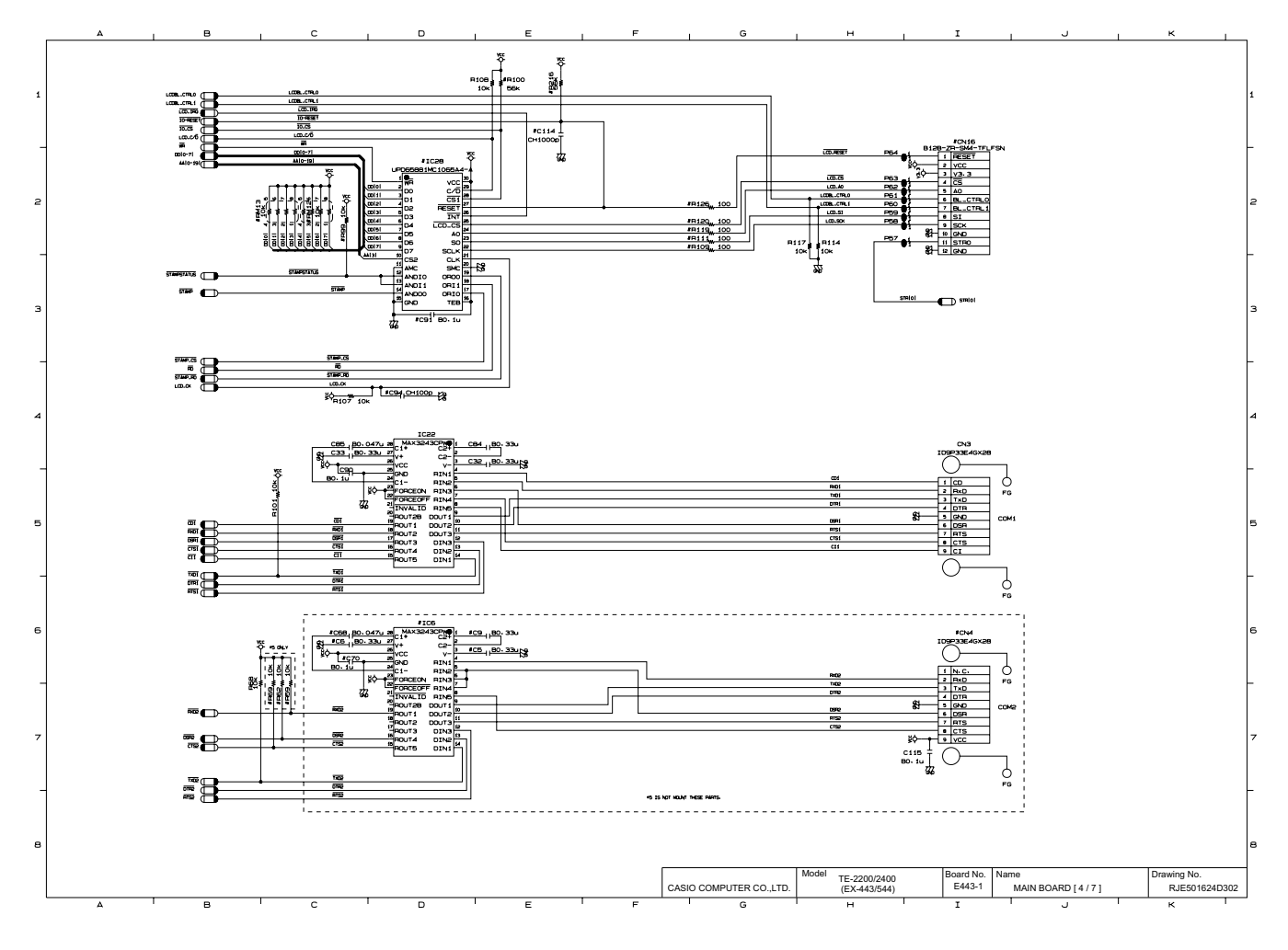

— 72 —

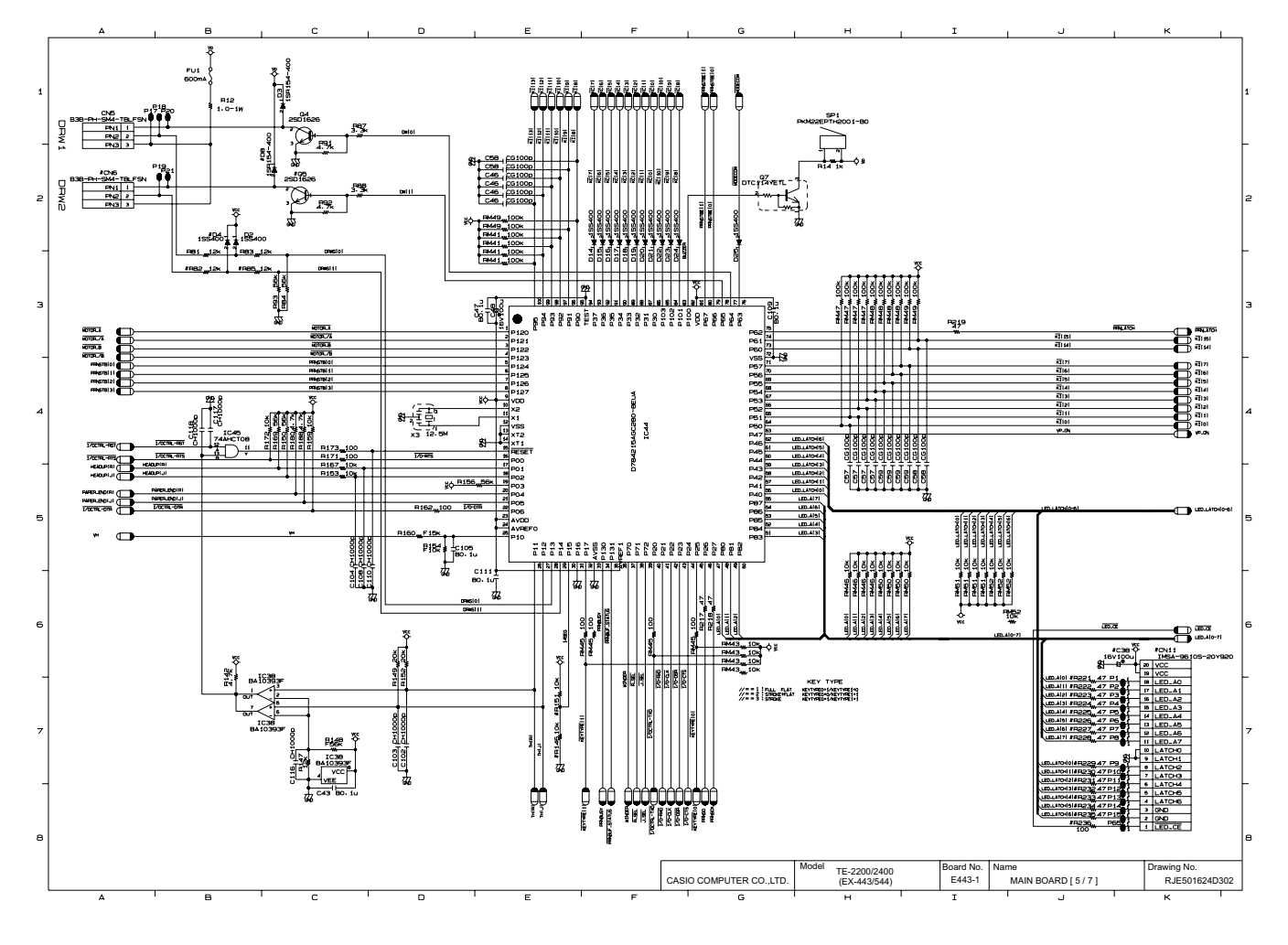

— 73 —

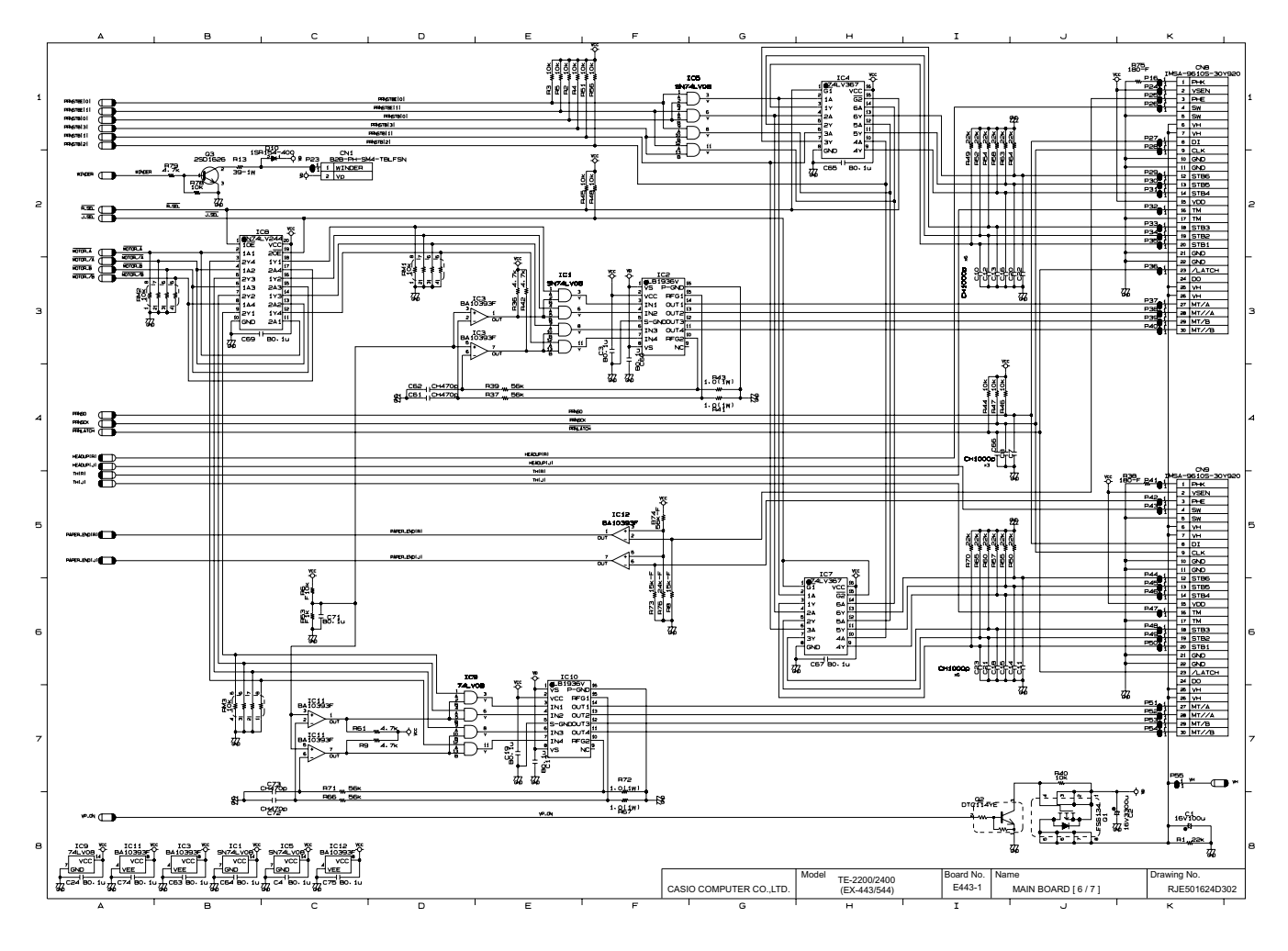

— 74 —

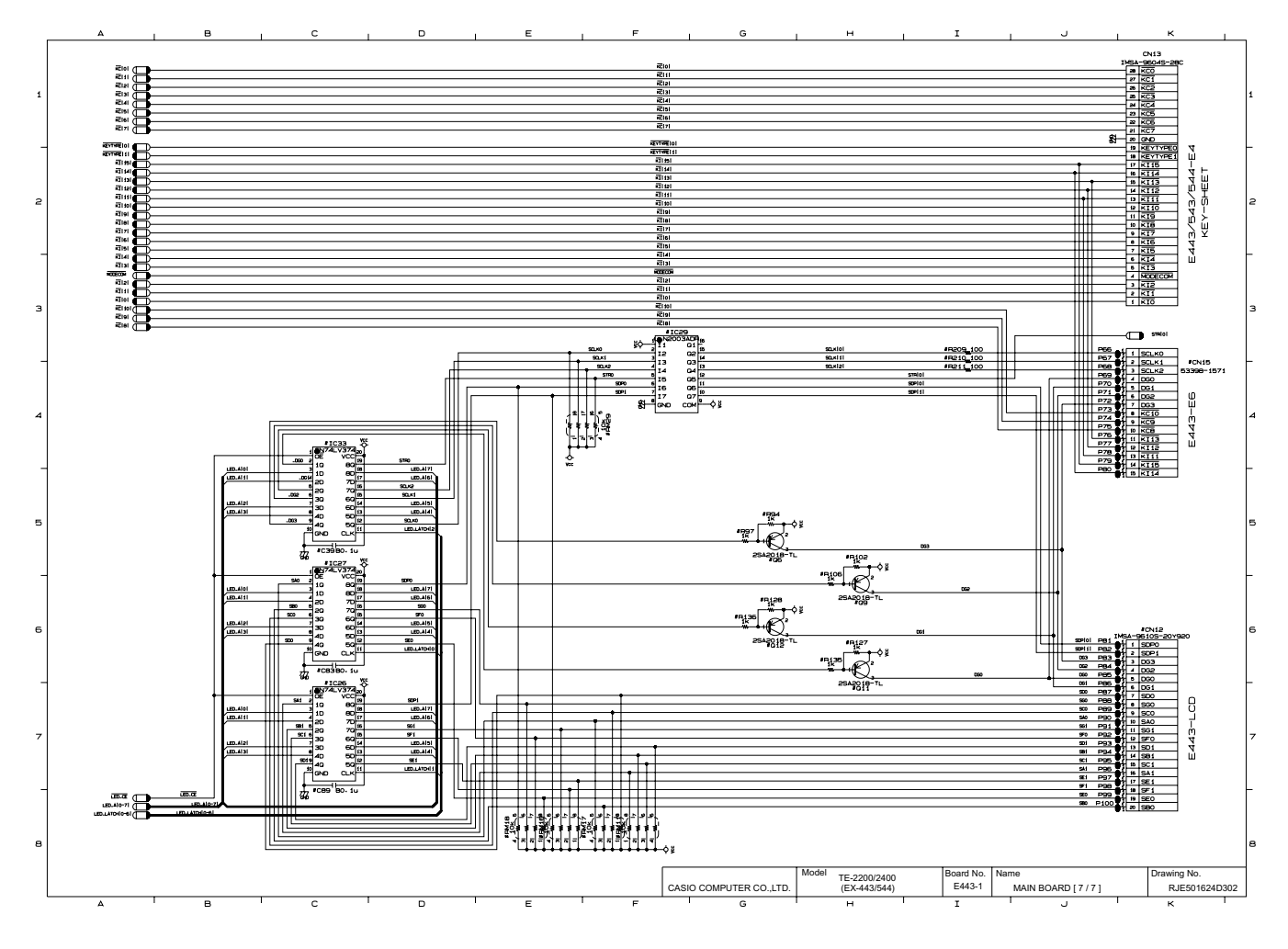

— 75 —

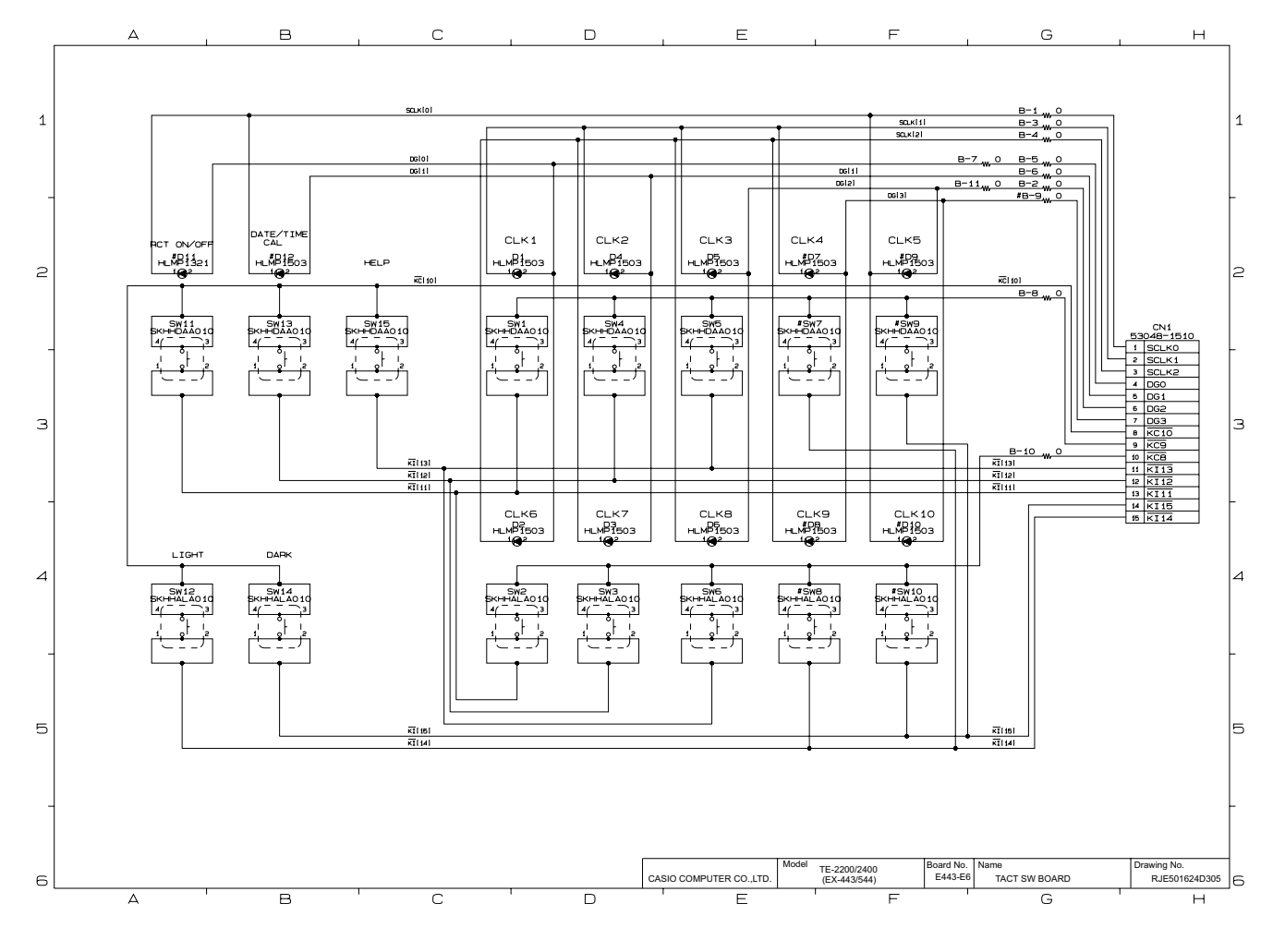

— 76 —

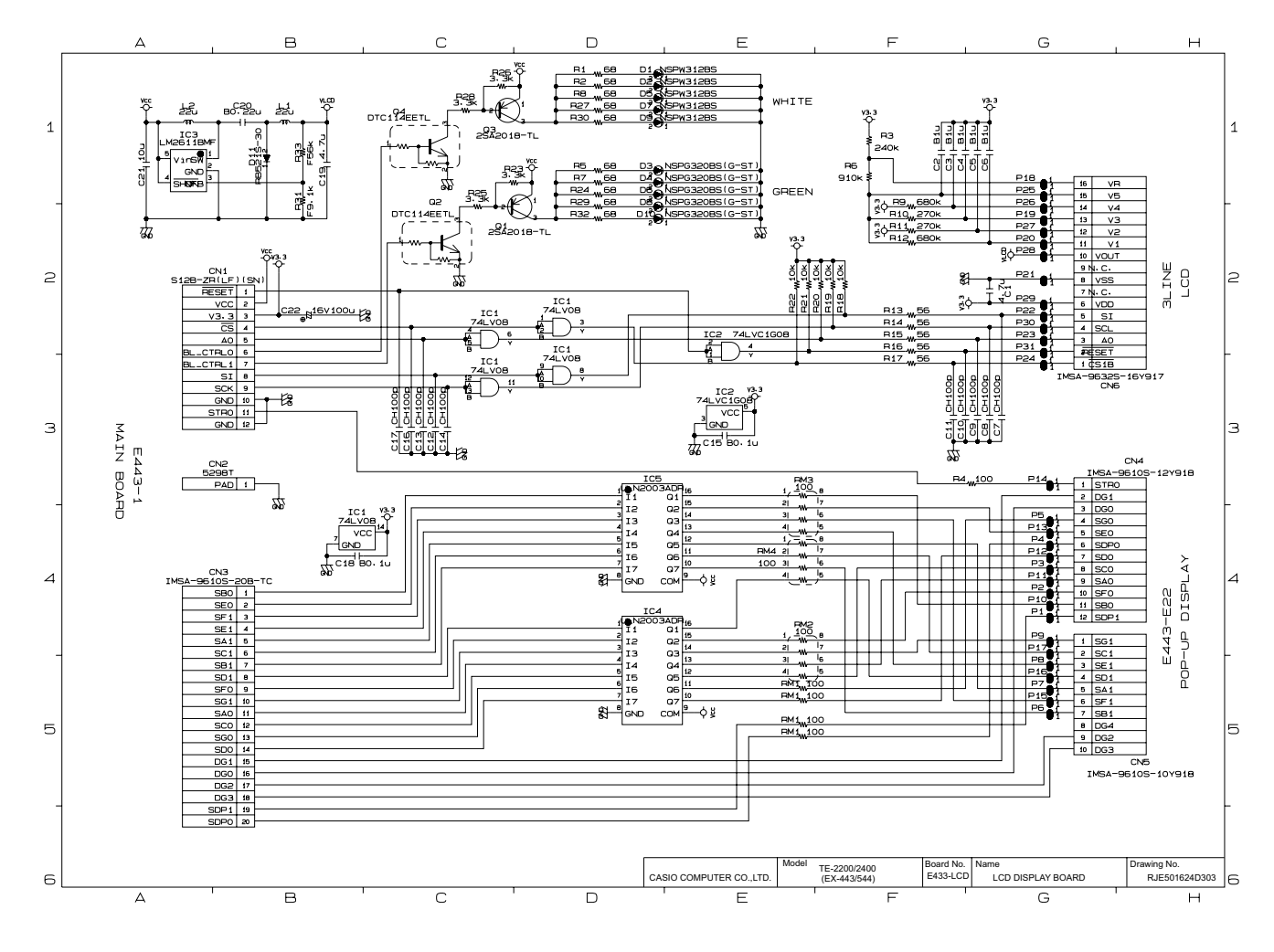

— 77 —

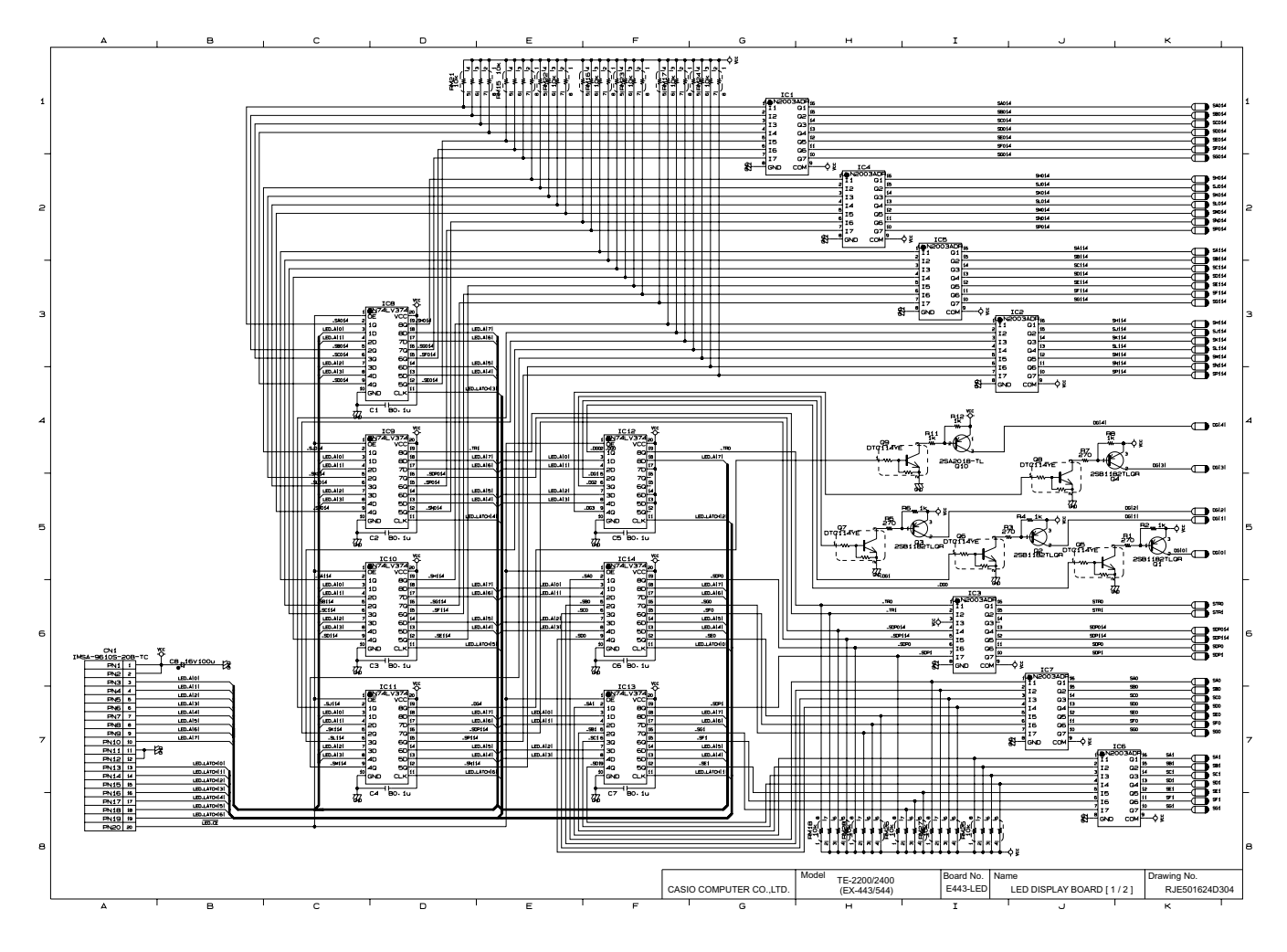

— 78 —

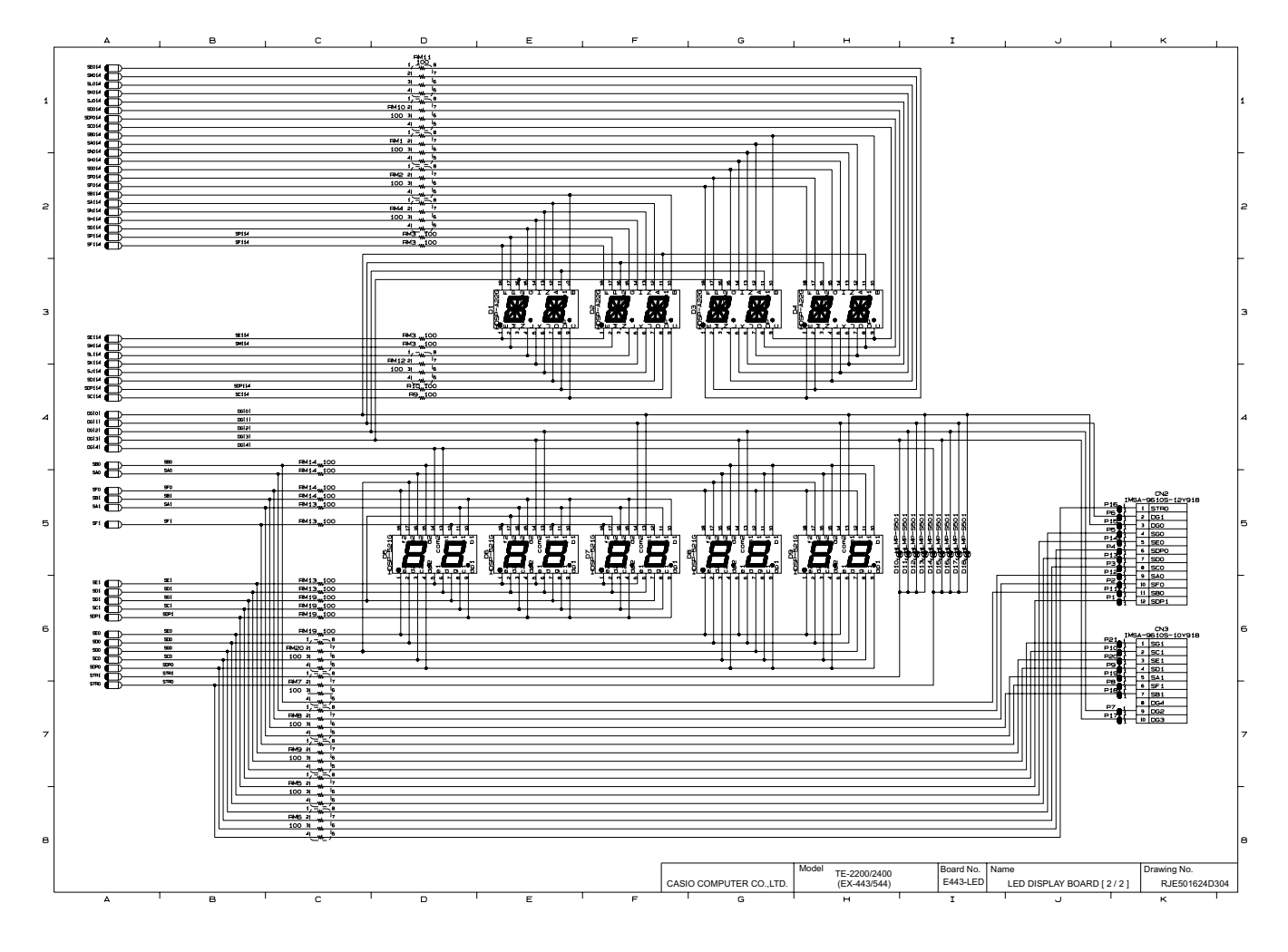

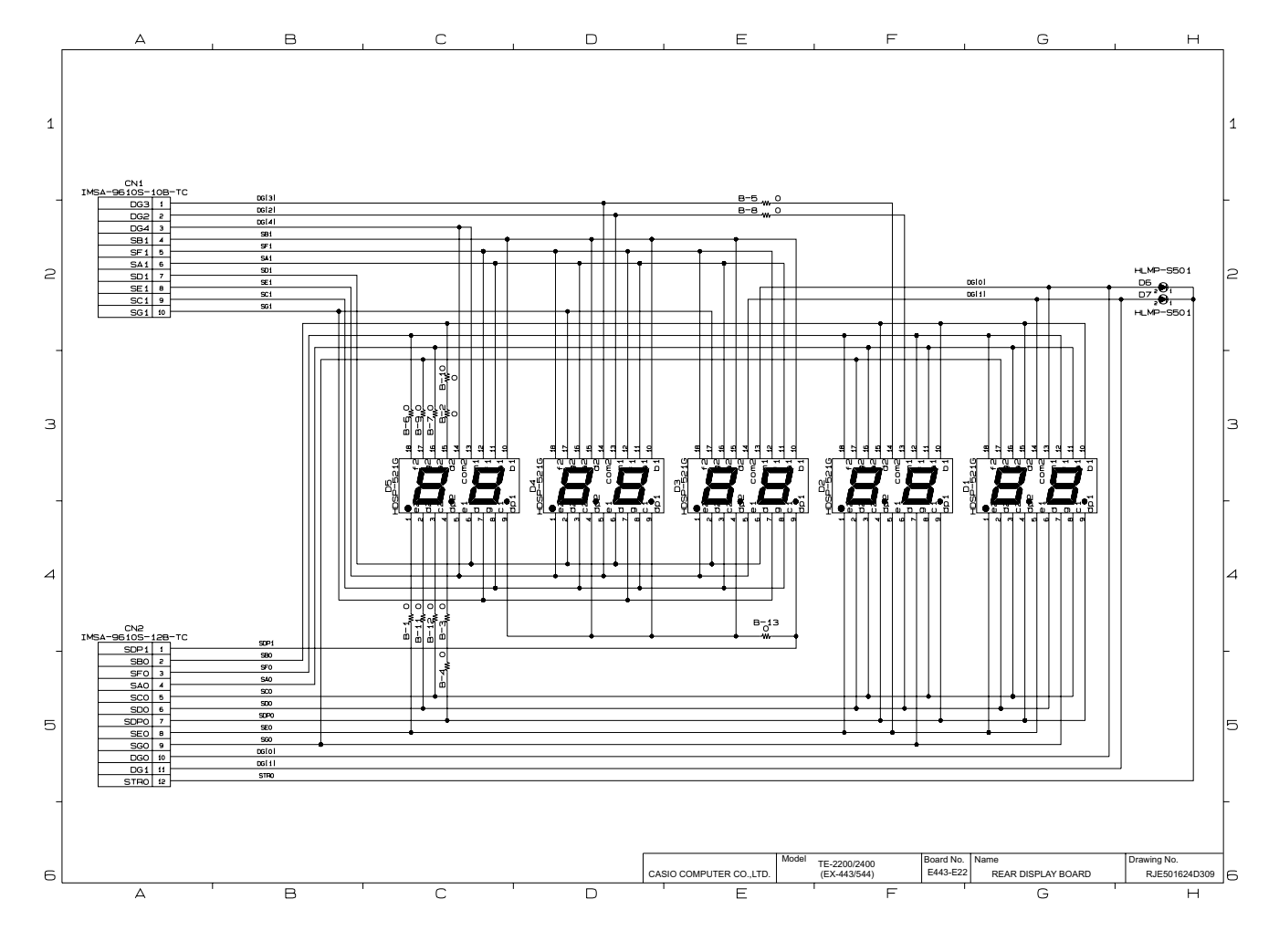

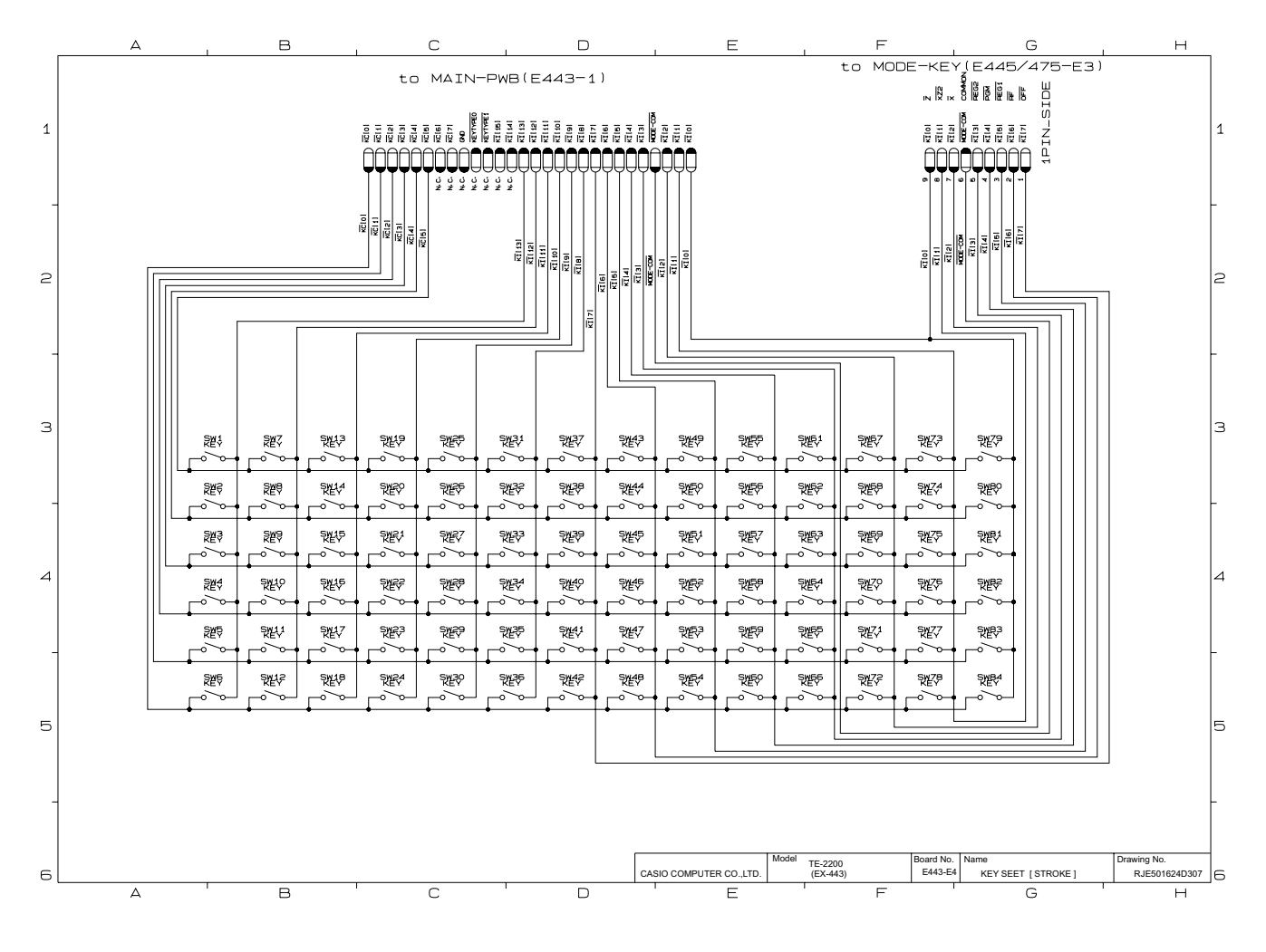

— 81 —

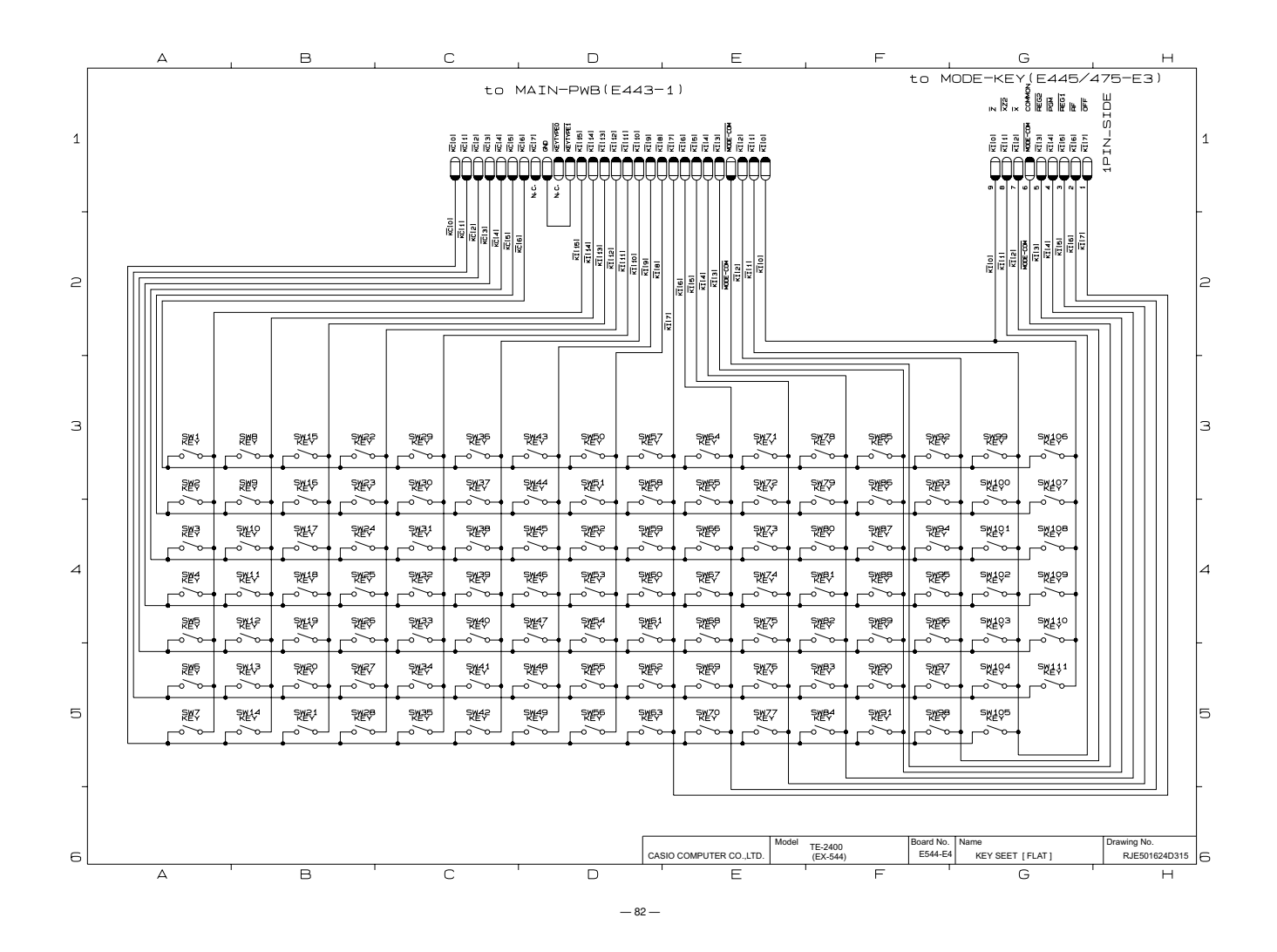

## **10. PARTS LIST**

# MODEL : TE-2200/2400 (EX-442/544)

#### TE-2200

| Explode view  | W          |    |
|---------------|------------|----|
| 1. MAIN PC    | B Block    | 86 |
| 2. Main Disp  | blay Block | 86 |
| 3. Rear Disp  | play Block | 87 |
| 4. Keyboard   | l Block    | 87 |
| 5. Power su   | pply Block | 88 |
| 6. Upper Ca   | ise Block  | 88 |
| 7. Switch Bo  | bard Block | 88 |
| 8. Lower Ca   | ise Block  | 88 |
| 9. Printer Bl | ock        | 89 |
| 10. Others    |            | 89 |

#### TE-2400

| Explode view                           |     |
|----------------------------------------|-----|
| MAIN PCB Block                         |     |
| 2. Main Display Block                  |     |
| 3. Rear Display Block                  | 93  |
| 4. Keyboard Block                      | 93  |
| 5. Power supply Block                  | 93  |
| 6. Upper case Block                    |     |
| 7. Switch board Block                  |     |
| 3. Lower case Block                    |     |
| 9. Printer Block                       |     |
| 10.Others                              |     |
|                                        |     |
| 11. DRAWER (DL-2429) for USA           |     |
| 12. DRAWER (DL-2797) for Other country |     |
| 13. DRAWER (DL-2798) for Europe        | 100 |
| 14. DRAWER (DL-2799) for UK, Canada    | 102 |
|                                        |     |

NOTES :

- 1. Price and specifications are subject to change withput prior notice.
- 2. As for spare parts order and supply, refer to the "GUIDEBOOK for Spare Parts Supply", published separately.
- 3. The numbers in item column corespond to the same numbers in drawing.
- 4. CASIO does not supply the spare parts without parts code.
- 5. Remarks
  - Q'ty : Quantity used per unit
  - RANK: A = Essential
    - B = Stock recommended
    - C = Less recommended
    - X = No stock recommended

#### **TE-2200 EXPLODED VIEW**

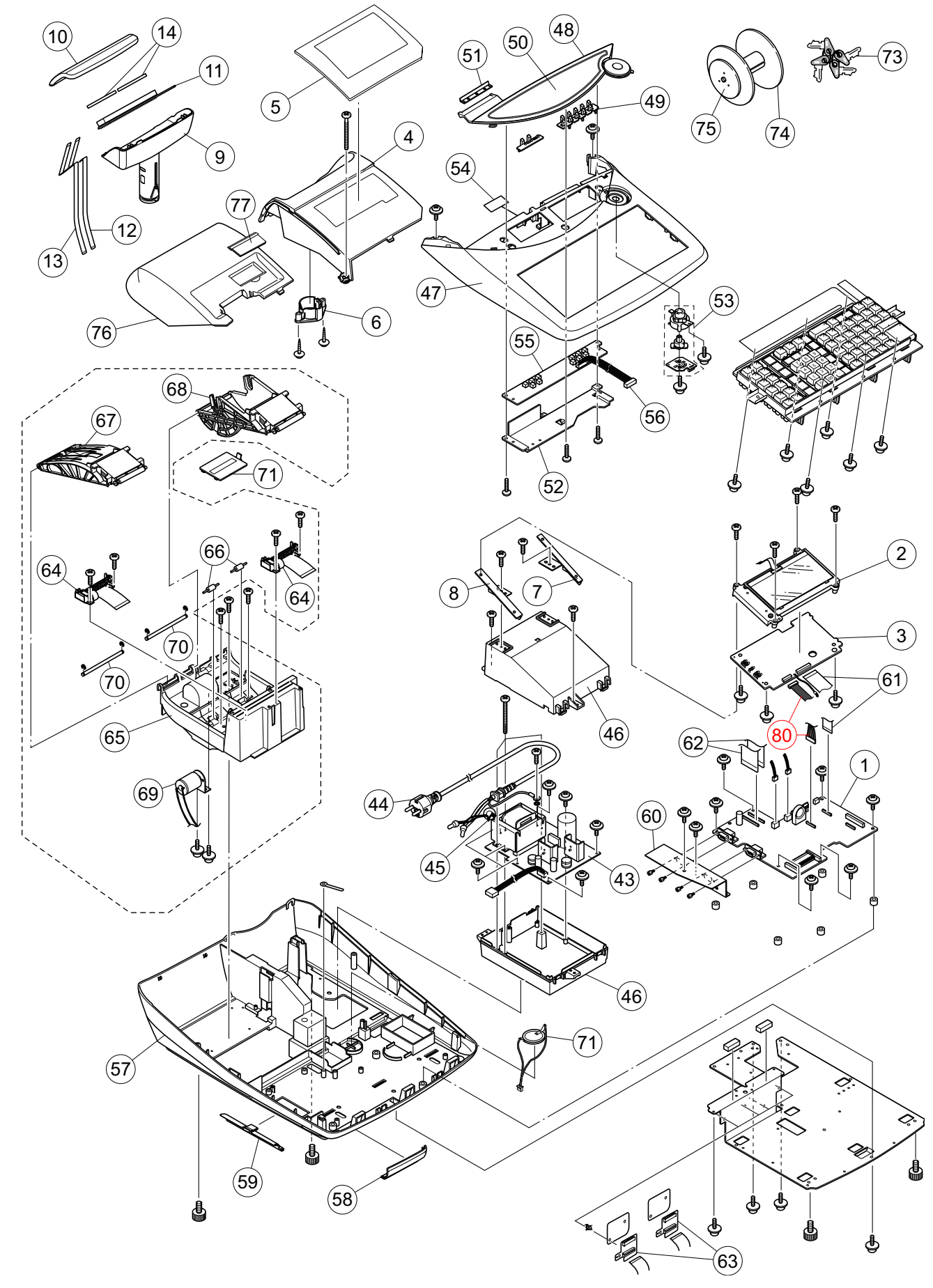

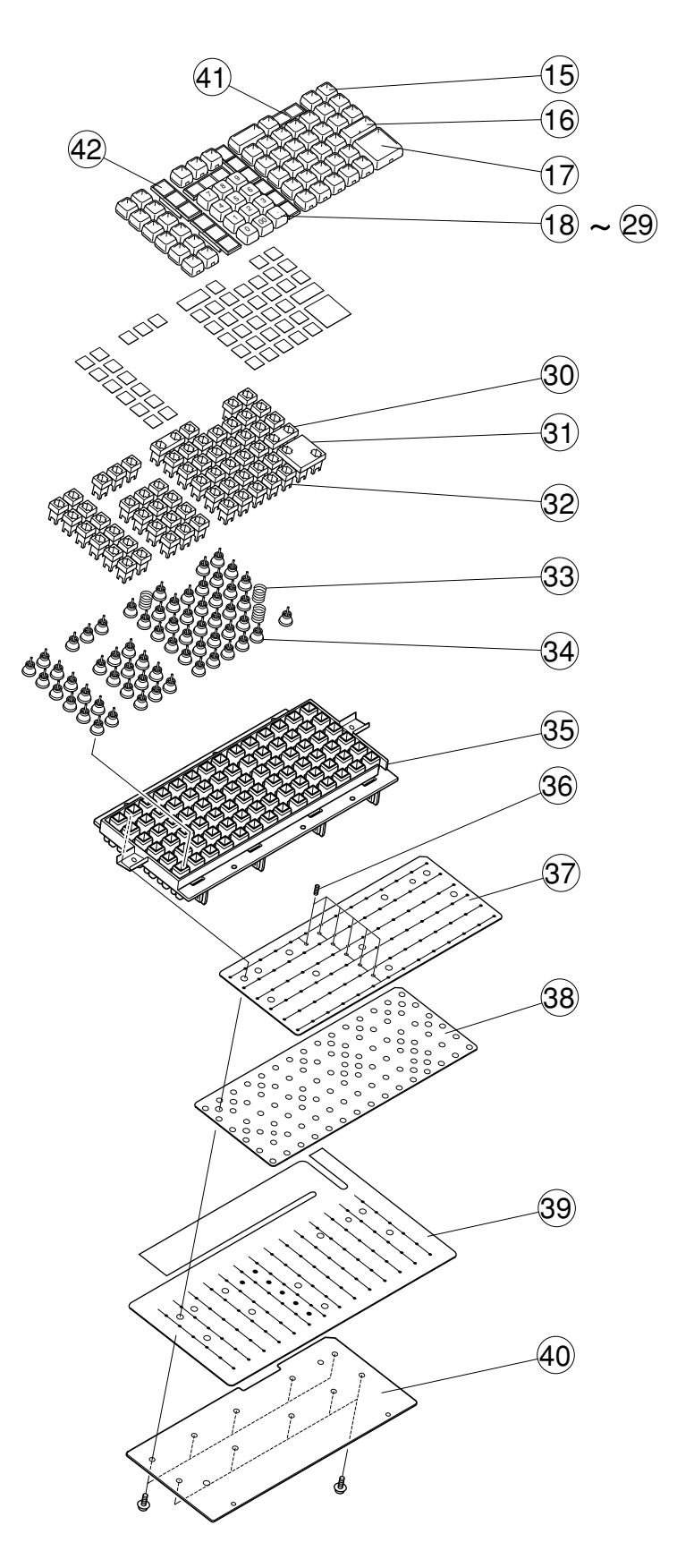

### TE-2200

|   |         |              |                                          |                       | Q'ty   |    | Price  |        |           |      |                    |
|---|---------|--------------|------------------------------------------|-----------------------|--------|----|--------|--------|-----------|------|--------------------|
| Ν | Item    | Code No.     | Parts Name                               | Specification         | Europe | υĸ | USA    | Canada | Other     | Code | R                  |
|   |         |              |                                          |                       | Lalopo | UN | UUA    | ounuuu | Countries | oouc |                    |
|   | 1. MA   | IN PCB Blo   | CK                                       |                       | 4      | 4  |        |        |           |      | •                  |
|   | 1       | 10204425     | PCB ass'y / E443-1<br>DCB ass'y / E442-1 | RJE501482*002V01      | 1      | 1  |        |        | 1         |      | A                  |
|   | 1       | 10204427     | PCB ass y / E443-1                       | RJE501482 003V01      |        |    | 1      | 1      | 1         |      |                    |
|   | 1       | 10204420     | Crystal oscillator                       | C 002DX 8 3/10 L E    | 1      | 1  | 1      | 1      | 1         | 00   | A                  |
|   |         | 35902271     | Connector                                |                       | 1      | 1  | 1      | 1      | 1         |      | v                  |
|   |         | 30002371     |                                          |                       | 2      | 2  | 2      | 2      | 2         |      | Ŷ                  |
|   |         | 10204414     | Connector                                | IMSA-9604S-28C        | 1      | 1  | 1      | 1      | 1         |      | X                  |
|   |         | 32402089     | BUZZER                                   | PKM22EPTH2001-B0      | 1      | 1  | 1      | 1      | 1         | AF   | x                  |
|   |         | 30007777     | FUSE                                     | 230 600MXW            | 1      | 1  | 1      | 1      | 1         | AF   | Ā                  |
|   |         | 10196293     |                                          | D784215AGC279-8FUA    | 1      | 1  | 1      | 1      | 1         | BK   | B                  |
|   |         | 10214954     | LSI                                      | D784215AGC290-8EUA    | 1      | 1  | 1      | 1      | 1         | BK   | B                  |
|   |         | 10197486     | LSI                                      | MBM29F160BE90TNKE1    | 1      | 1  | 1      | 1      | 1         | BC   | B                  |
|   |         | 10127164     | LSI                                      | M68AF511AM70MC6U      | 1      | 1  | -      |        | 1         | BN   | В                  |
|   |         | 10204546     | LSI                                      | M68AF127BM70MC6U      |        |    | 2      | 2      |           | AX   | В                  |
|   |         | 10196925     | LSI                                      | MX23C1610MC10GSA02    |        |    |        |        | 1         | AU   | В                  |
|   |         | 10196316     | LSI                                      | UPD65881MC1065A4-A    | 1      | 1  |        |        | 1         | AT   | В                  |
|   |         | 10204547     | Monolithic IC                            | LB1936V-TLM-E         | 2      | 2  | 2      | 2      | 2         | AK   | В                  |
|   |         | 10204548     | IC                                       | XC6206P332PR          | 1      | 1  | 1      | 1      | 1         | AD   | В                  |
|   |         | 10127165     | IC/Reset                                 | S-80123BNMC-JGIT2G    | 1      | 1  | 1      | 1      | 1         | AI   | В                  |
|   |         | 10146550     | IC                                       | MAX3243CPWR           | 2      | 2  | 2      | 2      | 2         | AW   | В                  |
|   |         | 21120821     | Monolithic IC                            | BA10393F-E2           | 4      | 4  | 4      | 4      | 4         | AB   | В                  |
|   |         | 21120823     | Monolithic IC                            | BA12003BF-E2          | 1      | 1  |        |        | 1         | AF   | В                  |
|   |         | 10105416     | IC/MOS                                   | SN74AHCT08PWR         | 1      | 1  | 1      | 1      | 1         | AC   | В                  |
|   |         | 10120128     | IC/CMOS                                  | SN74AHCT244PWR        | 1      | 1  | 1      | 1      | 1         | AC   | В                  |
|   |         | 10120129     | IC/CMOS                                  | SN74LV04APWR          | 2      | 2  | 2      | 2      | 2         | AC   | В                  |
|   |         | 10005659     | IC/CMOS                                  | SN74LV08APWR          | 4      | 4  | 4      | 4      | 4         | AB   | В                  |
|   |         | 10120130     | IC/CMOS                                  | SN74LV11APWR          | 1      | 1  |        |        | 1         | AC   | В                  |
|   |         | 10005669     | IC/CMOS                                  | SN74LV139APWR         | 1      | 1  | 1      | 1      | 1         | AD   | В                  |
|   |         | 10207634     | IC                                       | SN74LVC1G08DCKR       | 1      | 1  | 1      | 1      | 1         | AB   | В                  |
|   |         | 10005721     | IC/CMOS                                  | SN74LV244APWR         | 1      | 1  | 1      | 1      | 1         | AF   | В                  |
|   |         | 10004413     | IC/MOS                                   | SN74LV32APWR          | 2      | 2  | 1      | 1      | 2         | AB   | В                  |
|   |         | 10089475     | IC                                       | SN74LV367APWR         | 2      | 2  | 2      | 2      | 2         | AE   | В                  |
|   |         | 10050431     | IC/CMOS                                  | SN74LV373APWR         | 1      | 1  | 1      | 1      | 1         | AI   | В                  |
|   |         | 10005662     | IC                                       | SN74LV374APWR         | 3      | 3  |        | -      | 3         | AF   | В                  |
|   |         | 10105407     | IC/CMOS                                  | SN74LVC244APWR        | 2      | 2  | 2      | 2      | 2         | AA   | В                  |
|   |         | 10210709     | Switch                                   | SKQLLDE012            | 1      | 1  | 1      | 1      | 1         | AF   | C                  |
|   |         | 10146565     | Ceramic Oscillator                       | CSTCE12M5G52-R0       | 2      | 2  | 2      | 2      | 2         | AK   | C                  |
|   |         | 10204573     | Connector                                | 53398-0371            | 1      | 1  | 1      | 1      | 1         | AD   | X                  |
|   |         | 10204574     | Connector                                | 53398-1571            | 1      | 1  |        |        | 1         |      | X                  |
|   |         | 10204575     | Connector                                | BIZB-ZR-SIVI4-IBLFSIN | 1      | 1  | 4      | 4      | 1         | AF   |                    |
|   |         | 10204576     | Connector                                |                       |        | 2  |        |        |           | A.C. |                    |
|   |         | 10204576     | Connector                                | B3B-PH-SIVI4-1 BLFSIN | 2      | 2  | 2      | 2      | 2         | AC   |                    |
|   |         | 10204576     | Connector                                | INISA-90105-201920    | 1      | 2  | 1      | 1      | 1         | AG   | $\hat{\mathbf{v}}$ |
|   |         | 10204560     | Connector                                | ECN 5694050 C/A2      | 2<br>1 | 4  | 2<br>1 | 2<br>1 | 2         |      | $\hat{\mathbf{v}}$ |
|   | 2 Ma    | in Display F | Block                                    | FCN-508H050-G/A5      | I      |    | I      | I      |           | DIN  | ^                  |
|   | 2. Ivia | in Display L | for except USA Canada                    |                       |        |    |        |        |           |      |                    |
| 1 | 2       | 10216505     | LCD unit                                 | JIC-MSGF8857-07       | 1      | 1  |        |        | 1         | CL   | А                  |
| 1 | 3       | 10204335     | E443-LCD assy                            | RJE501486*001V01      | 1      | 1  |        |        | 1         | сх   | А                  |
| 1 |         | 10127161     | LED                                      | NSPW312BS(B1B2-SR)    | 3      | 3  |        |        | 3         | BD   | В                  |
| 1 |         | 10120089     | LED                                      | NSPG320BS(G-ST)       | 2      | 2  |        |        | 2         | BI   | В                  |
| 1 |         | 35012765     | Connector                                | S12B-ZR               | 1      | 1  |        |        | 1         | AF   | Х                  |
| 1 |         | 10204339     | Connector                                | IMSA-9610S-20B-TC     | 1      | 1  |        |        | 1         | AE   | Х                  |
| 1 |         | 10223031     | IC                                       | LM2611BMF NOPB        | 1      | 1  |        |        | 1         | AY   | В                  |
| 1 |         | 10005659     | CMOS IC                                  | SN74LV08APWR          | 1      | 1  |        |        | 1         | AB   | В                  |
| 1 |         | 21120823     | Monolithic IC                            | BA12003BF-E2          | 2      | 2  |        |        | 2         | AF   | В                  |

|   |            |              |                         |                     | Q'ty    |         | Prico  |        |                    |      |                    |
|---|------------|--------------|-------------------------|---------------------|---------|---------|--------|--------|--------------------|------|--------------------|
| Ν | Item       | Code No.     | Parts Name              | Specification       | Europe  | UK      | USA    | Canada | Other<br>Countries | Code | R                  |
|   |            | 10204342     | Connector               | IMSA-9632S-16Y917   | 1       | 1       |        |        | 1                  | AC   | Х                  |
|   |            | 10204343     | Connector               | IMSA-9610S-10Y918   | 1       | 1       |        |        | 1                  | AD   | Х                  |
|   |            | 10204344     | Connector               | IMSA-9610S-12Y918   | 1       | 1       |        |        | 1                  | AD   | Х                  |
|   | 80         | 10211994     | LCD cable sub assy      | RJE501494*001V02    | 1       | 1       |        |        | 1                  | AP   | С                  |
|   | 4          | 10203339     | DP case                 | RJE501455-002V01    | 1       | 1       |        |        | 1                  | BC   | Х                  |
|   | 5          | 10224742     | DP board                | RJE501547-002V01    | 1       | 1       |        |        | 1                  | AX   | С                  |
|   | 6          | 10104622     | RDP bush                | RJE500339-001V01    | 1       | 1       |        |        | 1                  | AC   | Х                  |
|   |            | 10126583     | LCD cushion V           | RJE500659-001V01    | 2       | 2       |        |        | 2                  | AB   | С                  |
|   |            | 10126584     | LCD cushion H           | RJE500659-002V01    | 2       | 2       |        |        | 2                  | AB   | С                  |
|   | 7          | 10207417     | LCD stand R             | RJE501418-001V01    | 1       | 1       |        |        | 1                  | AI   | Х                  |
|   | 8          | 10207418     | LCD stand L             | RJE501419-001V01    | 1       | 1       |        |        | 1                  | AI   | Х                  |
|   |            |              | for USA, Canada         |                     |         |         |        |        |                    |      | -                  |
|   |            | 10204353     | E443-LED assy           | RJE501488*001V01    |         |         | 1      | 1      |                    | DB   | A                  |
|   |            | 10072597     | LED                     | HDSP-521G           |         |         | 5      | 5      |                    | AN   | A                  |
|   |            | 10072598     | LED                     | HDSP-A22G           |         |         | 4      | 4      |                    | AX   | A                  |
|   |            | 10136132     | LED                     | HLMP-S501           |         |         | 9      | 9      |                    | AC   | A                  |
|   |            | 10204339     | Connector               | IMSA-9610S-20B-1C   |         |         | 1      | 1      |                    | AE   | Х                  |
|   |            | 10204344     | Connector               | IMSA-9610S-12Y918   |         |         | 1      | 1      |                    | AD   | Х                  |
|   |            | 10204343     | Connector               | IMSA-9610S-10Y918   |         |         | 1      | 1      |                    | AD   | Х                  |
|   |            | 10210576     | LED holder              | RJE501462-002V01    |         |         | 1      | 1      |                    | AC   | X                  |
|   |            | 10295606     |                         | ULN2003ADR          |         |         | 7      | 7      |                    | AF   | В                  |
|   |            | 10005662     |                         | SN74LV374APWR       |         |         | 7      | 7      |                    | AF   | В                  |
|   |            | 22501603     | Iransistor              | 2SB1182TLQR         |         |         | 4      | 4      |                    | AC   | В                  |
|   |            | 10120138     | Transistor              | 2SA2018-IL          |         |         | 1      | 1      |                    | AC   | В                  |
|   |            | 22592674     | Transistor              | DIC114YEIL          |         |         | 5      | 5      |                    | AA   | В                  |
|   | 4,5        | 10224258     | DP board (with DP case) | RJE501524-001V02    |         |         | 1      | 1      |                    | BA   | C                  |
|   | _          | 10224257     | Blind sheet C           | RJE501567-001V01    |         |         | 1      | 1      |                    | AB   | Х                  |
|   | 7          | 10207415     | DP mount R              | RJE501586-001V01    |         |         | 1      | 1      |                    | AG   | Х                  |
|   | 8          | 10207416     |                         | RJE501587-001V01    |         |         | 1      | 1      |                    | AG   | X                  |
|   | J. Rea     | ar Display E |                         | D IE 501542*002\/01 | 1       | 4       |        |        | 1                  |      |                    |
|   |            | 10211900     | RDP-assy                | RJE501542 002V01    | I       | 1       | 1      | 1      | I                  | DV   |                    |
|   | 0          | 10211988     | RDP-assy                | RJE501542°003V01    |         |         | 1      | 1      |                    | Bĭ   | v                  |
|   | 9          | 10094111     | Real Display case       |                     | 4       | 4       | 1      | I      | 4                  |      | $\hat{\mathbf{v}}$ |
|   | 9          | 10211989     | Rear Display case       |                     | 1       |         | 1      | 1      | 1                  |      |                    |
|   | 10         | 10072602     |                         | E 140403-1          | 1       |         | 1      | 1      | 1                  |      |                    |
|   | 11         | 10204322     | E443-E22 assy           | RJE501484 001V01    | 1       |         | 1      | 1      | 1                  | BV   | A                  |
|   | 12         | 10211991     | FFC joiner A            | RJE501553-001V01    | 1       |         | 1      | 1      | 1                  |      |                    |
|   | 10         | 10211990     |                         | RJE501553-002V01    |         | 2       | 1      |        | 1                  |      | Б<br>С             |
|   | 14<br>1 Ko | 10211992     |                         | RJE501554-001001    | 2       | 2       | 2      | 2      | 2                  | AA   | U                  |
|   | 4. Key     | 10207520     |                         | E311103 001\/02     | 47      | 47      | 50     | 50     | 17                 | ۸ ۸  | D                  |
| 1 | 10         | 10207539     | l can                   | E210964_001\/02     | +/<br>1 | +/<br>1 | 20     | 20     | +/<br>1            |      | P                  |
|   | 10         | 62214346     |                         |                     | 1       | 1       | 2<br>1 | 2<br>1 | 1                  |      |                    |
|   | 10         | 10207559     | Shutton 1               | E211702 001\/03     | 1       |         | 1      | 1      | 1                  |      | C                  |
|   | 10         | 10207558     | S button 2              | E311792-001V03      | 1       | 1       | 1      | 1      | 1                  |      | ĉ                  |
|   | 19         | 10207544     | S button 2              | E311792-002V03      | 1       |         | 1      | 1      | 1                  |      | Č                  |
|   | 20         | 10207545     | S button 4              | E311792-003V03      | 1       |         | 1      | 1      | 1                  |      | C                  |
| 1 | 21         | 10207540     | S button 6              | E311792-004V03      | 1       | 1       | 1      | 1      | 1                  |      | c                  |
| 1 | 22         | 10207540     | S button-7              | E311702.006\/02     | 1       | 1       | 1      | 1      | 1                  |      | ĉ                  |
| 1 | 23         | 10207540     | S button-8              | E311792-007V03      | 1       | 1       | 1      | 1      | 1                  |      | c                  |
| 1 | 24         | 10207049     | S button-0              | E311702.009\/02     | 1       | 1       | 1      | 1      | 1                  |      | ĉ                  |
|   | 20         | 10207551     | S button 0              | E311792-000V03      | 1       | 1       | 1      | 1      | 1                  |      | c                  |
| 1 | 20         | 10207001     | S button                | E311702 010V02      | 1       | 1       | 1      | 1      | 1                  |      | c                  |
|   | 21         | 10207552     | S button-00             | E311702_011\/02     | 1       | 1       | 1      | 1      | 1                  |      | c                  |
| 1 | 20         | 10207000     | S button 5              | E311116 004V02      | 1       | 1       | 1      | 1      | 1                  |      | c                  |
| 1 | 29         | 10207520     | L Key ton               | E311110-004V03      | ו<br>ר  | 2       | 1      | 1      | ו<br>ר             |      |                    |
|   | 21         | 62/71/71     |                         | E210303-004V04      | 2<br>1  |         | 1      | 1      | 2<br>1             |      | D                  |
| 1 | 1 31       | UZ7/14/1     |                         |                     |         |         | -      |        |                    |      | ט                  |

|   |             |            |                                          |                     | Q'ty   |    |     | Price  |                    |      |        |
|---|-------------|------------|------------------------------------------|---------------------|--------|----|-----|--------|--------------------|------|--------|
| Ν | Item        | Code No.   | Parts Name                               | Specification       | Europe | UK | USA | Canada | Other<br>Countries | Code | R      |
|   | 32          | 10207538   | S Key top                                | E311101-004V03      | 59     | 59 | 62  | 62     | 59                 | AA   | В      |
|   | 33          | 10207554   | Coil spring A                            | E411104-001V03      | 3      | 3  | 2   | 2      | 3                  | AA   | В      |
|   | 34          | 10166869   | Contact rubber                           | RJE501209-001V01    | 62     | 62 | 64  | 64     | 62                 | AE   | В      |
|   | 35          | 10224261   | Keyboard frame                           | E140462-001V03      | 1      | 1  | 1   | 1      | 1                  | AV   | Х      |
|   | 36          | 10207555   | Coil spring B                            | E411104-002V03      | 6      | 6  | 6   | 6      | 6                  | AA   | В      |
|   | 37          | 10203474   | Common sheet                             | RJE501450-001V01    | 1      | 1  | 1   | 1      | 1                  | AP   | A      |
|   | 38          | 10203358   | Spacer                                   | RJE501532-001V01    | 1      | 1  | 1   | 1      | 1                  | AG   | С      |
|   | 39          | 10203356   | FPC                                      | RJE501449-001V01    | 1      | 1  | 1   | 1      | 1                  | AH   | A      |
|   | 40          | 10207419   | Keyboard chassis                         | RJE501463-001V01    | 1      | 1  | 1   | 1      | 1                  | AL   | X      |
|   | 41          | 62461990   | Button filler S                          | E412129-1           | 2      | 2  | 1   | 1      | 2                  | AE   | C      |
| _ | 42<br>5 Dec | 624/14/8   | 478 Button filler 3S E311197-2 5 5 5 5 5 |                     | AB     | С  |     |        |                    |      |        |
|   | 5. POV      | 40224256   | BIOCK                                    | DC 2724 2D          | 1      | 4  | 1   |        |                    | CV   | ۸      |
|   | 43          | 10224250   | Power supply unit                        | PS-272A-2D          | 1      |    |     |        | 1                  |      | A<br>  |
|   | 43          | 10224254   | Power supply unit                        | PS-272A-0           |        |    | 1   | 1      | 1                  |      | ~      |
|   | 40          | 10224253   | Power cord                               | M2511_L F           | 1      |    |     | I      | 1                  | Δ7   | ĉ      |
|   | 44          | 10224253   | Power cord                               | MP5004-LE           | 1      | 1  |     |        | 1                  | RG   | ĉ      |
|   | 44          | 10225547   | Power cord                               | PS204-A-I F         |        |    | 1   | 1      |                    |      | Ċ      |
|   | 44          | 10225548   | Power cord                               | X-AU10S3-LF         |        |    |     | •      | 1                  | BB   | č      |
|   | 45          | 30304055   | Ferrite core                             | 15T18X6X10          | 1      | 1  | 1   | 1      | 1                  | AC   | x      |
|   | 46          | 10210667   | PW case sub assv                         | RJE501596*001V01    | 1      |    | 1   | 1      | 1                  | BL   | X      |
|   | 6. Upp      | per Case B | lock                                     |                     | -      |    |     | -      |                    |      |        |
|   | 47          | 10224160   | KB cover                                 | RJE501471-001V02    | 1      | 1  | 1   | 1      | 1                  | AU   | Х      |
|   | 48          | 10203373   | FK board                                 | RJE501456-002V01    | 1      | 1  | 1   | 1      | 1                  | AV   | Х      |
|   | 49          | 10203345   | FK switch                                | RJE501472-001V01    | 11     | 11 |     |        | 11                 | AA   | С      |
|   | 50          | 10225053   | FK plate                                 | RJE501514-002V02    | 1      | 1  |     |        | 1                  | AV   | С      |
|   | 50          | 10225059   | FK plate                                 | RJE501514-008V02    |        |    | 1   | 1      |                    | AP   | С      |
|   | 51          | 10223217   | Paper cutter                             | RJE501069-001V01    | 1      | 1  | 1   | 1      | 1                  | AC   | С      |
|   |             | 10203349   | Lens R                                   | RJE501460-001V01    | 1      | 1  | 1   | 1      | 1                  | AB   | Х      |
|   |             | 10203350   | Lens L                                   | RJE501461-001V01    | 1      | 1  | 1   | 1      | 1                  | AB   | Х      |
|   | 52          | 10207408   | E6 chassis                               | RJE501453-001V01    | 1      | 1  | 1   | 1      | 1                  | AU   | Х      |
|   | 53          | 10211505   | Mode SW assy                             | E341052*002V01      | 1      | 1  | 1   | 1      | 1                  | AV   | В      |
|   | 54          | 10210684   | Blind J                                  | RJE501566-001V01    | 1      | 1  | 1   | 1      | 1                  | AA   | Х      |
|   |             |            | PCB E443-E6                              | RJE501497D301-1     |        |    | 1   | 1      |                    |      | С      |
|   | 7. Sw       | tch Board  |                                          | D 15504 495*000 /04 | 4      | 4  |     |        | 4                  | 40   | ^      |
|   | 55          | 10204331   | E443-E0 assy                             | RJE501485 002V01    | 1      | 1  |     |        | 1                  | AU   | А      |
|   |             | 40004007   | PCB E443-E0                              | RJE501497D301-1     |        |    |     |        |                    |      | ~      |
|   |             | 10204327   | Switch                                   |                     | 5<br>6 | 5  |     |        | 5                  |      |        |
|   |             | 10204320   |                                          |                     | 0      | 7  |     |        | 0                  |      | C      |
|   |             | 35022040   | Connector                                | FILME 1505          | 1      | 1  |     |        | 1                  |      | v<br>v |
|   | 56          | 10210682   | E6 cable sub assy                        | R IE501493*001\/01  | 1      |    |     |        | 1                  |      | ĉ      |
|   | 8. Lov      | ver Case B |                                          |                     |        |    |     |        |                    | 7.0  | 0      |
|   | 57          | 10203375   | Lower case                               | RJE501454-002V01    | 1      | 1  | 1   | 1      | 1                  | BS   | Х      |
|   |             | 10210683   | L-Chassis                                | RJE501452-001V02    | 1      | 1  | 1   | 1      | 1                  | BL   | Х      |
|   |             | 10210658   | PCB spacer                               | RJE501464-001V01    | 6      | 6  | 6   | 6      | 6                  | AA   | Х      |
|   |             | 10210662   | DRW cable sub assy                       | RJE501492*001V01    | 1      | 1  | 1   | 1      | 1                  | AI   | С      |
|   | 58          | 10203347   | CF cover                                 | RJE501458-001V01    | 1      | 1  | 1   | 1      | 1                  | AQ   | С      |
|   | 59          | 10203348   | CN cover                                 | RJE501459-001V01    | 1      | 1  | 1   | 1      | 1                  | AQ   | С      |
|   | 60          | 10207409   | CN chassis                               | RJE501473-001V01    | 1      | 1  | 1   | 1      | 1                  | AJ   | Х      |
|   | 61          | 10210663   | FFC cable C                              | RJE501553-003V01    | 1      | 1  | 1   | 1      | 1                  | AZ   | С      |
|   | 62          | 10210666   | FFC cable D                              | RJE501553-004V01    | 2      | 2  | 2   | 2      | 2                  | AF   | С      |
|   |             | 10211518   | PCB spacer                               | SPD-3U              | 4      | 4  | 4   | 4      | 4                  | AB   | Х      |
|   |             | 10121158   | Ferrite core                             | FRS31x5x12          |        |    | 1   | 1      |                    | AG   | Х      |
|   |             | 10211388   | LED FG wire assy                         | RJE501630*001V01    |        |    | 1   | 1      |                    | AD   | Х      |
|   | 63          | 10204356   | E443-PRN assy                            | RJE501490*001V01    | 1      | 1  | 1   | 1      | 1                  | AP   | В      |
|   |             | 54300207   | NUT                                      | SB-3001             | 2      | 2  | 2   | 2      | 2                  | AA   | Х      |

|   |            |            |                        |                  | Q'ty   |    |     |        | Drico              |      |   |
|---|------------|------------|------------------------|------------------|--------|----|-----|--------|--------------------|------|---|
| Ν | ltem       | Code No.   | Parts Name             | Specification    | Europe | UK | USA | Canada | Other<br>Countries | Code | R |
|   | 9. Prir    | nter Block |                        |                  |        |    |     |        |                    |      |   |
|   | 64         | 10212617   | Thermal printer        | FTP-628MCL518#65 | 2      | 2  | 2   | 2      | 2                  | CP   | Α |
|   |            | 10210645   | Caution plate          | RJE501570-001V01 | 2      | 2  | 2   | 2      | 2                  | AE   | Х |
|   | 65         | 10203342   | PR mount               | RJE501470-001V01 | 1      | 1  | 1   | 1      | 1                  | AV   | Х |
|   | 66         | 10210042   | R/P roller             | E411696-001V02   | 2      | 2  | 2   | 2      | 2                  | AA   | В |
|   | 67         | 10078724   | Platen arm R           | E140474-1        | 1      | 1  | 1   | 1      | 1                  | AK   | С |
|   | 68         | 10072642   | Platen arm J           | E140472-1        | 1      | 1  | 1   | 1      | 1                  | AM   | С |
|   | 69         | 10211978   | Motor assy             | RJE501529*001V01 | 1      | 1  | 1   | 1      | 1                  | AZ   | В |
|   | 70         | 10211981   | Shaft Journal          | RJE501568-001V01 | 2      | 2  | 2   | 2      | 2                  | AK   | Х |
|   | 71         | 10224761   | Battery ass'y          | RJE501528*001V02 | 1      | 1  |     |        | 1                  | BP   | А |
|   | 72         | 10110555   | Battery Cover          | RJE500211-002V01 | 1      | 1  |     |        | 1                  | AB   | В |
|   | 72         | 10110554   | Battery cover          | RJE500211-001V01 |        |    | 1   | 1      |                    | AC   | В |
|   |            | 63224499   | Battery spring A-G55   | A42606-1         |        |    | 1   | 1      |                    | AA   | С |
|   |            | 60006091   | Battery spring G67     | A43656-1         |        |    | 1   | 1      |                    | AA   | С |
|   |            | 60207658   | Battery spring B-1G513 | P408A-1          |        |    | 1   | 1      |                    | AB   | С |
|   |            | 60207666   | Battery spring B-2G514 | P409A-1          |        |    | 1   | 1      |                    | AA   | С |
|   |            | 10211983   | Battery cable sub assy | RJE501491*001V01 |        |    | 1   | 1      |                    | AB   | С |
|   | 10. Others |            |                        |                  |        |    |     |        |                    |      |   |
|   | 73         | 10204698   | Key set sub ass'y      | RJE500074*004V02 | 1      | 1  |     |        | 1                  | AO   | Α |
|   | 73         | 10204699   | Key set sub ass'y      | RJE500074*005V02 |        |    | 1   | 1      |                    | AT   | А |
|   | 74         | 10079266   | Paper spool            | E341312-1        | 1      | 1  | 1   | 1      | 1                  | AH   | А |
|   | 75         | 10072547   | Wind Pulley            | E240814-1        | 1      | 1  | 1   | 1      | 1                  | AF   | А |
|   | 76         | 10210643   | PR cover ass'y         | RJE501544*001V01 | 1      | 1  | 1   | 1      | 1                  | BJ   | С |
|   | 77         | 10080665   | Journal cover          | E341236-1        | 1      | 1  | 1   | 1      | 1                  | AC   | С |

#### **TE-2400 EXPLODED VIEW**

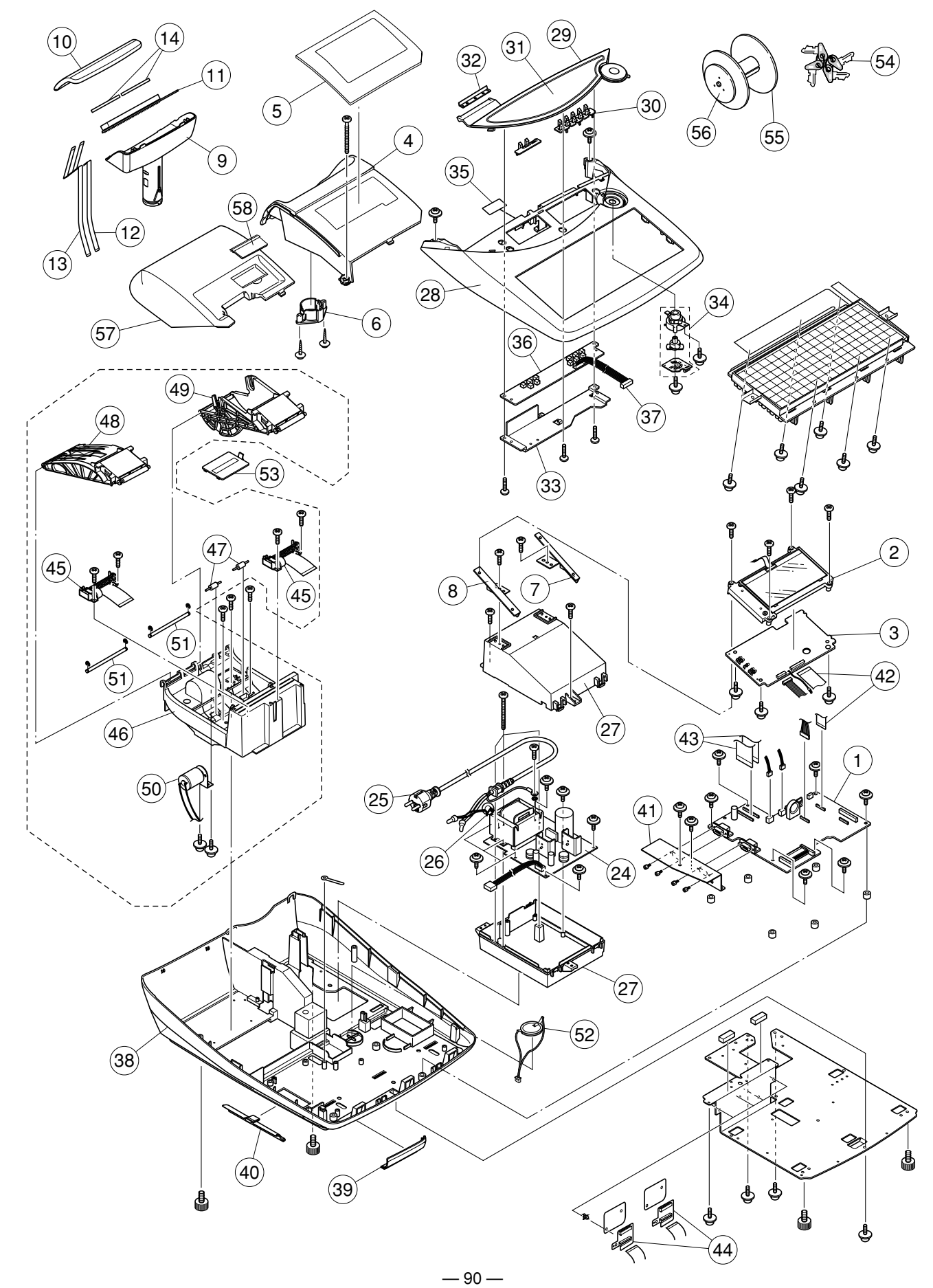

#### **TE-2400 KEYBOARD BLOCK**

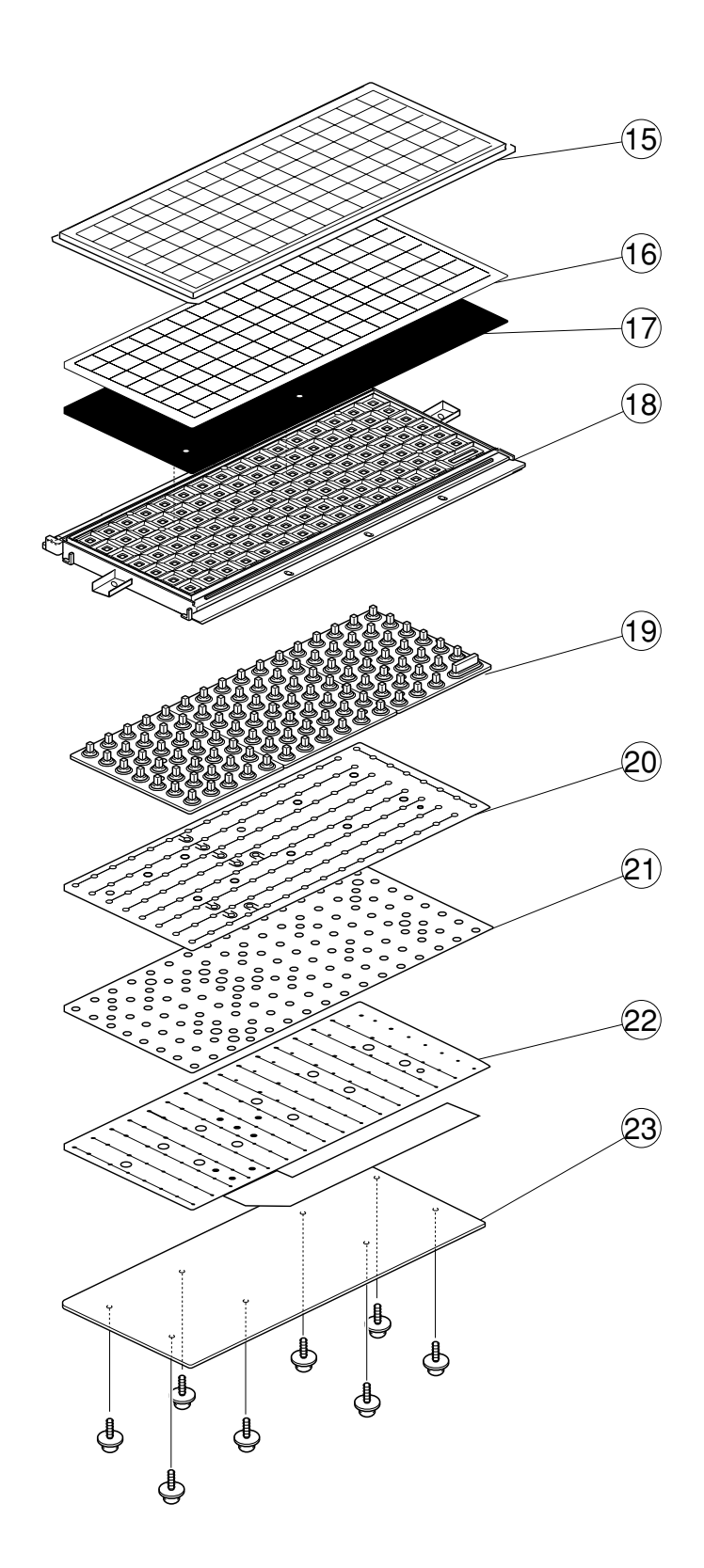

### TE-2400

|   |              |              |                        |                                        | Q'ty   |    |        |        | Price     |            |                    |
|---|--------------|--------------|------------------------|----------------------------------------|--------|----|--------|--------|-----------|------------|--------------------|
| Ν | Item         | Code No.     | Parts Name             | Specification                          | Furope | ιк | USA    | Canada | Other     | Code       | R                  |
|   | Ļ            |              |                        |                                        | Laropo | UN | UUA    | ounuuu | Countries | oouc       |                    |
|   | <u>1. MA</u> | IN PCB BIO   | CK                     | D IE 501492*002\/01                    | 1      | 4  |        |        |           |            | ^                  |
|   |              | 10204425     | PCB ass y / E443-1     | RJE501462 002V01<br>D IE501482*003\/01 | I      | 1  |        |        | 1         |            | A                  |
|   |              | 10204427     | PCB ass y / E443-1     | RJE501482 003V01                       |        |    | 1      | 1      | I         |            |                    |
|   | · ·          | 35802371     | Connector              |                                        | 1      | 1  | 1      | 1      | 1         |            |                    |
|   |              | 30002371     |                        |                                        | 2      | 2  | 2      | 2      | 2         |            | $\hat{\mathbf{v}}$ |
|   |              | 10204414     | Connector              | ID9F33E4G720                           | 2<br>1 | 1  | 2<br>1 | 2<br>1 | 2<br>1    | AN         | Ŷ                  |
|   |              | 32402080     | BUZZER                 | PKM22EPTH2001_B0                       | 1      | 1  | 1      | 1      | 1         |            | Ŷ                  |
|   |              | 10222619     | Crystal oscillator     | C-002RX-8 3/10-LE                      | 1      | 1  | 1      | 1      | 1         |            | x                  |
|   |              | 30007777     | FLISE                  | 230 600MXW/                            | 1      | 1  | 1      | 1      | 1         |            | Δ                  |
|   |              | 10106203     |                        | D7842154GC279-8EUA                     | 1      | 1  | 1      | 1      | 1         | RK         | R                  |
|   |              | 10190293     |                        | D784215AGC290-8EUA                     | 1      | 1  | 1      | 1      | 1         | BK         | B                  |
|   |              | 10107486     |                        | MBM29F160BE90TNKE1                     | 1      | 1  | 1      | 1      | 1         | BC         | B                  |
|   |              | 10127164     |                        |                                        | 1      | 1  | 1      | 1      | 1         | BN         | B                  |
|   |              | 10204546     |                        | M68AF127BM70MC6U                       | 1      |    | 2      | 2      | 1         |            | B                  |
|   |              | 10106025     |                        | MX23C1610MC10GSA02                     |        |    | 2      | 2      | 1         |            | B                  |
|   |              | 10196316     |                        | LIPD65881MC1065A4-A                    | 1      | 1  |        |        | 1         |            | B                  |
|   |              | 10204547     | Monolithic IC          | L B1936V-TI M-F                        | 2      | 2  | 2      | 2      | 2         | ΔK         | B                  |
|   |              | 10204548     |                        | XC6206P332PR                           | 1      | 1  | 1      | 1      | 1         |            | B                  |
|   |              | 10127165     | IC/Reset               | S-80123BNIMC- IGIT2G                   | 1      | 1  | 1      | 1      | 1         |            | B                  |
|   |              | 10127 100    |                        | MAX3243CPW/R                           | 2      | 2  | 2      | 2      | 2         |            | B                  |
|   |              | 21120821     | Monolithic IC          | BA10393E-E2                            | 4      | 4  | 4      | 4      | 4         |            | B                  |
|   |              | 21120823     | Monolithic IC          | BA12003BE-E2                           | 1      | 1  | -      | т      | 1         |            | B                  |
|   |              | 10105416     |                        | SN74AHCT08PW/R                         | 1      | 1  | 1      | 1      | 1         |            | B                  |
|   |              | 10120128     |                        | SN74AHCT244PWR                         | 1      | 1  | 1      | 1      | 1         |            | B                  |
|   |              | 10120120     |                        |                                        | 2      | 2  | 2      | 2      | 2         |            | B                  |
|   |              | 10005659     |                        | SN74LV08APWR                           | 4      | 4  | 4      | 4      | 4         |            | B                  |
|   |              | 10120130     |                        | SN74LV11APWR                           | 1      | 1  | -      | т      | 1         | AC.        | B                  |
|   |              | 10005669     |                        | SN74LV139APW/R                         | 1      | 1  | 1      | 1      | 1         |            | B                  |
|   |              | 10207634     |                        | SN74LVC1G08DCKR                        | 1      | 1  | 1      | 1      | 1         | AB         | B                  |
|   |              | 10005721     |                        | SN74LV244APWR                          | 1      | 1  | 1      | 1      | 1         |            | B                  |
|   |              | 10004413     |                        | SN74LV32APWR                           | 2      | 2  | 1      | 1      | 2         | AB         | B                  |
|   |              | 10089475     |                        | SN74LV367APWR                          | 2      | 2  | 2      | 2      | 2         | AF         | B                  |
|   |              | 10050431     |                        | SN74I V373APWR                         | 1      | 1  | 1      | 1      | 1         |            | B                  |
|   |              | 10005662     |                        | SN74LV374APWR                          | 3      | 3  |        |        | 3         |            | B                  |
|   |              | 10105407     |                        | SN74LVC244APWR                         | 2      | 2  | 2      | 2      | 2         |            | B                  |
|   |              | 10210709     | Switch                 | SKOLLDE012                             | 1      | 1  | 1      | 1      | 1         | AF         | Ċ                  |
|   |              | 10146565     | Ceramic Oscillator     | CSTCE12M5G52-R0                        | 2      | 2  | 2      | 2      | 2         | ΔK         | Ċ                  |
|   |              | 10204573     | Connector              | 53398-0371                             | 1      | 1  | 1      | 1      | 1         |            | x                  |
|   |              | 10204570     | Connector              | 53398-1571                             | 1      | 1  |        |        | 1         |            | x                  |
|   |              | 10204575     | Connector              | B12B-7R-SM4-TBI FSN                    | 1      | 1  |        |        | 1         | AF         | x                  |
|   |              | 10204070     | Connector              | B2B-7R-SM4-TBLESN                      | 1      | 1  | 1      | 1      | 1         | <i>/</i> 1 | x                  |
|   |              | 10204576     | Connector              | B3B-PH-SM4-TBI FSN                     | 2      | 2  | 2      | 2      | 2         | AC.        | x                  |
|   |              | 10204578     | Connector              | IMSA-9610S-20Y920                      | 1      | 1  | 1      | 1      | 1         | AG         | x                  |
|   |              | 10204580     | Connector              | IMSA-9610S-30Y920                      | 2      | 2  | 2      | 2      | 2         |            | x                  |
|   |              | 10120086     | Connector              | ECN-568H050-G/A3                       | 1      | 1  | 1      | 1      | 1         | BN         | x                  |
|   | 2. Ma        | in Display F | Block                  |                                        | 1      |    |        |        | •         | ы          | ~                  |
|   |              |              | for except USA, Canada |                                        |        |    |        |        |           | <b></b>    |                    |
| 1 | 2            | 10216505     | LCD unit               | JIC-MSGF8857-07                        | 1      | 1  |        |        | 1         | CL         | А                  |
| 1 | 3            | 10204335     | E443-LCD assy          | RJE501486*001V01                       | 1      | 1  |        |        | 1         | СХ         | А                  |
| 1 |              | 10127161     | LED                    | NSPW312BS(B1B2-SR)                     | 3      | 3  |        |        | 3         | BD         | В                  |
| 1 |              | 10120089     | LED                    | NSPG320BS(G-ST)                        | 2      | 2  |        |        | 2         | BI         | В                  |
| 1 |              | 35012765     | Connector              | S12B-ZR                                | 1      | 1  |        |        | 1         | AF         | х                  |
| 1 |              | 10204339     | Connector              | IMSA-9610S-20B-TC                      | 1      | 1  |        |        | 1         | AE         | х                  |
| 1 |              | 10223031     | IC                     | LM2611BMF NOPB                         | 1      | 1  |        |        | 1         | AY         | В                  |
| 1 |              | 10005659     | CMOS IC                | SN74LV08APWR                           | 1      | 1  |        |        | 1         | AB         | в                  |
| 1 |              | 21120823     | Monolithic IC          | BA12003BF-E2                           | 2      | 2  |        |        | 2         | AF         | В                  |

|          |        |              |                         |                   |        |    | C   | l'ty   |                    | Prico |   |
|----------|--------|--------------|-------------------------|-------------------|--------|----|-----|--------|--------------------|-------|---|
| Ν        | Item   | Code No.     | Parts Name              | Specification     | Europe | UK | USA | Canada | Other<br>Countries | Code  | R |
|          |        | 10204342     | Connector               | IMSA-9632S-16Y917 | 1      | 1  |     |        | 1                  | AC    | Х |
|          |        | 10204343     | Connector               | IMSA-9610S-10Y918 | 1      | 1  |     |        | 1                  | AD    | Х |
|          |        | 10204344     | Connector               | IMSA-9610S-12Y918 | 1      | 1  |     |        | 1                  | AD    | Х |
|          |        | 10211994     | LCD cable sub assy      | RJE501494*001V02  | 1      | 1  |     |        | 1                  | AP    | С |
|          | 4      | 10203339     | DP case                 | RJE501455-002V01  | 1      | 1  |     |        | 1                  | BC    | Х |
|          | 5      | 10224742     | DP board                | RJE501547-002V01  | 1      | 1  |     |        | 1                  | AX    | С |
|          | 6      | 10104622     | RDP bush                | RJE500339-001V01  | 1      | 1  |     |        | 1                  | AC    | Х |
|          |        | 10126583     | LCD cushion V           | RJE500659-001V01  | 2      | 2  |     |        | 2                  | AB    | С |
|          |        | 10126584     | LCD cushion H           | RJE500659-002V01  | 2      | 2  |     |        | 2                  | AB    | С |
|          | 7      | 10207417     | LCD stand R             | RJE501418-001V01  | 1      | 1  |     |        | 1                  | AI    | Х |
|          | 8      | 10207418     | LCD stand L             | RJE501419-001V01  | 1      | 1  |     |        | 1                  | AI    | Х |
|          |        |              | for USA,Canada          |                   |        |    |     |        |                    |       |   |
|          |        | 10204353     | E443-LED assy           | RJE501488*001V01  |        |    | 1   | 1      |                    | DB    | Α |
|          |        | 10072597     | LED                     | HDSP-521G         |        |    | 5   | 5      |                    | AN    | Α |
|          |        | 10072598     | LED                     | HDSP-A22G         |        |    | 4   | 4      |                    | AX    | Α |
|          |        | 10136132     | LED                     | HLMP-S501         |        |    | 9   | 9      |                    | AC    | Α |
|          |        | 10204339     | Connector               | IMSA-9610S-20B-TC |        |    | 1   | 1      |                    | AE    | Х |
|          |        | 10204344     | Connector               | IMSA-9610S-12Y918 |        |    | 1   | 1      |                    | AD    | Х |
|          |        | 10204343     | Connector               | IMSA-9610S-10Y918 |        |    | 1   | 1      |                    | AD    | Х |
|          |        | 10210576     | LED holder              | RJE501462-002V01  |        |    | 1   | 1      |                    | AC    | Х |
|          |        | 10295606     | IC                      | ULN2003ADR        |        |    | 7   | 7      |                    | AF    | В |
|          |        | 10005662     | IC                      | SN74LV374APWR     |        |    | 7   | 7      |                    | AF    | В |
|          |        | 22501603     | Transistor              | 2SB1182TLQR       |        |    | 4   | 4      |                    | AC    | В |
|          |        | 10120138     | Transistor              | 2SA2018-TL        |        |    | 1   | 1      |                    | AC    | В |
|          |        | 22592674     | Transistor              | DTC114YETL        |        |    | 5   | 5      |                    | AA    | В |
|          | 4,5    | 10224258     | DP board (with DP case) | RJE501524-001V02  |        |    | 1   | 1      |                    | BA    | С |
|          |        | 10224257     | Blind sheet C           | RJE501567-001V01  |        |    | 1   | 1      |                    | AB    | Х |
|          | 7      | 10207415     | DP mount R              | RJE501586-001V01  |        |    | 1   | 1      |                    | AG    | Х |
|          | 8      | 10207416     | DP mount L              | RJE501587-001V01  |        |    | 1   | 1      |                    | AG    | Х |
|          | 3. Rea | ar Display E | Block                   |                   |        |    |     | 1      |                    | 1     |   |
|          |        | 10211985     | RDP-assy                | RJE501542*002V01  | 1      | 1  |     |        | 1                  | 51    |   |
|          | 0      | 10211988     | RDP-assy                | RJE501542*003V01  |        |    | 1   | 1      |                    | BY    | v |
|          | 9      | 10094111     | Rear Display case       | E140466-001V02    |        |    | 1   | 1      |                    | AF    | X |
|          | 9      | 10211989     | Rear Display case       | RJE501565-001V01  | 1      | 1  |     |        | 1                  | AM    | X |
|          | 10     | 10072602     | Rear display plate      | E140465-1         | 1      | 1  | 1   | 1      | 1                  |       | В |
|          | 11     | 10204322     | E443-E22 assy           | RJE501484*001V01  | 1      | 1  | 1   | 1      | 1                  | BV    | A |
|          | 12     | 10211991     | FFC joiner A            | RJE501553-001V01  | 1      | 1  | 1   | 1      | 1                  | AE    | В |
|          | 13     | 10211990     | FFC joiner B            | RJE501553-002V01  | 1      | 1  | 1   | 1      | 1                  |       | В |
|          | 14     | 10211992     | Cushion R               | RJE501554-001V01  | 2      | 2  | 2   | 2      | 2                  | AA    | C |
|          | 4. Key | yboard Blog  |                         |                   |        | -  |     | 4      |                    |       | • |
|          | 15     | 10224262     | Sneet cover             | RJE501533-001V02  | 1      | 1  | 1   | 1      | 1                  | BF    | A |
|          | 16     | 10210649     | Menu sheet              | RJE501535-003V01  | 1      | 1  | 4   | 4      | 1                  | AA    | X |
|          | 16     | 10211506     | Menu sneet              | RJE501535-005V01  |        |    | 1   | 1      |                    | AA    | X |
|          | 17     | 10207520     | No slip sneet           | RJE501534-001V01  | 1      | 1  | 1   | 1      | 1                  | BO    | C |
|          | 18     | 10224264     | KB Frame                | RJE501445-001V03  | 1      | 1  | 1   | 1      | 1                  | AO    | X |
|          | 19     | 10207401     | Contact rubber          | RJE501480-001V01  | 1      | 1  | 1   | 1      | 1                  | BJ    | A |
| 1        | 20     | 10203355     | Common sheet            | KJE501477-001V01  |        |    | 1   | 1      | 1                  | AL    | A |
| 1        | 21     | 10203353     | Spacer                  | KJE501478-001V01  |        |    |     | 1      | 1                  | AE    | C |
|          | 22     | 10203354     | FPC                     | RJE501476-001V01  | 1      | 1  | 1   | 1      | 1                  | AS    | A |
| ┣        | 23     | 1020/413     | KB chassis              | KJE501479-001V01  | 1      | 1  | 1   | 1      | 1                  | AM    | Х |
| $\vdash$ | 5. Po  | ver supply   | Block                   | D0 0704 0D        |        | 4  |     |        | 1                  |       | • |
| 1        | 24     | 10224256     | Power supply unit       | PS-2/2A-2D        | 1      | 1  |     |        |                    |       | A |
| 1        | 24     | 10224254     | Power supply unit       | PS-2/2A-U         |        |    |     |        | 1                  | DB    | A |
| 1        | 24     | 10224255     | Power supply unit       | PS-2/2A-1D        |        |    | 1   | 1      |                    | CW    | A |
| 1        | 25     | 10224253     | Power cord              |                   | 1      | 1  |     |        |                    | AZ    | C |
| 1        | 25     | 10224252     | Power cord              |                   |        |    |     |        | 1                  | BG    | C |
|          | 25     | 10225547     | Power cord              | PS204-A-LF        |        |    | 1   | 1      | 1                  | AV    | С |

|   |              |             |                        |                    | Q'ty   |        | Drice |        |                    |      |                    |
|---|--------------|-------------|------------------------|--------------------|--------|--------|-------|--------|--------------------|------|--------------------|
| N | ltem         | Code No.    | Parts Name             | Specification      | Europe | UK     | USA   | Canada | Other<br>Countries | Code | R                  |
|   | 25           | 10225548    | Power cord             | X-AU10S3-LF        |        |        |       |        | 1                  | BB   | С                  |
|   | 26           | 30304055    | Ferrite core           | L5T18X6X10         | 1      | 1      | 1     | 1      | 1                  | AC   | Х                  |
|   | 27           | 10210667    | PW case sub assy       | RJE501596*001V01   | 1      | 1      | 1     | 1      | 1                  | BL   | Х                  |
|   | <u>6. Up</u> | per case Bl | ock                    |                    |        |        |       |        |                    |      |                    |
|   | 28           | 10224160    | KB cover               | RJE501471-001V02   | 1      | 1      | 1     | 1      | 1                  | AU   | X                  |
|   | 29           | 10203373    | FK board               | RJE501456-002V01   | 1      | 1      | 1     | 1      | 1                  | AV   | X                  |
|   | 30           | 10203345    | FK SWITCH              | RJE501472-001V01   | 11     | 11     |       |        | 11                 |      | C                  |
|   | 31           | 10225057    | FK plate               | RJE501514-000V02   | 1      | 1      | 4     | 4      | 1                  |      |                    |
|   | 31           | 10225060    |                        | RJE501514-009V02   | 1      | 4      | 1     | 1      | 4                  | AP   |                    |
|   | 32           | 10223217    |                        | RJE501069-001V01   | 1      | 1      | 1     | I      | 1                  |      |                    |
|   |              | 10203349    |                        | RJE501460-001V01   | I      | 1      | 1     | 1      | I                  |      |                    |
|   | 33           | 10203350    | Ee chassis             | RJE501461-001V01   | 1      | 1      | 1     | 1      | 1                  |      | Ŷ                  |
|   | 34           | 10207400    | Mode SW assy           | E341052*002\/01    | 1      | 1      | 1     | 1      | 1                  |      |                    |
|   | 35           | 10210684    | Blind I                | RJE501566-001V01   | 1      | 1      | 1     | 1      | 1                  |      | X                  |
|   | 55           | 10210001    | PW/B E443-E6           | R IE501497D301-1   | 1      | '      | 1     | 1      | 1                  |      | ĉ                  |
|   | 7. Sw        | itch board  | Block                  |                    |        |        |       | I      | 1                  |      | 0                  |
|   | 36           | 10204331    | E443-E6 assy           | RJE501485*002V01   | 1      | 1      |       |        | 1                  | AO   | Α                  |
|   |              |             | PCB E443-E6            | RJE501497D301-1    | 1      | 1      |       |        | 1                  |      |                    |
|   |              | 10204327    | Switch                 | SKHHALA010         | 5      | 5      |       |        | 5                  | AA   | С                  |
|   |              | 10204328    | Switch                 | SKHHDAA010         | 6      | 6      |       |        | 6                  | AA   | C                  |
|   |              | 10204329    | LED                    | HLMP1503           | 7      | 7      |       |        | 7                  | AA   | C                  |
|   |              | 35022040    | Connector              | 53048-1510         | 1      | 1      |       |        | 1                  | AD   | Х                  |
|   | 37           | 10210682    | E6 cable sub assy      | RJE501493*001V01   | 1      | 1      |       |        | 1                  | AS   | С                  |
|   | 8. Lov       | ver case Bl | ock                    |                    |        |        |       |        |                    |      |                    |
|   | 38           | 10203375    | Lower case             | RJE501454-002V01   | 1      | 1      | 1     | 1      | 1                  | BS   | Х                  |
|   |              | 10210683    | L-Chassis              | RJE501452-001V02   | 1      | 1      | 1     | 1      | 1                  | BL   | Х                  |
|   |              | 10210658    | PCB spacer             | RJE501464-001V01   | 6      | 6      | 6     | 6      | 6                  | AA   | Х                  |
|   |              |             | DRW cable sub assy     | RJE501492*2        | 1      | 1      | 1     | 1      | 1                  |      | С                  |
|   | 39           | 10203347    | CF cover               | RJE501458-001V01   | 1      | 1      | 1     | 1      | 1                  | AQ   | С                  |
|   | 40           | 10203348    | CN cover               | RJE501459-001V01   | 1      | 1      | 1     | 1      | 1                  | AQ   | С                  |
|   | 41           | 10207409    | CN chassis             | RJE501473-001V01   | 1      | 1      | 1     | 1      | 1                  | AJ   | Х                  |
|   | 42           | 10210663    | FFC cable C            | RJE501553-003V01   | 1      | 1      | 1     | 1      | 1                  | AZ   | С                  |
|   | 43           | 10210666    | FFC cable D            | RJE501553-004V01   | 2      | 2      | 2     | 2      | 2                  | AF   | С                  |
|   |              | 10211518    | PCB spacer             | SPD-3U             | 4      | 4      | 4     | 4      | 4                  | AB   | Х                  |
|   |              | 10121158    | Ferrite core           | FRS31x5x12         |        |        | 1     | 1      |                    | AG   | X                  |
|   |              | 10211388    | LED FG wire assy       | RJE501630*001V01   |        | •      | 1     | 1      |                    | AD   | X                  |
|   | 44           | 10204356    | E443-PRN assy          | RJE501490*001V01   | 2      | 2      | 2     | 2      | 2                  | AP   | В                  |
|   |              | 54300207    | NUT                    | SB-3001            | 2      | 2      | 2     | 2      | 2                  | AA   | Х                  |
|   | 9. Pri       | 10010617    | Thormal printer        |                    | 2      | 2      | 2     | 2      | 2                  |      | Δ                  |
| 1 | 40           | 10212017    | Caution plate          | FIF-02010L310#03   |        | 2      | 2     | 2      | 2                  |      |                    |
| 1 | 16           | 10210045    | DR mount               | RJE501570-001V01   | 2<br>1 | 2<br>1 | 1     | 2<br>1 | 2<br>1             |      | $\hat{\mathbf{v}}$ |
|   | 40           | 10203342    | P/D roller             | E411696-001V02     | 2      | 2      | 2     | 2      | 2                  |      |                    |
|   | 47           | 10210042    | Platen arm P           | $E_{140474-1}$     | 1      | 2<br>1 | 1     | 2<br>1 | 2<br>1             |      |                    |
|   | 40           | 10070724    | Platen arm I           | $E_{140472-1}$     | 1      | 1      | 1     | 1      | 1                  |      |                    |
|   |              | 10072042    | Motor assy             | R IE501529*001\/01 | 1      | 1      | 1     | 1      | 1                  |      | B                  |
|   | 51           | 10211970    | Shaft Journal          | R IE501568-001V01  | 2      | 2      | 2     | 2      | 2                  |      | X                  |
| 1 | 52           | 10224761    | Battery ass'v          | RJE501528*001\/02  | 1      | 1      | _     | -      | 1                  | BP   | A                  |
| 1 | 53           | 10110555    | Battery Cover          | RJE500211-002V01   | 1      | 1      |       |        | 1                  | AB   | B                  |
| 1 | 53           | 10110554    | Battery cover          | RJE500211-001V01   |        |        | 1     | 1      |                    | AC   | B                  |
| 1 |              | 63224499    | Battery spring A-G55   | A42606-1           |        |        | 1     | 1      |                    | AA   | C C                |
| 1 |              | 60006091    | Battery spring G67     | A43656-1           |        |        | 1     | 1      |                    | AA   | č                  |
| 1 |              | 60207658    | Battery spring B-1G513 | P408A-1            |        |        | 1     | 1      |                    | AB   | č                  |
| 1 |              | 60207666    | Battery spring B-2G514 | P409A-1            |        |        | 1     | 1      |                    | AA   | Č                  |
| 1 |              | 10211983    | Battery cable sub assy | RJE501491*001V01   |        |        | 1     | 1      |                    | AB   | Ċ                  |

|           |      |          |                   |                  |   |    | C   | l'ty   |                    | Price |   |
|-----------|------|----------|-------------------|------------------|---|----|-----|--------|--------------------|-------|---|
| Ν         | ltem | Code No. | Parts Name        | Specification    |   | UK | USA | Canada | Other<br>Countries | Code  | R |
| 10.Others |      |          |                   |                  |   |    |     |        |                    |       |   |
|           | 54   | 10204698 | Key set sub ass'y | RJE500074*004V02 | 1 |    |     |        | 1                  | AO    | Α |
|           | 54   | 10204699 | Key set sub ass'y | RJE500074*005V02 |   | 1  | 1   | 1      |                    | AT    | Α |
|           | 55   | 10079266 | Paper spool       | E341312-1        | 1 | 1  | 1   | 1      | 1                  | AH    | Α |
|           | 56   | 10072547 | Wind Pulley       | E240814-1        | 1 | 1  | 1   | 1      | 1                  | AF    | Α |
|           | 57   | 10210643 | PR cover ass'y    | RJE501544*001V01 | 1 | 1  | 1   | 1      | 1                  | BJ    | С |
|           | 58   | 10080665 | Journal cover     | E341236-1        | 1 | 1  | 1   | 1      | 1                  | AC    | С |

# 11. DRAWER (DL-2429) for USA

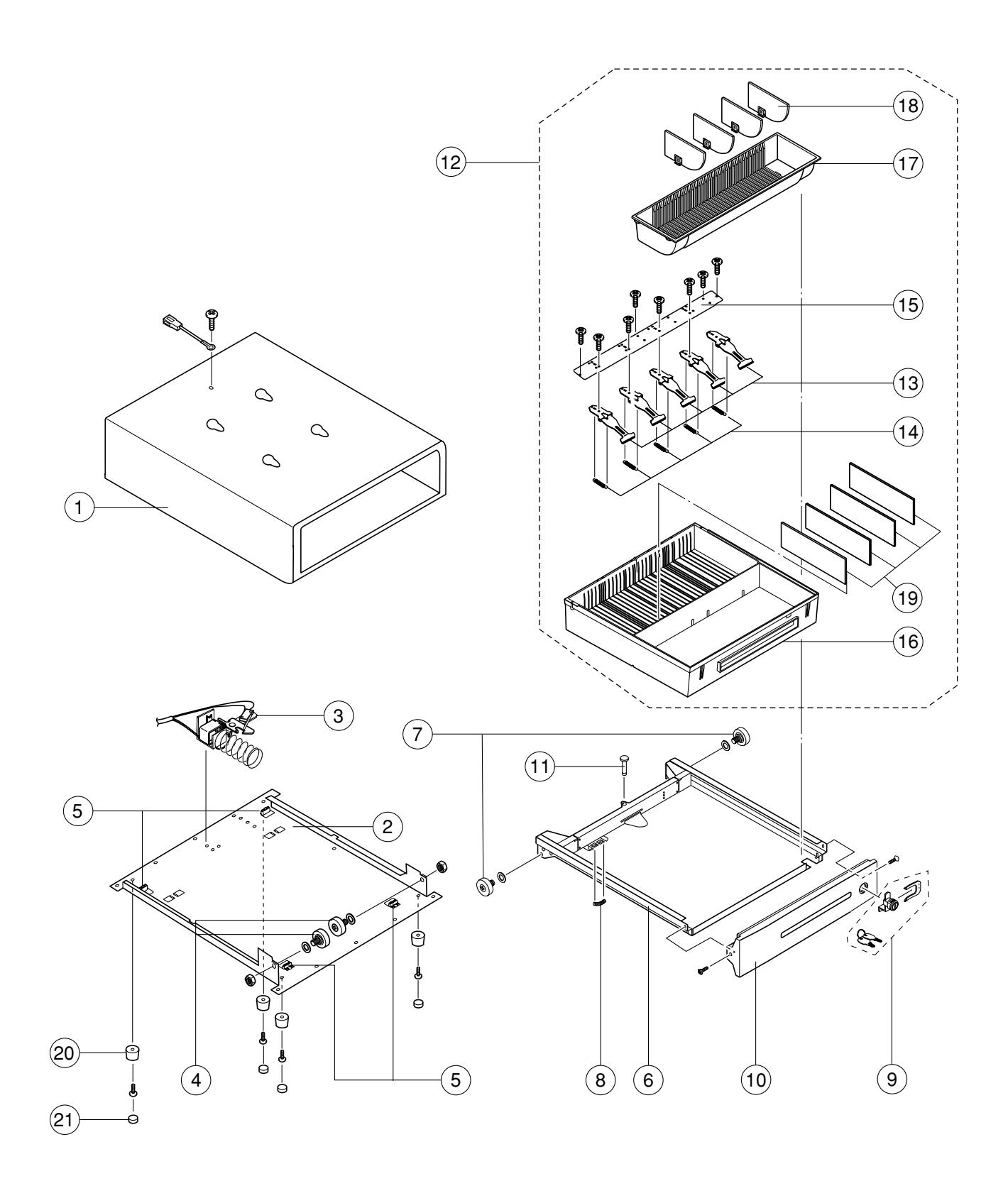

## DL-2429 for USA

| Ν | ltem | Code No. | Parts Name          | Specification    | Qty | Price Code | R |
|---|------|----------|---------------------|------------------|-----|------------|---|
|   | 1    | 10203572 | BOX SUB ASSY        | RJE501440*001V01 | 1   | CY         | Х |
|   |      | 10203573 | B-CHASSIS ASSY      | RJE501442*003V01 | 1   | CA         | Х |
|   | 2    | 10203587 | B-CHASSIS           | RJE501384-001V01 | 1   | BM         | Х |
|   | 3    | 10208224 | LOCK ASSY           | RJE500567*006V01 | 1   | CF         | А |
|   | 4    | 55000619 | DELRIN ROLLER       | DR-19B1          | 2   | AF         | В |
|   | 5    | 10194208 | DUMPER RUBBER       | RJE500005-001V02 | 4   | AD         | Х |
|   |      | 10203607 | DRAWER ASSY         | RJE501441*001V01 | 1   | CQ         | Х |
|   | 6    | 10223071 | DRAWER SUB ASSY     | E341274*002V04   | 1   | BQ         | С |
|   | 7    | 55000619 | DELRIN ROLLER       | DR-19B1          | 2   | AF         | В |
|   | 8    | 10201065 | EARTH SPRING        | E412092-001V02   | 1   | AC         | С |
|   | 9    | 10203374 | CYLINDER LOCK       | CL-23            | 1   | AZ         | В |
|   | 10   | 10215645 | FRONT PANEL         | RJE501385-001V02 | 1   | AZ         | С |
|   | 11   | 19064150 | RIVET               | 5X30             | 1   | AA         | Х |
|   | 12   | 10192854 | BILL COIN CASE ASSY | RJE501368*003V01 | 1   | СН         | С |
|   | 13   | 10200509 | BILL HOLER SUB ASSY | E341290*002V03   | 5   | AC         | А |
|   | 14   | 10079063 | BILL HOLDER SPRING  | E441357-1        | 5   | AA         | А |
|   | 15   | 10194233 | BILL HOLDER PLATE   | E240845-001V02   | 1   | AK         | Х |
|   | 16   | 10078757 | BILL CASE           | E140505-1        | 1   | BM         | Х |
|   | 17   | 10106267 | COIN CASE           | RJE500284-001V01 | 1   | AH         | С |
|   | 18   | 10110335 | COIN SEPARATER      | RJE500285-001V01 | 4   | AA         | В |
|   | 19   | 10106268 | BILL SEPARATER      | RJE500219-001V01 | 4   | AA         | В |
|   | 20   | 10203171 | RUBBER LEG CASE     | RJE500667-001V02 | 4   | AD         | Х |
|   | 21   | 10167366 | RUBBER LEG          | RJE501204-001V01 | 4   | AD         | Х |

# 12. DRAWER (DL-2797) for Other country

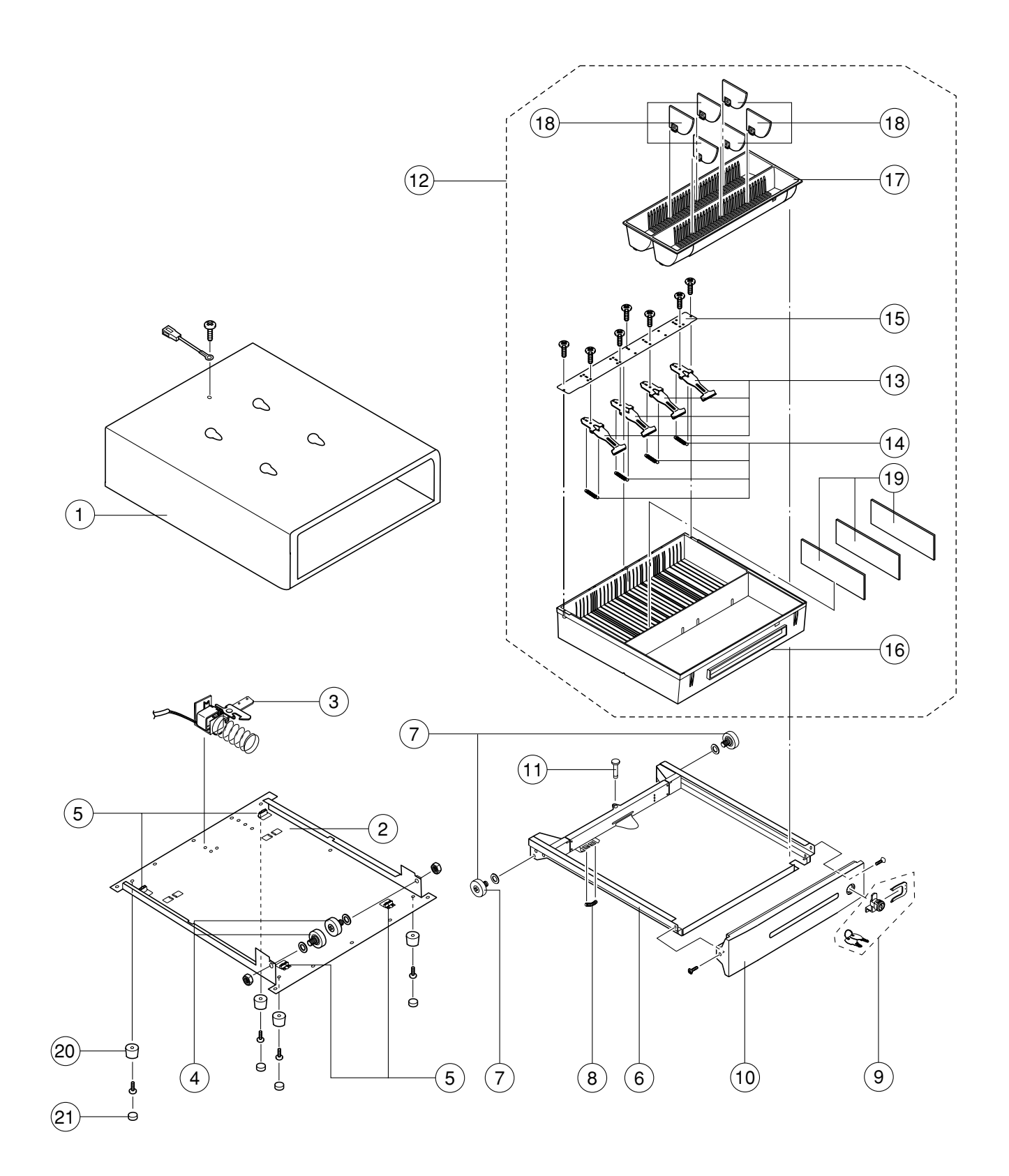

# **DL-2797 for Other country**

| Ν | ltem | Code No. | Parts Name          | Specification    | Qty | Price Code | R |
|---|------|----------|---------------------|------------------|-----|------------|---|
|   | 1    | 10203572 | BOX SUB ASSY        | RJE501440*001V01 | 1   | CY         | Х |
|   |      | 10203574 | B-CHASSIS ASSY      | RJE501442*004V01 | 1   | CA         | Х |
|   | 2    | 10203587 | B-CHASSIS           | RJE501384-001V01 | 1   | BM         | Х |
|   | 3    | 10208223 | LOCK ASSY           | RJE500567*005V01 | 1   | CF         | А |
|   | 4    | 55000619 | DELRIN ROLLER       | DR-19B1          | 2   | AF         | В |
|   | 5    | 10194208 | DUMPER RUBBER       | RJE500005-001V02 | 4   | AD         | Х |
|   |      | 10203607 | DRAWER ASSY         | RJE501441*001V01 | 1   | CQ         | Х |
|   | 6    | 10223071 | DRAWER SUB ASSY     | E341274*002V04   | 1   | BQ         | С |
|   | 7    | 55000619 | DELRIN ROLLER       | DR-19B1          | 2   | AF         | В |
|   | 8    | 10201065 | EARTH SPRING        | E412092-001V02   | 1   | AC         | С |
|   | 9    | 10203374 | CYLINDER LOCK       | CL-23            | 1   | AZ         | В |
|   | 10   | 10215645 | FRONT PANEL         | RJE501385-001V02 | 1   | AZ         | С |
|   | 11   | 19064150 | RIVET               | 5X30             | 1   | AA         | Х |
|   | 12   | 10200516 | BILL COIN CASE ASSY | RJE501368*004V01 | 1   | BW         | С |
|   | 13   | 10200509 | BILL HOLER SUB ASSY | E341290*002V03   | 4   | AC         | А |
|   | 14   | 10079063 | BILL HOLDER SPRING  | E441357-1        | 4   | AA         | А |
|   | 15   | 10194233 | BILL HOLDER PLATE   | E240845-001V02   | 1   | AK         | Х |
|   | 16   | 10195656 | BILL CASE           | E140505-2        | 1   | BE         | Х |
|   | 17   | 10195658 | COIN CASE           | RJE500217-002V01 | 1   | AY         | С |
|   | 18   | 10195657 | COIN SEPARATER      | RJE500216-002V01 | 6   | AA         | В |
|   | 19   | 10195659 | BILL SEPARATER      | RJE500219-002V01 | 3   | AB         | В |
|   | 20   | 10203171 | RUBBER LEG CASE     | RJE500667-001V02 | 4   | AD         | Х |
|   | 21   | 10167366 | RUBBER LEG          | RJE501204-001V01 | 4   | AD         | Х |

# 13. DRAWER (DL-2798) for Europe

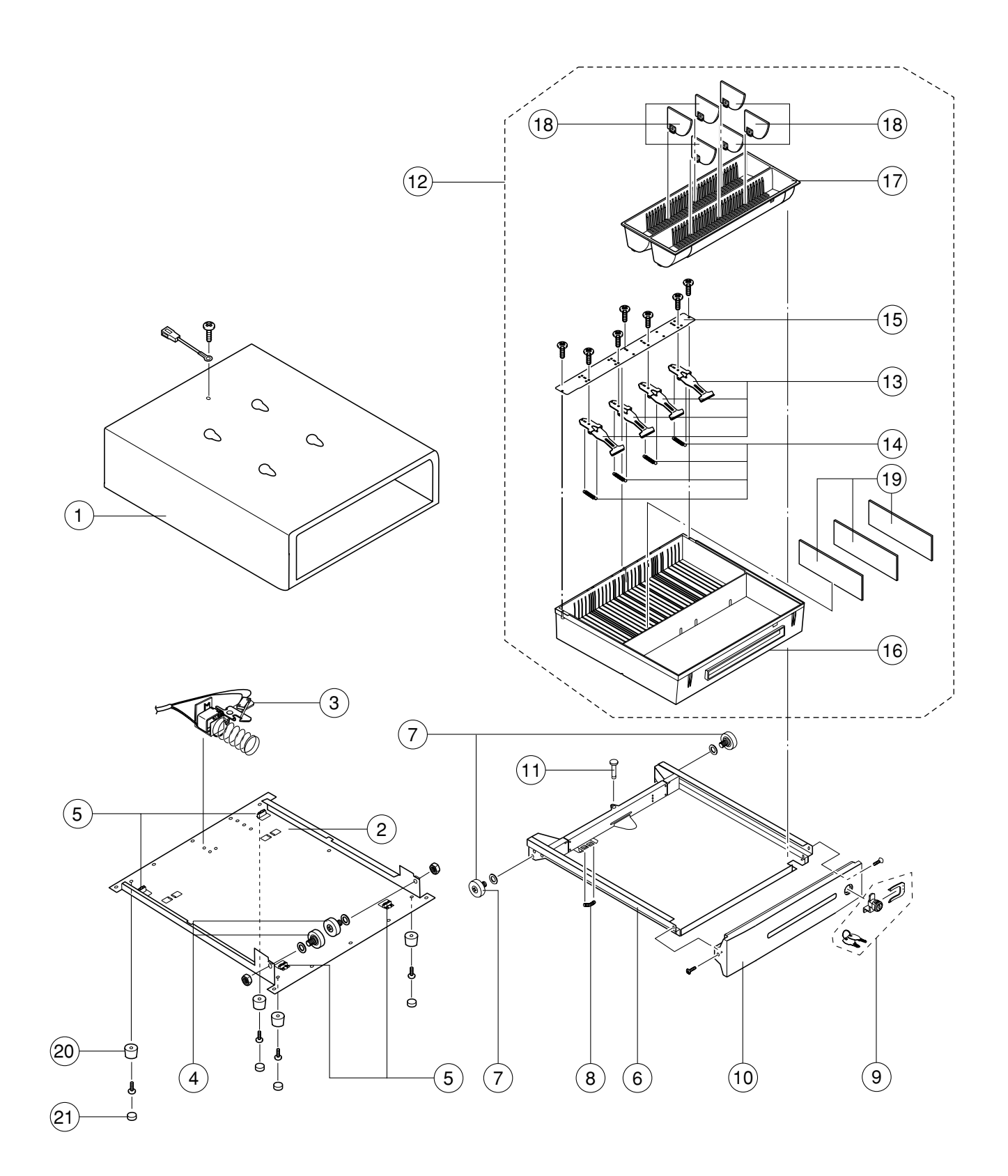

# DL-2798 for Europe

| Ν | ltem | Code No. | Parts Name          | Specification    | Qty | Price Code | R |
|---|------|----------|---------------------|------------------|-----|------------|---|
|   | 1    | 10203572 | BOX SUB ASSY        | RJE501440*001V01 | 1   | CY         | Х |
|   |      | 10203573 | B-CHASSIS ASSY      | RJE501442*003V01 | 1   | CA         | Х |
|   | 2    | 10203587 | B-CHASSIS           | RJE501384-001V01 | 1   | BM         | Х |
|   | 3    | 10208224 | LOCK ASSY           | RJE500567*006V01 | 1   | CF         | А |
|   | 4    | 55000619 | DELRIN ROLLER       | DR-19B1          | 2   | AF         | в |
|   | 5    | 10194208 | DUMPER RUBBER       | RJE500005-001V02 | 4   | AD         | Х |
|   |      | 10203607 | DRAWER ASSY         | RJE501441*001V01 | 1   | CQ         | Х |
|   | 6    | 10223071 | DRAWER SUB ASSY     | E341274*002V04   | 1   | BQ         | С |
|   | 7    | 55000619 | DELRIN ROLLER       | DR-19B1          | 2   | AF         | В |
|   | 8    | 10201065 | EARTH SPRING        | E412092-001V02   | 1   | AC         | С |
|   | 9    | 10203374 | CYLINDER LOCK       | CL-23            | 1   | AZ         | В |
|   | 10   | 10215645 | FRONT PANEL         | RJE501385-001V02 | 1   | AZ         | С |
|   | 11   | 19064150 | RIVET               | 5X30             | 1   | AA         | Х |
|   | 12   | 10200516 | BILL COIN CASE ASSY | RJE501368*004V01 | 1   | BW         | С |
|   | 13   | 10200509 | BILL HOLER SUB ASSY | E341290*002V03   | 4   | AC         | А |
|   | 14   | 10079063 | BILL HOLDER SPRING  | E441357-1        | 4   | AA         | А |
|   | 15   | 10194233 | BILL HOLDER PLATE   | E240845-001V02   | 1   | AK         | Х |
|   | 16   | 10195656 | BILL CASE           | E140505-2        | 1   | BE         | Х |
|   | 17   | 10195658 | COIN CASE           | RJE500217-002V01 | 1   | AY         | С |
|   | 18   | 10195657 | COIN SEPARATER      | RJE500216-002V01 | 6   | AA         | В |
|   | 19   | 10195659 | BILL SEPARATER      | RJE500219-002V01 | 3   | AB         | В |
|   | 20   | 10203171 | RUBBER LEG CASE     | RJE500667-001V02 | 4   | AD         | Х |
|   | 21   | 10167366 | RUBBER LEG          | RJE501204-001V01 | 4   | AD         | Х |

# 14. DRAWER (DL-2799) for UK, Canada

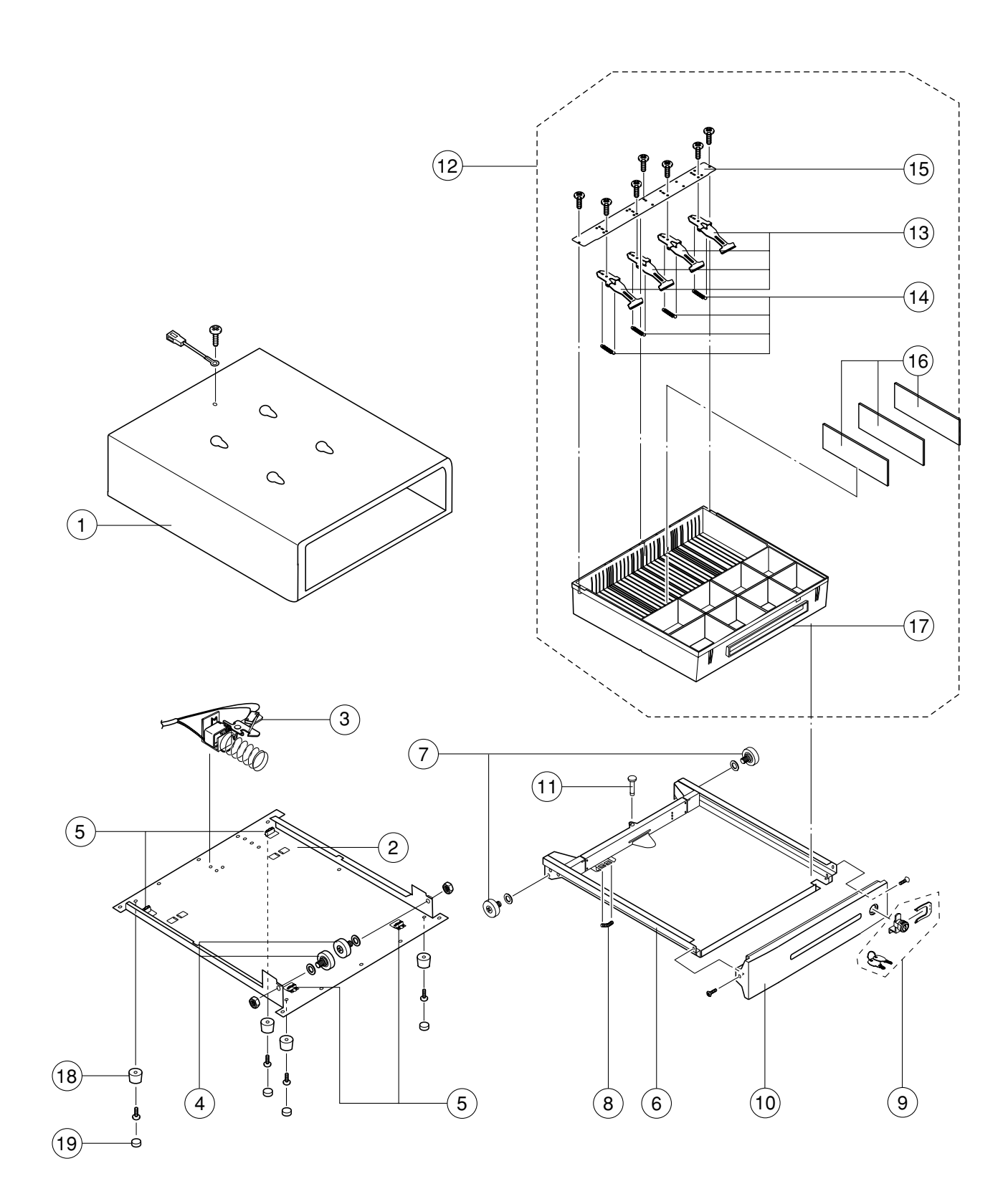

# DL-2799 for UK, Canada

| Ν | ltem | Code No. | Parts Name          | Specification    | Qty | Price Code | R |
|---|------|----------|---------------------|------------------|-----|------------|---|
|   | 1    | 10203572 | BOX SUB ASSY        | RJE501440*001V01 | 1   | CY         | Х |
|   |      | 10203573 | B-CHASSIS ASSY      | RJE501442*003V01 | 1   | CA         | Х |
|   | 2    | 10203587 | B-CHASSIS           | RJE501384-001V01 | 1   | BM         | Х |
|   | 3    | 10208224 | LOCK ASSY           | RJE500567*006V01 | 1   | CF         | А |
|   | 4    | 55000619 | DELRIN ROLLER       | DR-19B1          | 2   | AF         | В |
|   | 5    | 10194208 | DUMPER RUBBER       | RJE500005-001V02 | 4   | AD         | Х |
|   |      | 10203607 | DRAWER ASSY         | RJE501441*001V01 | 1   | CQ         | Х |
|   | 6    | 10223071 | DRAWER SUB ASSY     | E341274*002V04   | 1   | BQ         | С |
|   | 7    | 55000619 | DELRIN ROLLER       | DR-19B1          | 2   | AF         | В |
|   | 8    | 10201065 | EARTH SPRING        | E412092-001V02   | 1   | AC         | С |
|   | 9    | 10203374 | CYLINDER LOCK       | CL-23            | 1   | AZ         | В |
|   | 10   | 10215645 | FRONT PANEL         | RJE501385-001V02 | 1   | AZ         | С |
|   | 11   | 19064150 | RIVET               | 5X30             | 1   | AA         | Х |
|   | 12   | 10225530 | BILL COIN CASE ASSY | RJE501368*006V01 | 1   | СН         | С |
|   | 13   | 10200509 | BILL HOLER SUB ASSY | E341290*002V03   | 4   | AC         | А |
|   | 14   | 10079063 | BILL HOLDER SPRING  | E441357-1        | 4   | AA         | А |
|   | 15   | 10194233 | BILL HOLDER PLATE   | E240845-001V02   | 1   | AK         | Х |
|   | 16   | 10195659 | BILL SEPARATER      | RJE500219-002V01 | 3   | AB         | В |
|   | 17   | 10225579 | BILL COIN CASE      | RJE500367-002V01 | 1   | BJ         | В |
|   | 18   | 10203171 | RUBBER LEG CASE     | RJE500667-001V02 | 4   | AD         | Х |
|   | 19   | 10167366 | RUBBER LEG          | RJE501204-001V01 | 4   | AD         | Х |

## Ver.1 : Aug. 2008

• Correction of the PARTS LIST (P87 and P93)

## Ver.2 : Aug. 2009

• Correction of the PARTS LIST (P84 and 87)

# CASIO COMPUTER CO.,LTD.

**Overseas Service Division** 

6-2, Hon-machi 1-Chome Shibuya-ku, Tokyo 151-8543, Japan